e-ZLA elektroniczne zwolnienia lekarskie

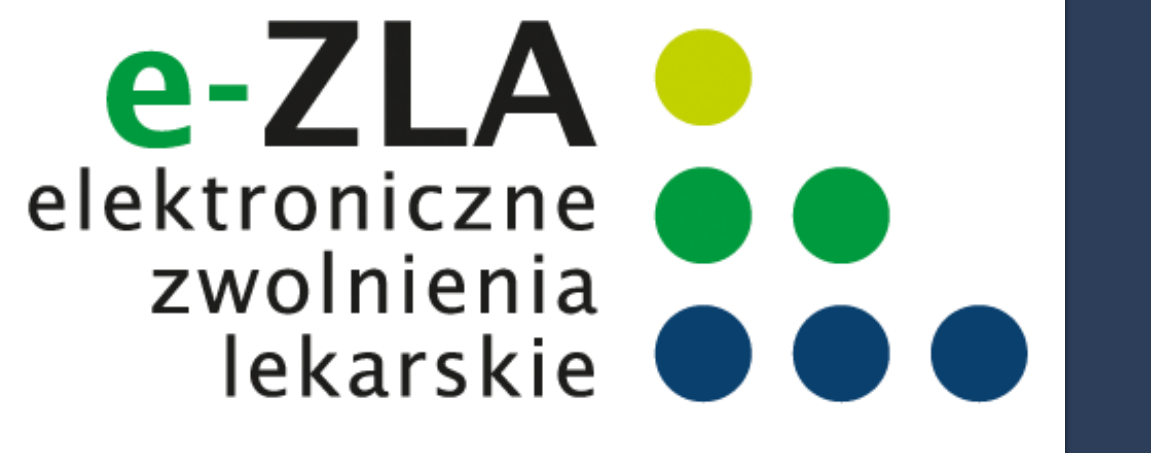

## Przekonaj się, że warto

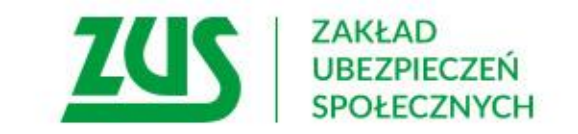

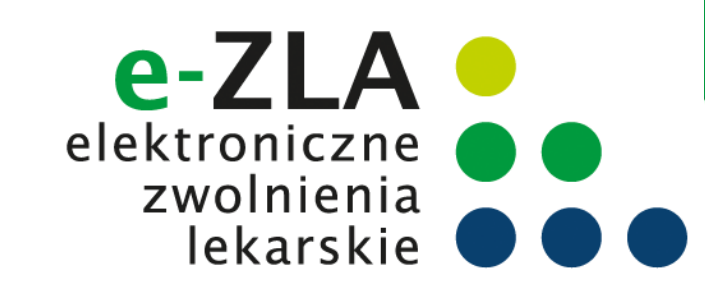

#### Schemat obiegu e-ZLA

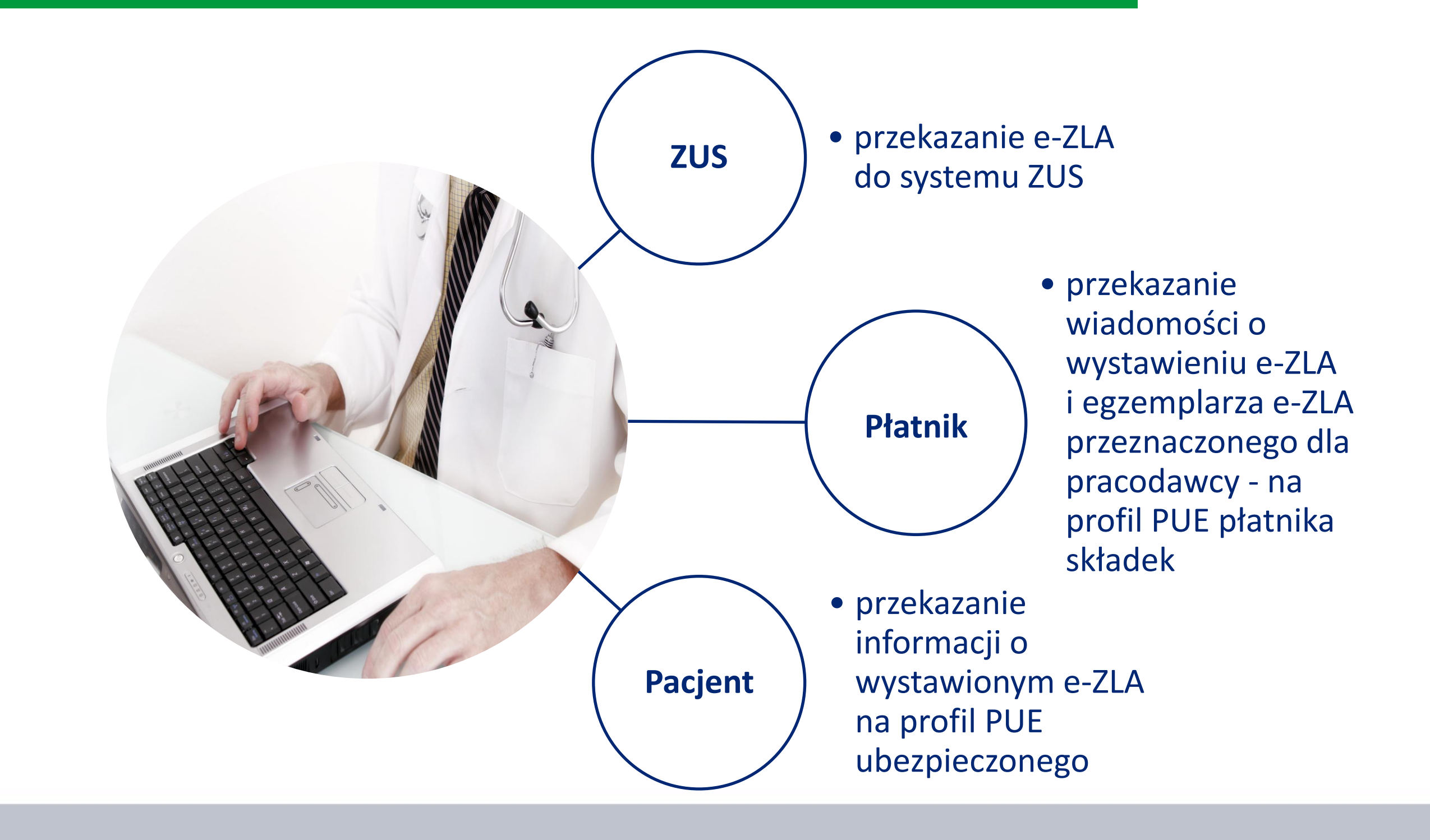

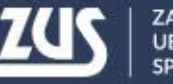

### Przepisy

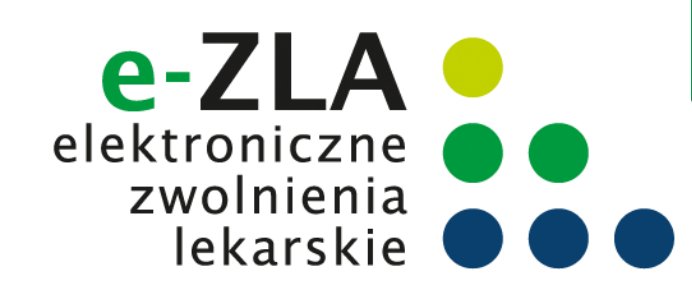

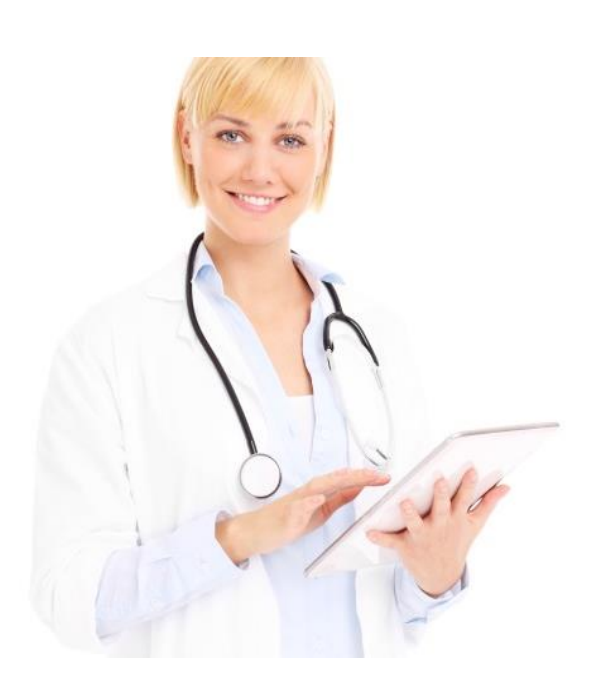

dla lekarza

- wystawianie zaświadczeń w formie dokumentu elektronicznego uwierzytelnionego podpisem kwalifikowanym, profilem zaufanym ePUAP lub certyfikatem z ZUS (art. 55, ust. 1),
- udostępnianie danych zgromadzonych w rejestrach ZUS, informacji o wcześniejszych zwolnieniach lekarskich wystawionych ubezpieczonemu, informacji czy płatnik posiada profil informacyjny (art. 55a ust. 2)
- wystawienie zaświadczenia lekarskiego na formularzu wydrukowanym z systemu PUE w sytuacji braku możliwości wystawienia zaświadczenia elektronicznego (art. 55a ust. 7)
- elektronizacja w terminie 3 dni od wystawienia zaświadczenia na formularzu wydrukowanym z PUE lub 3 dni od ustania przyczyny uniemożliwiającej wystawienie eZLA (art. 55a ust. 9)
- w przypadku błędu w eZLA, konieczność wysłania informacji o stwierdzeniu nieważności zwolnienia i ewentualne wystawienie nowego zwolnienia (art. 58a)

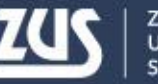

## Ważne terminy wynikające z przepisów

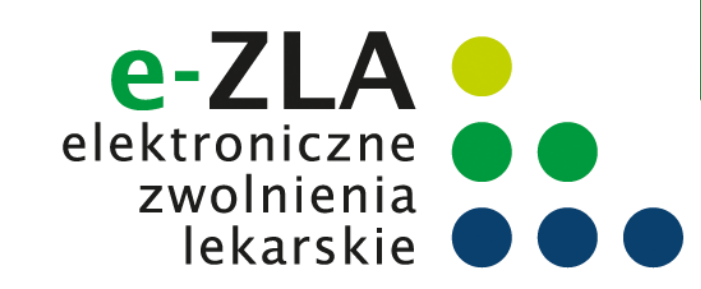

Od 1 stycznia 2016 r.

lekarze mają możliwość wystawiania zaświadczeń lekarskich w formie dokumentu elektronicznego

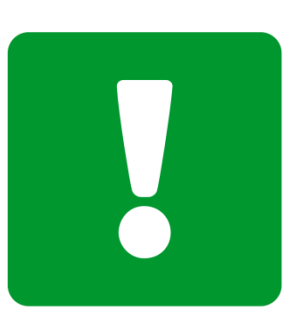

**Od 1 grudnia 2017 r.** możliwość stosowania dodatkowej metody podpisywania e-ZLA i innych dokumentów wymienionych w przepisach

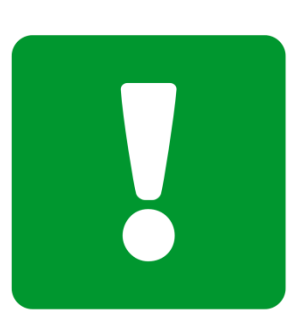

**Od 1 lipca 2018 r.** tylko elektroniczne zwolnienia lekarskie

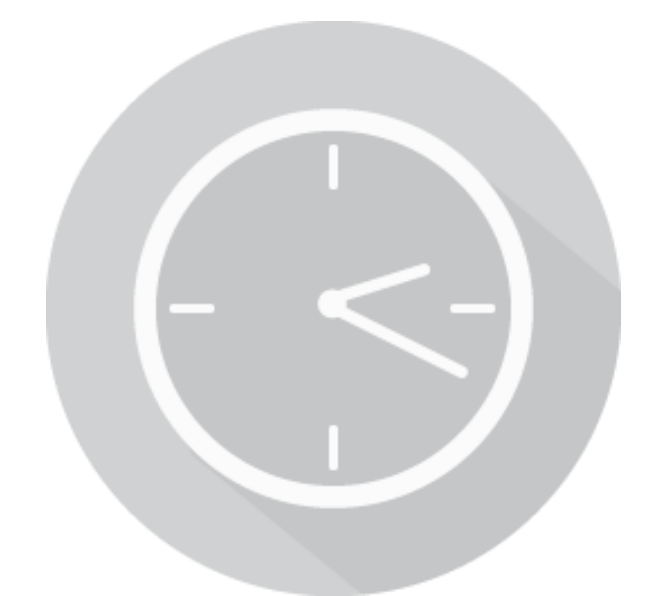

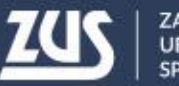

#### Korzyści z wprowadzenia e-ZLA

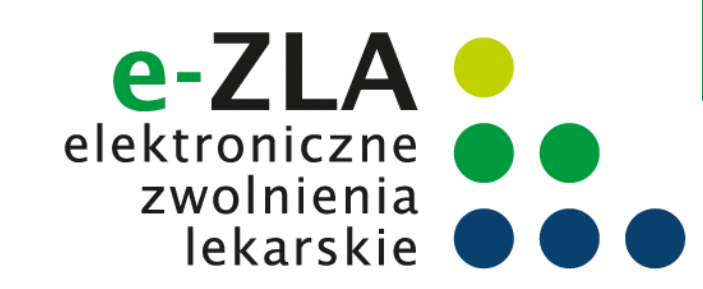

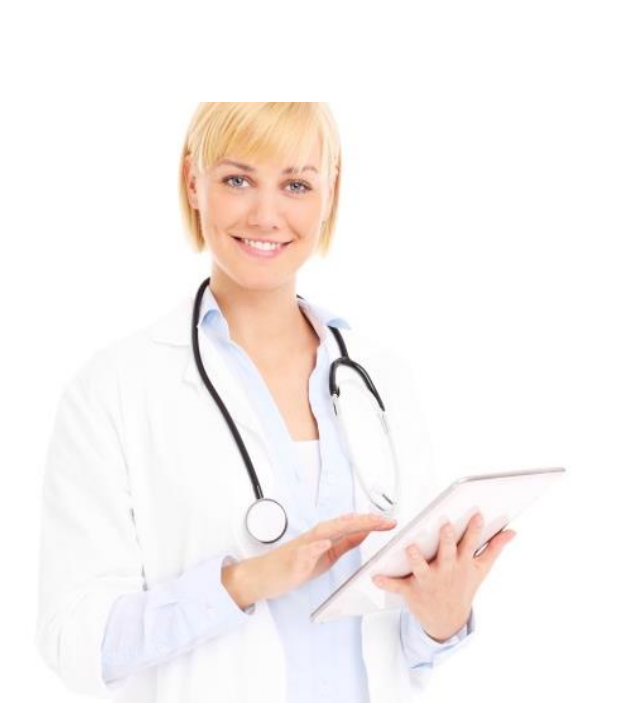

dla lekarza

- sprawniejsze wypełnianie zwolnienia dane identyfikacyjne pacjenta zostaną automatycznie uzupełnione przez system, a jego adres czy dane płatnika lekarz będzie wybierał z wyświetlonej listy, podpowiedzi dot. kodu literowego oraz nr statystycznego choroby
- systemowa weryfikacja daty początku okresu niezdolności z zasadami wystawiania zwolnień oraz z ostatnim wystawionym zwolnieniem
- przypomnienie o możliwości skierowania pacjenta na rehabilitację leczniczą ZUS, a w razie stwierdzenia przez lekarza takiej potrzeby część danych będzie automatycznie wypełniała się we wniosku o rehabilitację
- podgląd zaświadczeń lekarskich wystawionych wcześniej pacjentowi
- brak konieczności dostarczania zwolnień do ZUS oraz przechowywania drugiej kopii przez okres trzech lat
- brak konieczności pobierania i rozliczania się w ZUS z bloczków formularzy ZUS ZLA, które stanowią druki poufne ścisłego zarachowania

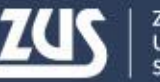

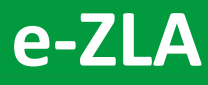

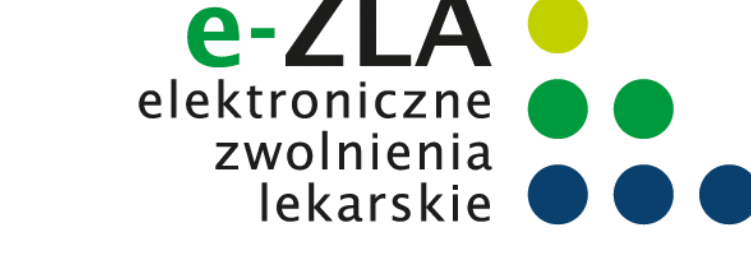

## Korzyści z wprowadzenia e-ZLA

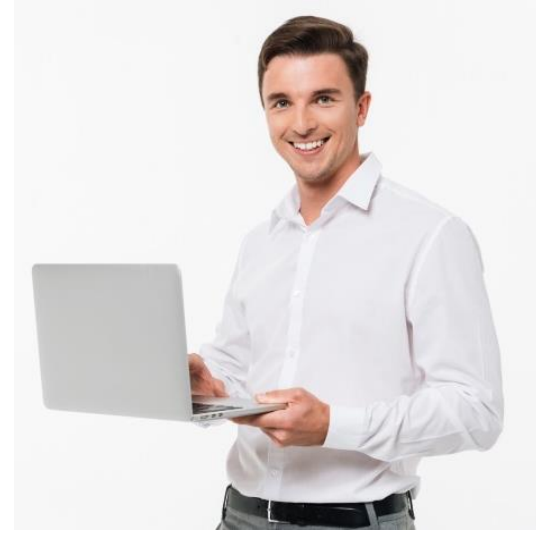

dla pracodawcy

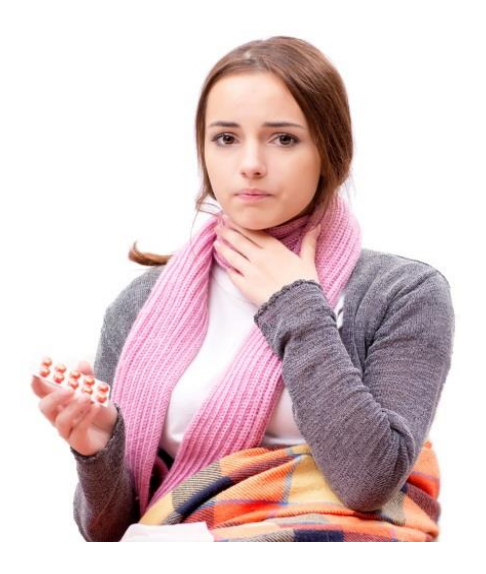

dla pacjenta

- szybka informacja o zwolnieniu wystawionym pracownikowi
- możliwość kontroli wykorzystywania zwolnienia lekarskiego przez pracownika
- brak konieczności sprawdzania, czy pracownik dostarczył zwolnienie w terminie 7 dni od jego otrzymania
- stały dostęp do zwolnień lekarskich pracowników i możliwość eksportu zwolnień, np. do aplikacji kadrowych, możliwość zapisywania w plikach PDF
- brak konieczności dostarczania zwolnienia pracodawcy
- brak konieczności pilnowania terminu 7 dni na dostarczenie zwolnienia oraz brak ryzyka ewentualnego obniżenia zasiłku chorobowego czy opiekuńczego z powodu przekroczenia tego terminu

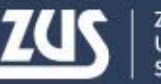

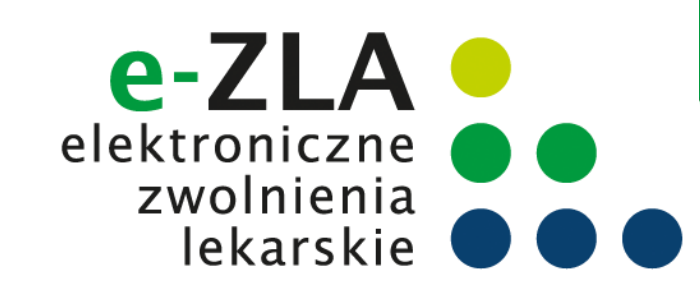

#### Gdzie wystawiać e-ZLA?

Elementy niezbędne do wystawienia elektronicznego zaświadczenia lekarskiego o czasowej niezdolności do pracy:

Platforma Usług Elektronicznych ZUS (PUE ZUS)

- Zaufany profil na PUE ZUS
- Zalogowanie do systemu ZUS

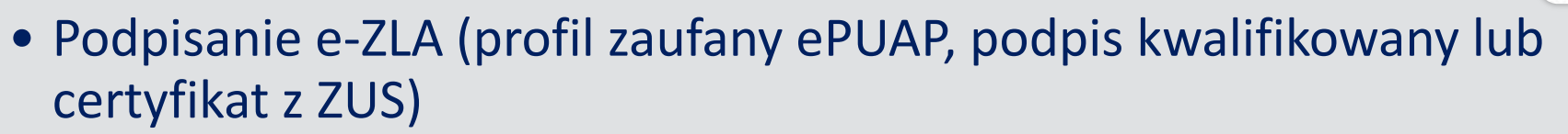

#### Aplikacja gabinetowa

- Uzyskanie dostępu do wystawiania e-ZLA
- Podpisanie e-ZLA (podpis kwalifikowany lub certyfikat z ZUS)

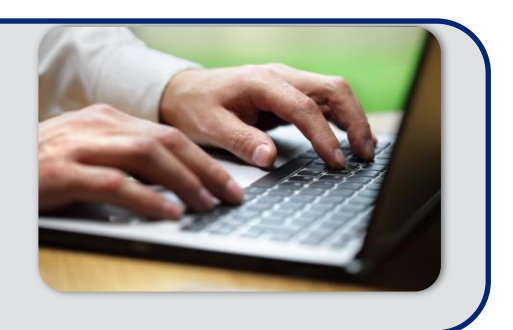

PLATFORMA USŁUG ELEKTRONICZNYCH ZAKŁAD UBEZPIECZEŃ SPOŁECZNYCH

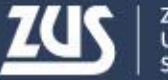

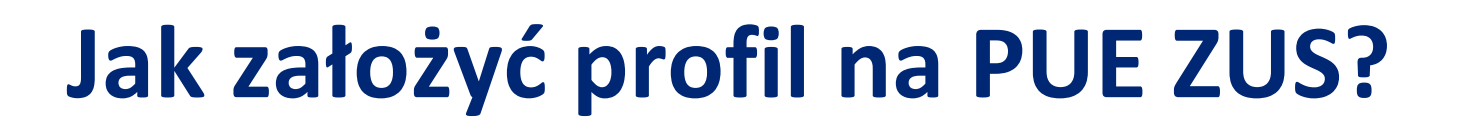

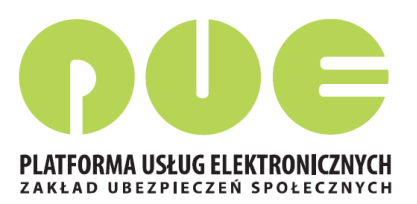

Do wyboru są **cztery** sposoby rejestracji i potwierdzenia profilu na portalu PUE ZUS:

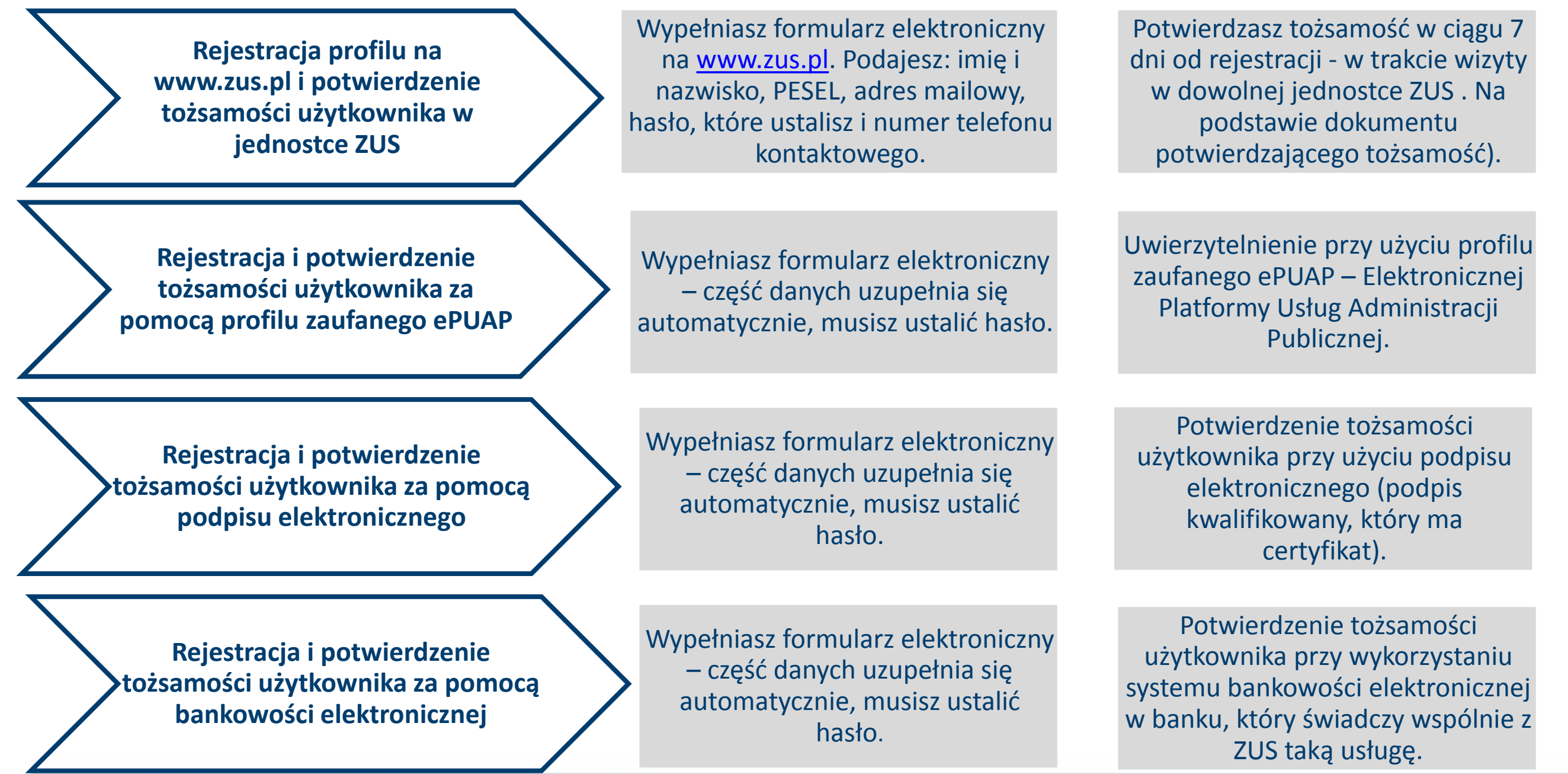

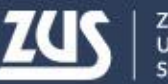

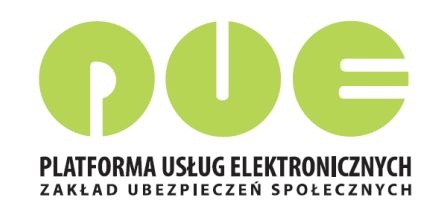

### Co znajduje się na PUE ZUS?

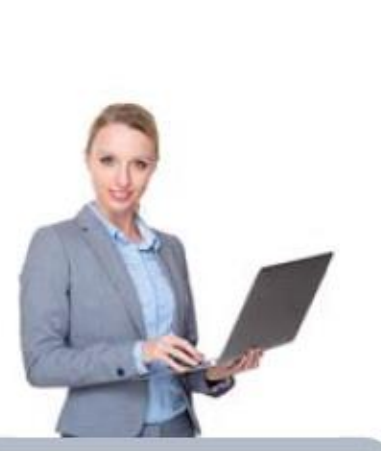

Przedsiębiorca informacje: o osobach zgłoszonych do ubezpieczeń, o należnych składkach i dokonanych wpłatach składek,

ePłatnik

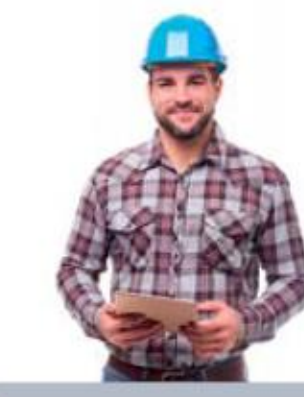

Ubezpieczony informacie: o stanie konta

ubezpieczonego, o zgłoszeniach do ubezpieczeń, o członkach rodziny zgłoszonych do ubezpieczenia zdrowotnego, o wypłaconych zasiłkach

kalkulator emerytalny

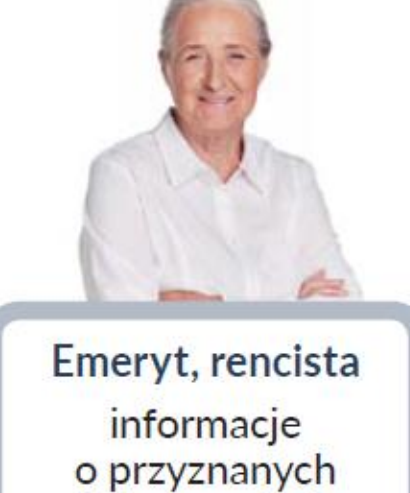

świadczeniach formularz PIT

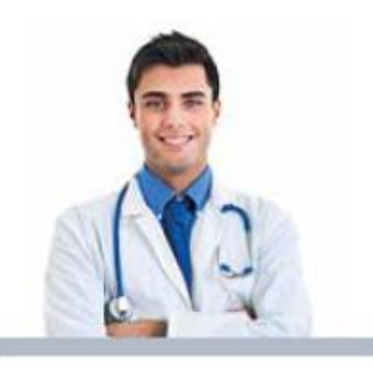

Lekarz wystawianie zwolnień lekarskich

Komornik uzyskiwanie danych niezbędnych do prowadzenia

egzekucji

Po założeniu profilu PUE i potwierdzeniu tożsamości klient ZUS ma dostęp do swoich danych i dedykowanych funkcjonalności - w zależności od roli w jakiej kontaktuje się z ZUS

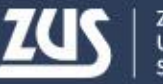

#### Profil PUE ZUS dla lekarza

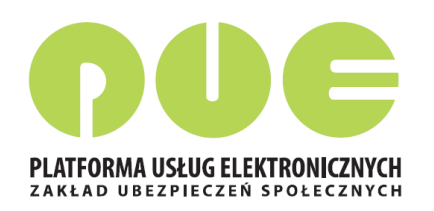

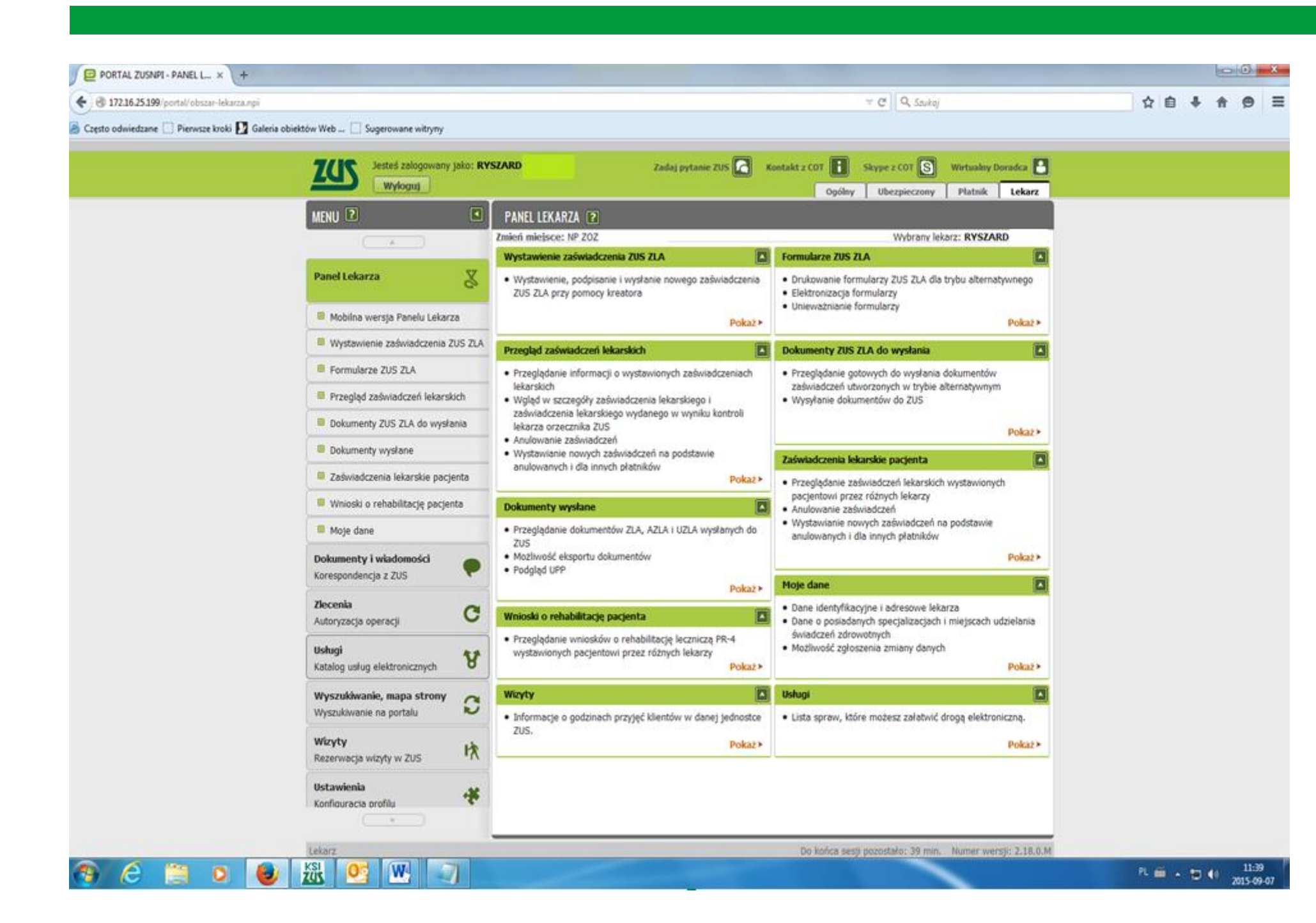

Korzystając z danych udostępnionych w PUE ZUS należy pamiętać o obowiązku przestrzegania zasad ich przetwarzania określonych w ustawie o ochronie danych osobowych

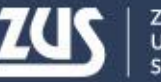

#### Profil PUE ZUS dla lekarza

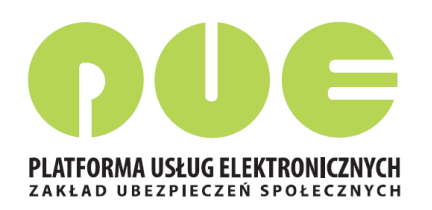

#### Główne elementy menu:

- Moje dane,
- Wystawienie zaświadczenia ZUS ZLA,
- Formularze ZUS ZLA (puste do wydruku),
- Przegląd zaświadczeń ZUS ZLA (wystawione ZUS ZLA przez danego lekarza),
- Dokumenty ZUS ZLA do wysłania,
- Dokumenty wysłane,
- Zaświadczenia lekarskie pacjenta wystawione w formie elektronicznej w ciągu ostatniego pół roku,
- Wnioski o rehabilitację leczniczą pacjenta

Aplikacja dla lekarzy jest dostępna również w wersji na urządzenia mobilne.

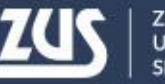

### Podpis elektroniczny

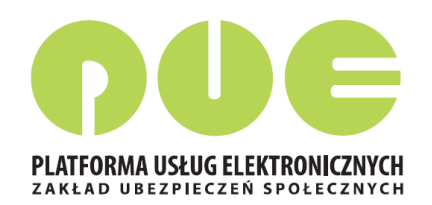

e-ZLA trzeba podpisać. Można to zrobić podpisem potwierdzonym profilem zaufanym ePUAP, kwalifikowanym podpisem elektronicznym albo podpisem udostępnionym przez ZUS.

Certyfikat ZUS jest Ζ bezpłatny. Jest ważny przez 5 lat – po upływie tego okresu można wnioskować jego 0 ponowne wydanie. Lekarz może podpisać certyfikatem z ZUS nie tylko e-ZLA, ale również kilka innych dokumentów.

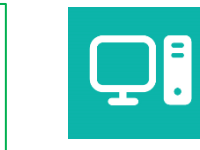

#### Profil zaufany ePUAP jest bezpłatny.

- Aby go uzyskać, trzeba złożyć wniosek na stronie epuap.gov.pl i potwierdzić tożsamość, np. w:
- jednostce ZUS
- w urzędzie miasta lub gminy
- przez bankowość elektroniczną.

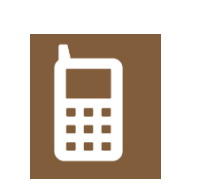

**Kwalifikowany podpis elektroniczny** wydają uprawnione centra certyfikacji. Jest to usługa płatna. Jej koszt zależy m.in. od okresu ważności, na jaki certyfikat zostaje wydany.

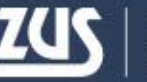

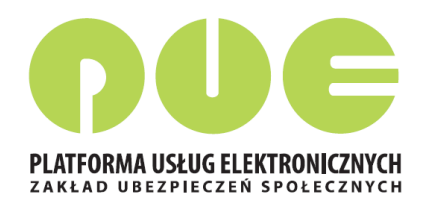

Przed rozpoczęciem pracy z eZLA należy wybrać miejsce udzielania świadczeń zdrowotnych.

Po otwarciu okna *"Wybierz miejsce udzielania świadczeń zdrowotnych"* prezentowana jest tabela wypełniona danymi, zgłoszonymi do ZUS przez lekarza na druku ZUS FZLA.

W przypadku kilku miejsc pracy, należy wybrać to miejsce, w ramach którego aktualnie lekarz będzie wystawiał zaświadczenia lekarskie.

Możliwe jest zaznaczenie tylko jednego miejsca.

Jeśli w tabeli nie ma aktualnego miejsca pracy (np. ze względu na niezaktualizowane dane) można je dodać używając przycisku "Dodaj nowe miejsce".

#### Miejsce udzielania świadczeń zdrowotnych

| Wybi | ierz miejsce udzielania świadczeń zdrow | otnych |                           |     | × |
|------|-----------------------------------------|--------|---------------------------|-----|---|
|      | Nazwa skrócona                          |        | Adres                     | NIP |   |
|      | NZOZ LEKARZ RODZINNY                    | KOM    | 314, BIELSKO-BIAŁA 43-300 |     |   |
|      | INDYWID. SPECJAL. PRAKTYKA LEK.         | JAN    | 11, BESTWINA 43-512       |     |   |

Dodaj nowe miejsce

Wybierz Anuluj

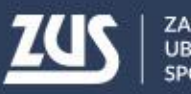

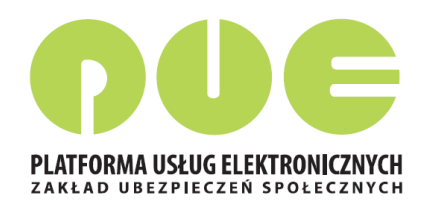

Po wprowadzeniu numeru NIP podmiotu, należy nacisnąć przycisk "Szukaj". Dane podmiotu zostaną wyszukane w ZUS.

Jeśli w wyniku wyszukiwania zostanie odnaleziony płatnik o zadanym numerze NIP, jego nazwa skrócona zostanie wpisana w pole *Nazwa skrócona*, a wszystkie adresy (adres siedziby, adresy prowadzenia działalności) wyszukane w ZUS zostaną dodane do listy rozwijalnej, z której można wybrać odpowiedni adres. Zaakceptowany adres zostaje wpisany w pola na formatce, przy czym dane adresowe są nadal możliwe do edycji.

#### Miejsce udzielania świadczeń zdrowotnych

| NIP                                | Szukaj      |                                       |
|------------------------------------|-------------|---------------------------------------|
| Nazwa<br>skrócona                  |             |                                       |
| Wybierz                            |             |                                       |
| Adres mieisca udzielania świadczeń | zdrowotnych |                                       |
|                                    |             |                                       |
| Miejscowość                        | pocztowy    |                                       |
| Ulica                              | Nr domu     | Nr<br>lokalu                          |
|                                    |             | Adros misissa udzielania świadszeń zd |

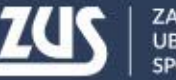

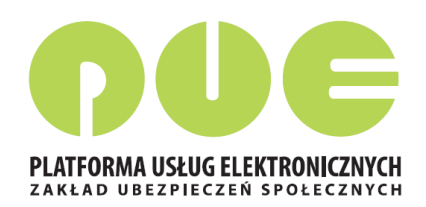

Jeśli nie zostanie odnaleziony podmiot o podanym numerze NIP lub jego dane nie zostaną przez użytkownika wybrane, użytkownik będzie mógł wpisać inne dane miejsca udzielania świadczeń zdrowotnych. Po naciśnięciu przycisku "Zatwierdź" wykonane zostanie sprawdzenie, czy lekarz jest zatrudniony w danym miejscu pracy, tzn. czy został tam zgłoszony do ubezpieczeń. W przypadku braku takiego zgłoszenia zostanie wyświetlone ostrzeżenie.

Dodane miejsce pracy będzie dostępne tylko na czas bieżącej sesji, dane nie zostaną zapisywane w danych lekarza. W celu dodania nowego miejsca udzielania świadczeń na stałe konieczne będzie złożenie *Wniosku o aktualizację danych*.

#### Miejsce udzielania świadczeń zdrowotnych

Ostrzeżenie! Wymieniony płatnik nie zgłosił Pani / Pana do ubezpieczenia"

Powrót do edycji

OK

#### Dodanie nowego miejsca udzielania świadczeń zdrowotnych

Dane nowego miejsca udzielania świadczeń zdrowotnych zostały dodane i będą dostępne tylko na czas trwania sesji pracy użytkownika.

W celu trwałego zaktualizowania informacji o miejscu udzielania świadczeń zdrowotnych wybierz przycisk Złóż wniosek o aktualizację danych.

Złóż wniosek o aktualizację danych

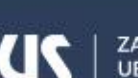

OK

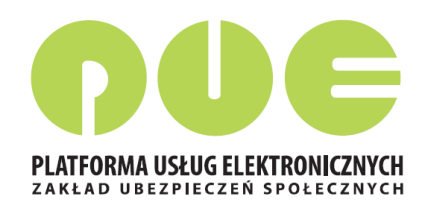

| Wystawienie noweg                     | go zaświadczenia krok 1 z (4-6)                                                        |   |
|---------------------------------------|----------------------------------------------------------------------------------------|---|
| Uzupełnij dane pod                    | dstawowe zaświadczenia lekarskiego                                                     | ١ |
| Data<br>wystawienia<br>zaświadczenia: | 2015-09-04                                                                             | 2 |
| Miejsce<br>ubezpieczenia              | <ul> <li>ZUS</li> <li>KRUS</li> <li>inne w Polsce</li> <li>w innym państwie</li> </ul> |   |
|                                       | Zaświadczenie wystawione na opiekę                                                     |   |
|                                       |                                                                                        |   |
|                                       |                                                                                        |   |
|                                       |                                                                                        |   |
|                                       | Rezygnuj Dalej                                                                         |   |

Wystawienie zaświadczenia lekarskiego Krok 1

Proces jest obsługiwany poprzez kreator. Liczba kroków kreatora wynosi od 4 do 6. Kreator wywoływany jest po wybraniu przycisku *"Nowe zaświadczenie"* z okna *"Przegląd zaświadczeń lekarskich ZUS ZLA"* oraz *"Zaświadczenia lekarskie pacjenta"* lub z menu *"Wystawienie zaświadczenia ZUS ZLA"*.

Data wystawienia zaświadczenia wypełniana jest domyślnie bieżącą datą i nie podlega edycji.

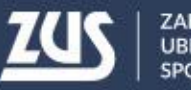

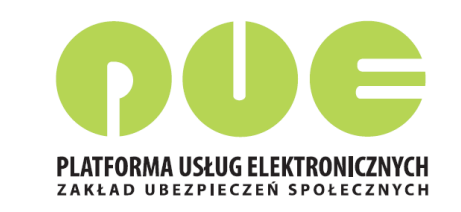

#### Wystawienie zaświadczenia lekarskiego - Krok 1

Od wybranych ustawień zależeć będą kolejne kroki kreatora:

- Jeśli miejscem ubezpieczenia pacjenta jest ZUS, to w kroku 2, po podaniu numeru PESEL, dane pacjenta (imię, nazwisko, adres) będą uzupełnione w oparciu o dane z ZUS, a w kroku 3 zostanie uzupełniona lista płatników,
- Jeśli miejscem ubezpieczenia pacjenta jest KRUS, to w kroku 2, po podaniu numeru PESEL, pozostałe dane identyfikacyjne pacjenta oraz dane adresowe będą uzupełnione w oparciu o rejestr PESEL, a w kroku 3 wypełnienie danych płatnika jest opcjonalne,
- Jeśli wybrano miejsce ubezpieczenia "inne w Polsce lub w innym państwie", to w kroku 2 dane identyfikacyjne pacjenta oraz dane adresowe należy wprowadzić ręcznie, natomiast uzupełnienie danych w kroku dotyczącym płatników jest opcjonalne,
- Jeśli zaświadczenie jest wystawiane **na opiekę**, to pojawi się dodatkowy krok kreatora, w którym podać należy dane osoby pozostającej pod opieką.

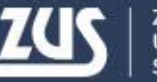

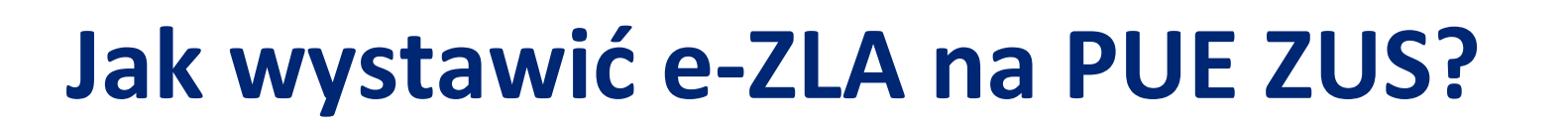

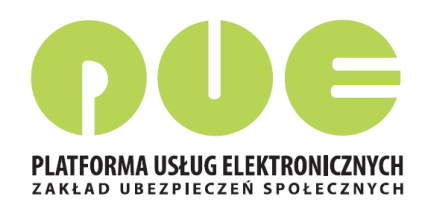

#### Wystawienie zaświadczenia lekarskiego - Krok 2

| ystawienie nowego zaświadczenia krok 2 z ( | (4-6)                                            |
|--------------------------------------------|--------------------------------------------------|
| zupełnij dane ubezpieczonego, dla którego  | będzie wystawione zaświadczenie lekarskie        |
| Podaj identyfikator ubezpieczonego         |                                                  |
| PESEL:                                     | Seria i numer<br>paszportu: Szukaj               |
| Vyszukany ubezpieczony: DARIUSZ            |                                                  |
| Oane zgodne O Nieaktualne nazwisko         | Niezgodne dane identyfikacyjne Brak danych w CRU |
| Poprawne dane ubezpieczonego               |                                                  |
| Imię: DARIUSZ                              | Nazwisko: S                                      |
|                                            | Data urodzenia: 1977-08-19                       |

Należy wprowadzić numer PESEL. Wybrać przycisk "Szukaj". System rozpoczyna szukanie danych w ZUS – jeśli znajdzie dane – wyświetla imię i nazwisko w celu sprawdzenia poprawności danych (tożsamości). Domyślnie wybierana jest opcja *Dane zgodne*, a imię i nazwisko są przepisywane do sekcji *Poprawne dane* ubezpieczonego i nie można ich zmieniać.

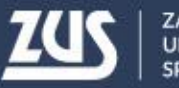

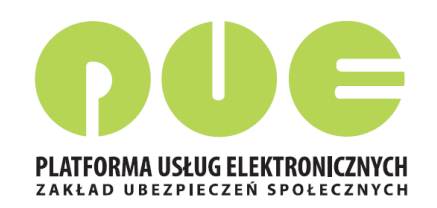

#### Wystawienie zaświadczenia lekarskiego - Krok 2

Aktualizacja danych:

- jeśli PESEL i imię są poprawne, ale nazwisko w ZUS nie jest aktualne, użytkownik zaznacza opcję Nieaktualne nazwisko. Wtedy imię zostaje uzupełnione wartością z ZUS, natomiast pole "Nazwisko" w sekcji Poprawne dane ubezpieczonego odblokowuje się do edycji i użytkownik może wprowadzić aktualne nazwisko osoby ubezpieczonej.
- jeśli dane są niepoprawne (niezgodność identyfikatora z imieniem i nazwiskiem wskazująca na wyszukanie niewłaściwej osoby w ZUS) – użytkownik może wykonać ponownie sprawdzenie. W przypadku identyfikatora niezgodnego z danymi identyfikacyjnymi użytkownik zaznacza opcję Niezgodne dane identyfikacyjne, a gdy nie znaleziono w ZUS danych pacjenta - opcję Brak danych (uzupełnienie automatyczne). Następnie należy podać poprawne imię i nazwisko ubezpieczonego oraz datę urodzenia.
- Jeśli identyfikatorem jest seria i numer paszportu, konieczne jest wprowadzenie daty urodzenia ubezpieczonego. W przypadku, gdy dane ubezpieczonego zostały znalezione w ZUS, pole data urodzenia zostaje wypełnione daną z repliki.
- Jeśli dane ubezpieczonego zostały znalezione ZUS, lista adresów zostaje zainicjowana znalezionymi adresami ubezpieczonego, użytkownik może wybrać jeden z nich, ale cały czas ma możliwość dokonania jego zmiany, gdyż pacjent może przebywać w okresie zwolnienia pod innym adresem. W sytuacji gdy nie znaleziono w ZUS danych pacjenta, adres ubezpieczonego należy wprowadzić ręcznie.

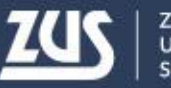

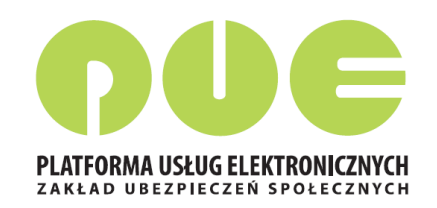

#### Wystawienie zaświadczenia lekarskiego - Krok 3

| ZCS Jestel zalogowany                          | jako: HAI | NNA                   | Zadaj pytanie Zi           | Ogdiny Uber         | z COT 🚹 Sky      | dezeniobiorea         | Watasley Doradca        |  |
|------------------------------------------------|-----------|-----------------------|----------------------------|---------------------|------------------|-----------------------|-------------------------|--|
| MENU 2                                         |           | WYSTAWIENIE ZAŚ       | NIADCZENIA ZUS ZLA 😰       |                     |                  |                       |                         |  |
|                                                |           | Zmień miejsce: GABINI | T STOMATOLOGICZNY          |                     |                  | Wybrany lekar         | E HANNA RYCERSKA        |  |
| Panel Lekarza                                  | V         | Wystawienie now       | ego zaświadczenia krok 3 z | (4-6)               |                  |                       |                         |  |
| Marindeo no had                                | 0         | Wskaž platnika u      | bezpieczonego, dla któreg  | o będzie wystaw     | ione zaświadcze  | nie lekarskie         |                         |  |
| Mobilna wersja Panelu Lekar                    | za        | Westew 715 714        |                            | Rodzaj              | Mentuficator     | Platnik               | Zwolnienie po           |  |
| Wystawienie zaświadczenia 2                    | TUS ZLA   | dia platnika          | Nazwa platnika składek     | platnika<br>składek | płatnika składek | posiada profil<br>PUE | ustaniu<br>zatrudnienia |  |
| Formularze ZUS ZLA                             |           | 82                    | PPHU.                      | NIP                 | 882              | Tak                   |                         |  |
| Przegląd zaświadczeń lekarsk                   | ich       | 2                     | P.P.H.U.                   | NIP                 | 85               | Nie                   |                         |  |
| Dokumenty ZUS ZLA do wysł                      | tania     |                       |                            |                     |                  |                       |                         |  |
| Dokumenty wysłane                              |           |                       |                            |                     |                  |                       |                         |  |
| Zadwiadczenia lekarskie pacj                   | enta      |                       |                            |                     |                  |                       |                         |  |
| 🗧 Wnioski o rehabilitację pacje                | nta       |                       |                            |                     |                  |                       |                         |  |
| Moje dane                                      |           |                       |                            |                     |                  |                       |                         |  |
| Dokumenty i wiadomości<br>Korespondencja z 205 | •         |                       |                            |                     |                  |                       |                         |  |
| Zlecenia<br>Autoryzacja operacji               | C         |                       |                            |                     |                  |                       |                         |  |
| Usługi<br>Katalog usług elektronicznych        | R         |                       |                            |                     |                  | Dodaj n               | owego platnika          |  |
| Wyszukiwanie, mapa strony                      | C         |                       |                            |                     |                  |                       |                         |  |

W tym kroku zostaną wskazani płatnicy, dla których będzie wystawione zaświadczenie lekarskie.
Lista zostaje zainicjowana w wyniku wyszukania w ZUS danych płatników, którzy zgłosili ubezpieczonego do ubezpieczeń.
Dane na liście nie podlegają edycji.

Kolumna Czy posiada profil PUE zawiera informację pochodzącą z danych profilu płatnika.

Domyślnie zaświadczenia zostaną wystawione dla wszystkich płatników, użytkownik powinien odznaczyć check-box dla danego płatnika, jeśli nie chce dla niego wystawić ZLA.

Jeśli zostanie zaznaczony check-box Zwolnienie po ustaniu zatrudnienia – zwolnienie nie będzie dostarczane do płatnika składek.

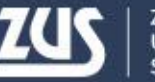

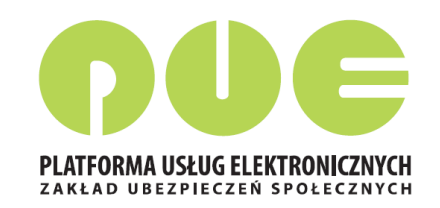

#### Wystawienie zaświadczenia lekarskiego - Krok 3

W przypadku, kiedy lista nie została zainicjowana lub dane płatnika ubezpieczonego nie zostały wyświetlone (np. w ZUS brak jeszcze danych z dokumentu zgłoszeniowego dla ubezpieczonego) istnieje możliwość dodania danych płatnika – opcja *"Dodaj nowego płatnika".* Po wprowadzeniu jednego z identyfikatorów płatnika (numer NIP lub numer Pesel lub seria

i numer paszportu) i naciśnięciu przycisku *"Szukaj"* następuje próba wyszukania danych płatnika w ZUS. Jeśli dane zostaną znalezione, pole Nazwa płatnika zostanie uzupełnione nazwą wyszukanego płatnika (lub jego nazwą skróconą lub imieniem i nazwiskiem płatnika składek) i będzie tylko do odczytu. W przeciwnym wypadku lekarz wpisuje nazwę płatnika.

| Wprowadź dane płati   | nika ubezpieczonego, dla którego | o będzie wystawione zaświadczenie lekarskie  |        |
|-----------------------|----------------------------------|----------------------------------------------|--------|
| Podaj identyfikato    | or płatnika                      |                                              |        |
| Initial NIP:          | ) PESEL:                         | <ul> <li>Seria i numer paszportu:</li> </ul> | Szukaj |
| Nazwa płatnika:       |                                  |                                              |        |
| Płatnik składek posia | ada profil PUE                   |                                              |        |

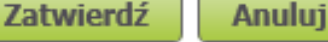

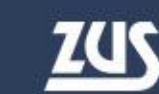

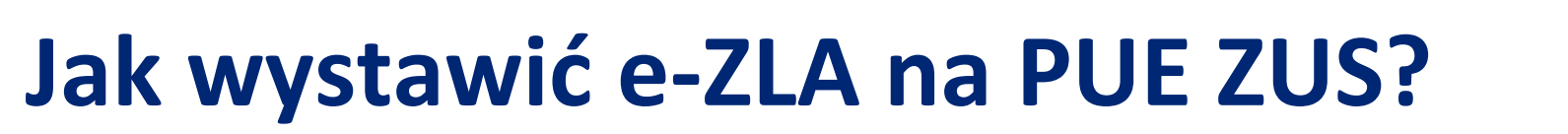

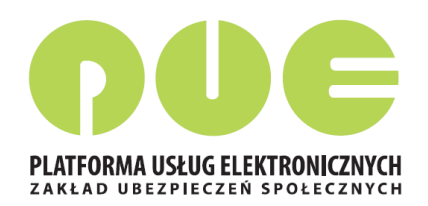

#### Wystawienie zaświadczenia lekarskiego - Krok 4

Jeśli w pierwszym kroku kreatora zaznaczono opcję "Zaświadczenie wystawiane na opiekę", pojawi się dodatkowy krok, w którym trzeba wprowadzić dane osoby pozostającej pod opieką: datę urodzenia i stopień pokrewieństwa.

System, na podstawie *Centralnego Rejestru Członków Rodziny Ubezpieczonych Uprawnionych do Ubezpieczenia Zdrowotnego*, dodatkowo utworzy listę wyboru, na której znajdą się osoby zgłoszone do ubezpieczenia zdrowotnego przez pacjenta, dla którego wystawiane jest zaświadczenie. W przypadku, kiedy lista będzie pusta lub kiedy na liście nie będzie właściwej osoby, lekarz uzupełni dane na podstawie informacji od pacjenta.

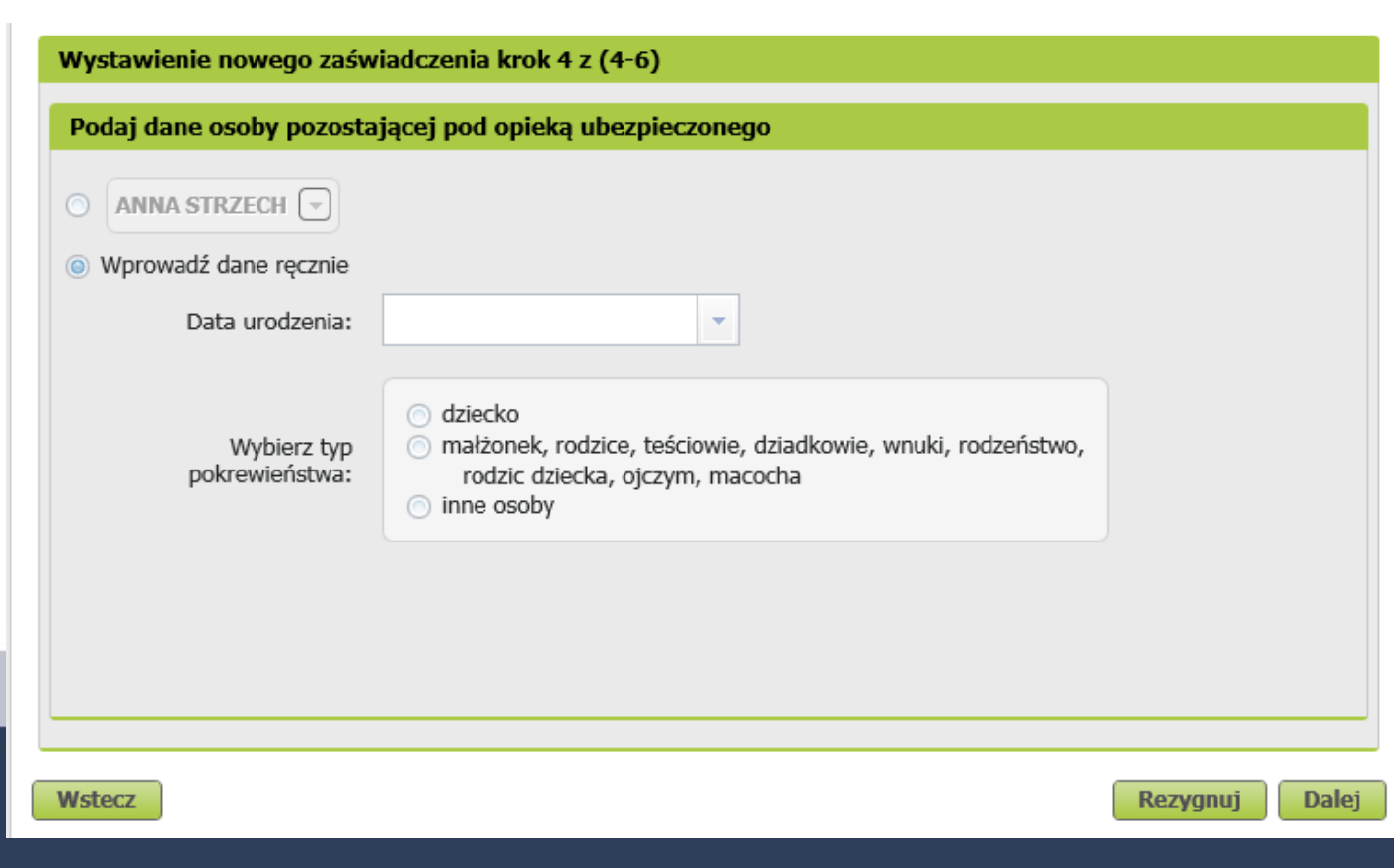

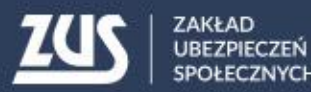

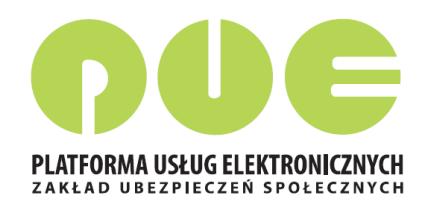

#### Wystawienie zaświadczenia lekarskiego - Krok 5

| Wystawienie noweg                       | jo zaświadczenia krok 5 z (4-6)                                     |          |
|-----------------------------------------|---------------------------------------------------------------------|----------|
| Niezdolność do pra                      | icy                                                                 |          |
| Niezdolność od                          | v do                                                                | <b>^</b> |
| Pobyt w szpitalu<br>od:                 | v do v                                                              |          |
|                                         | Zaświadczenie za okres pobytu w innym niż szpital, stacjonarnym ZOZ |          |
| Wpisz numer<br>statystyczny<br>choroby: | lub Wyszukaj chorobę                                                | Ш        |
| Nazwa choroby:                          |                                                                     |          |
| Kod literowy:                           |                                                                     |          |
|                                         | Wskazania lekarskie                                                 | - 11     |
|                                         | Chory powinien leżeć i Chory może chodzić                           |          |
|                                         |                                                                     | Ŧ        |
|                                         |                                                                     |          |
| Wstecz                                  | Rezygnuj                                                            | Dalej    |

Należy podać okres niezdolności do pracy, a jeśli zachodzi taka potrzeba – również okres pobytu w szpitalu.

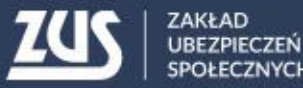

OFEC2NACH

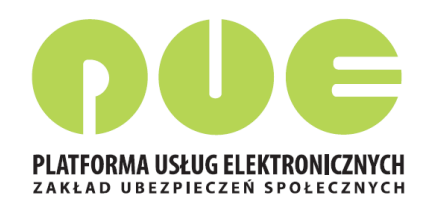

#### Wystawienie zaświadczenia lekarskiego - Krok 5

Należy wpisać numer statystyczny choroby. Numer statystyczny choroby można wyszukać po fragmencie kodu lub nazwy (okienko pojawiające się po wciśnięciu przycisku "*Wyszukaj chorobę*"). Pole "*Nazwa choroby*" na głównym ekranie kreatora nie jest edytowalne.

| w          | yszukaj chorobę              |                                                                                  |   |  |
|------------|------------------------------|----------------------------------------------------------------------------------|---|--|
| Nu         | Imer statystyczny choroby:   | Nazwa choroby: Szukaj                                                            |   |  |
|            | Numer statystyczny   choroby | Nazwa choroby                                                                    |   |  |
| 0          | A00                          | Cholera                                                                          | - |  |
| 0          | A01                          | Dur brzuszny i dury rzekome                                                      |   |  |
| 0          | A02                          | Inne zakażenia wywołane pałeczkami Salmonella                                    |   |  |
| 0          | A03                          | Zakażenia wywołane pałeczkami Shigella (szigeloza)                               |   |  |
| 0          | A04                          | Inne bakteryjne zakażenia jelitowe                                               | = |  |
| 0          | A05                          | Inne bakteryjne zatrucia pokarmowe                                               |   |  |
| 0          | A06                          | Pełzakowica                                                                      |   |  |
| 0          | A07                          | Zakażenia jelitowe wywołane przez inne pierwotniaki                              |   |  |
| 0          | A08                          | Wirusowe i inne określone zakażenia jelitowe                                     |   |  |
| 0          | A09                          | Biegunka i zapalenie żołądkowo-jelitowe o prawdopodobnie zakaźnym pochodzeniu    |   |  |
| 0          | A15                          | Gruźlica układu oddechowego, bakteriologicznie i histologicznie potwierdzona     |   |  |
| 0          | A16                          | Gruźlica układu oddechowego, nie potwierdzona bakteriologicznie i histologicznie |   |  |
| 0          | A17                          | Gruźlica układu nerwowego                                                        |   |  |
| 0          | A18                          | Gruźlica innych narządów                                                         |   |  |
| $\bigcirc$ | A19                          | Gruźlica prosówkowa                                                              | - |  |

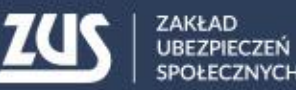

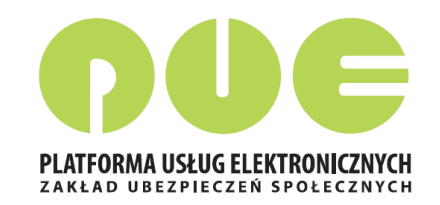

#### Wystawienie zaświadczenia lekarskiego - Krok 5

#### Weryfikacja dat okresu niezdolności do pracy

- 1. Zaświadczenie może być wystawione na okres rozpoczynający się po dniu badania, jednak nie później niż od 4 dnia po dniu badania.
- 2. Data "od" czasowej niezdolności do pracy może być ustalona na dzień nie wcześniejszy niż 3 dni poprzedzające dzień badania.
- 3. Zasada nr 2 nie dotyczy okresu pobytu w szpitalu i zwolnień wystawianych przez lekarzy psychiatrów, psychiatrów dzieci i młodzieży oraz psychiatrów dziecięcych (oznaczanie na podstawie nazwy specjalizacji) lub zaświadczeń wystawianych dla kolejnego płatnika (istnieje już wcześniej wystawione takie zaświadczenie).
- 4. Weryfikacja daty początku okresu niezdolności z datą końca niezdolności w ostatnim zaświadczeniu lekarskim wystawionym dla ubezpieczonego w przypadku nachodzenia na siebie tych dat system wyświetli komunikat informujący, że ostatnie wystawione dla pacjenta zaświadczenie kończy się w dniu xxx.

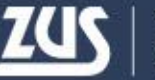

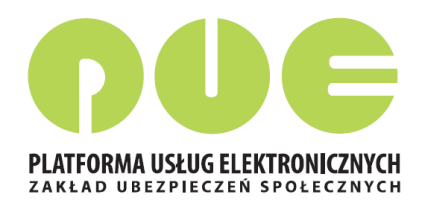

#### Wystawienie zaświadczenia lekarskiego - Krok 5

Jeśli daty niezdolności do pracy wpisane przez lekarza obejmują częściowo okres wsteczny, na koniec kreatora wyświetlone zostanie okienko, informujące o podziale zaświadczenia.

Zaświadczenie wystawione częściowo na okres wsteczny

Zaświadczenie zostało wystawione częściowo na okres wsteczny. Zostanie podzielone na zaświadczenia obejmujące okresy: 01.01.2001 – 05.01.2001 06.01.2001 – 08.01.2001

Zatwierdź

Anuluj

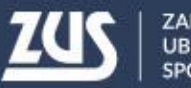

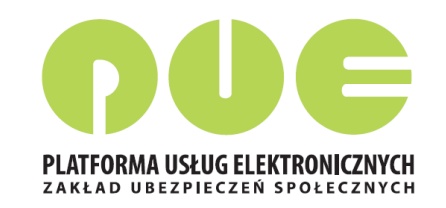

#### Wystawienie zaświadczenia lekarskiego - Krok 5a

#### Uzasadnienie

Ten krok kreatora pojawia się tylko jeśli lekarz wprowadzi w poprzednim kroku daty niezdolności do pracy obejmujące okres wsteczny, z wyłączeniem przypadków dopuszczalnych. Wypełnienie pola *Uzasadnienie* jest wtedy **obowiązkowe.** 

| aświadczenie zostar<br>roszę wypełnić pole | nie wystawione niezo<br>Uzasadnienie poniżo | godnie z przepisa<br>ej | ami na okres ws | teczny (wcześni | ejszy niż 3 dni p | rzed datą ba | dania), |      |
|--------------------------------------------|---------------------------------------------|-------------------------|-----------------|-----------------|-------------------|--------------|---------|------|
| zasadnienie:                               |                                             |                         |                 |                 |                   |              |         |      |
|                                            |                                             |                         |                 |                 |                   |              |         |      |
|                                            |                                             |                         |                 |                 |                   |              |         |      |
|                                            |                                             |                         |                 |                 |                   |              |         |      |
|                                            |                                             |                         |                 |                 |                   |              |         |      |
|                                            |                                             |                         |                 |                 |                   |              |         |      |
|                                            |                                             |                         |                 |                 |                   |              |         |      |
|                                            |                                             |                         |                 |                 |                   |              |         |      |
|                                            |                                             |                         |                 |                 |                   |              |         |      |
|                                            |                                             |                         |                 |                 |                   |              |         |      |
|                                            |                                             |                         |                 |                 |                   |              |         |      |
|                                            |                                             |                         |                 |                 |                   |              |         |      |
|                                            |                                             |                         |                 |                 |                   |              |         |      |
|                                            |                                             |                         |                 |                 |                   |              |         |      |
|                                            |                                             |                         |                 |                 |                   |              |         |      |
|                                            |                                             |                         |                 |                 |                   |              |         | <br> |

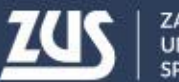

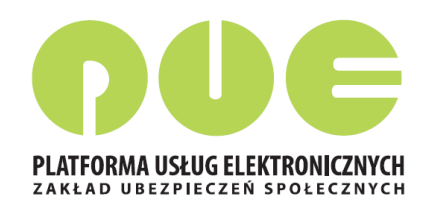

#### Wystawienie zaświadczenia lekarskiego - Krok 5

| Wystawienie noweg                       | jo zaświadczenia krok 5 z (4             | ⊢6)                           |                  |       |
|-----------------------------------------|------------------------------------------|-------------------------------|------------------|-------|
| Niezdolność do pra                      | cy                                       |                               |                  |       |
| Niezdolność od                          |                                          | ▼ do                          | •                | Â     |
| Pobyt w szpitalu<br>od:                 |                                          | ▼ do                          | -                |       |
|                                         | Zaświadczenie za okres pol               | bytu w innym niż szpital, sta | cjonarnym ZOZ    |       |
| Wpisz numer<br>statystyczny<br>choroby: |                                          | lub                           | Wyszukaj chorobę | Е     |
| Nazwa choroby:                          |                                          |                               |                  |       |
| Kod literowy:                           | A B C D E                                |                               |                  |       |
|                                         | Wskazania lekarskie                      |                               |                  | _     |
|                                         | <ul> <li>Chory powinien leżeć</li> </ul> | Ochory może chodzić           |                  |       |
|                                         |                                          |                               |                  | -     |
| Wstecz                                  |                                          |                               | Rezygnuj         | Dalej |

#### **Kod literowy**

**Kod A** – podpowiadany przez system, gdy niezdolność do pracy została orzeczona z powodu tej samej choroby co poprzednia (badana jest zgodność numeru statystycznego choroby w zakresie 3 znaków), a przerwa pomiędzy ustaniem poprzedniej, a powstaniem ponownej niezdolności do pracy nie przekracza 60 dni. **Kod D** - podpowiadany przy rozpoznaniu gruźlicy – numery statyczne A15-A19.

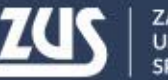

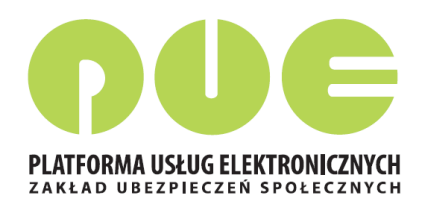

#### Wystawienie zaświadczenia lekarskiego - Krok 6

Ostatni krok wystawiania nowego zaświadczenia – lekarz ma możliwość ponownego przejrzenia danych wprowadzonych w poprzednich krokach bez możliwości ich zmiany. Zmiany wprowadzić może po cofnięciu się do odpowiedniego kroku. Podczas poruszania się pomiędzy kolejnymi krokami, dane już wprowadzone muszą być zapamiętane.

| Wystawienie nowego        | o zaświadcz | enia krok 6 z (4-6)  |                |                    |       |                             |   |
|---------------------------|-------------|----------------------|----------------|--------------------|-------|-----------------------------|---|
| Data w                    | ystawienia: | 2015-09-04           | Y              |                    |       |                             |   |
| Dane ubezpieczone         | go Dane o r | iezdolności do pracy | Dane płatnika  | Dane le            | karza | Dane miejsca udzielania świ | • |
| Dane identyfikacyj        | ne ubezpiec | zonego               |                |                    |       |                             | Â |
| Nazwisko:                 | S           |                      |                | Imię:              | D     |                             |   |
| PESEL:                    |             |                      | Seria i<br>pas | i numer<br>zportu: |       |                             | = |
| Miejsce<br>ubezpieczenia: | ZUS         |                      | Data uro       | dzenia:            | 1977  | 7-                          |   |
|                           |             |                      |                |                    |       |                             |   |
|                           |             |                      |                |                    |       |                             |   |
|                           |             |                      |                |                    |       |                             |   |
| Dane adresowe ub          | ezpieczone  | go (adres pobytu w   | okresie trwan  | nia niezd          | olnoś | ci do pracy)                | Ŧ |

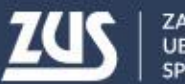

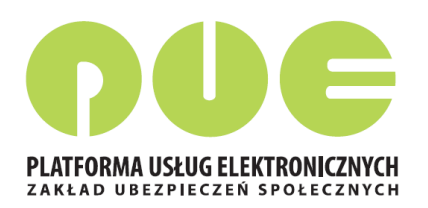

#### Wystawienie zaświadczenia lekarskiego - Krok 6

Jeśli numer statystyczny choroby znajduje się w aktualnym słowniku profili rehabilitacji schorzeń prowadzonych przez ZUS, system zaproponuje skierowanie pacjenta na rehabilitację leczniczą.

W przypadku akceptacji podpowiedzi, system umożliwi przejście do wystawiania wniosku o rehabilitację leczniczą ZUS (formularz ZUS PR-4), wprowadzając automatycznie część danych na wniosku z wystawianego Zaświadczenia Lekarskiego:

- Dane identyfikacyjno-adresowe ubezpieczonego,
- Numer statystyczny choroby,
- Okres niezdolności do pracy,
- Pobrany ze słownika profil rehabilitacji.

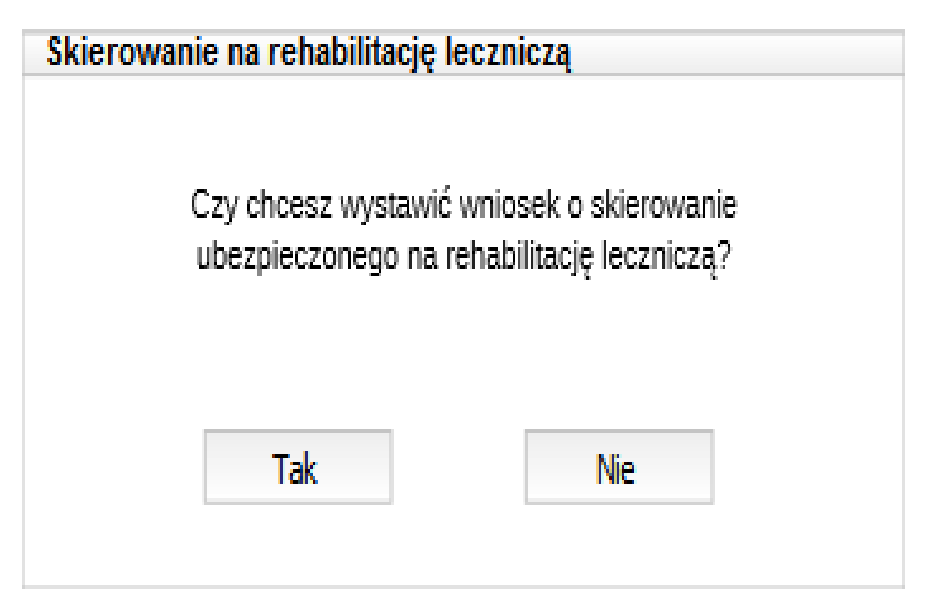

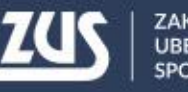

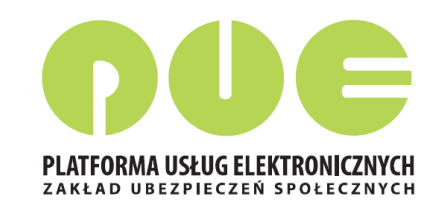

#### Utworzenie i podpisanie e-ZLA

Po wybraniu w kreatorze przycisku "Utwórz":

- nadany zostanie identyfikator eZLA,
- dokument będzie musiał być podpisany oryginał i kopia (kopia bez numeru statystycznego choroby) – podpis profilem zaufanym ePUAP, kwalifikowanym podpisem elektronicznym lub certyfikatem z ZUS.

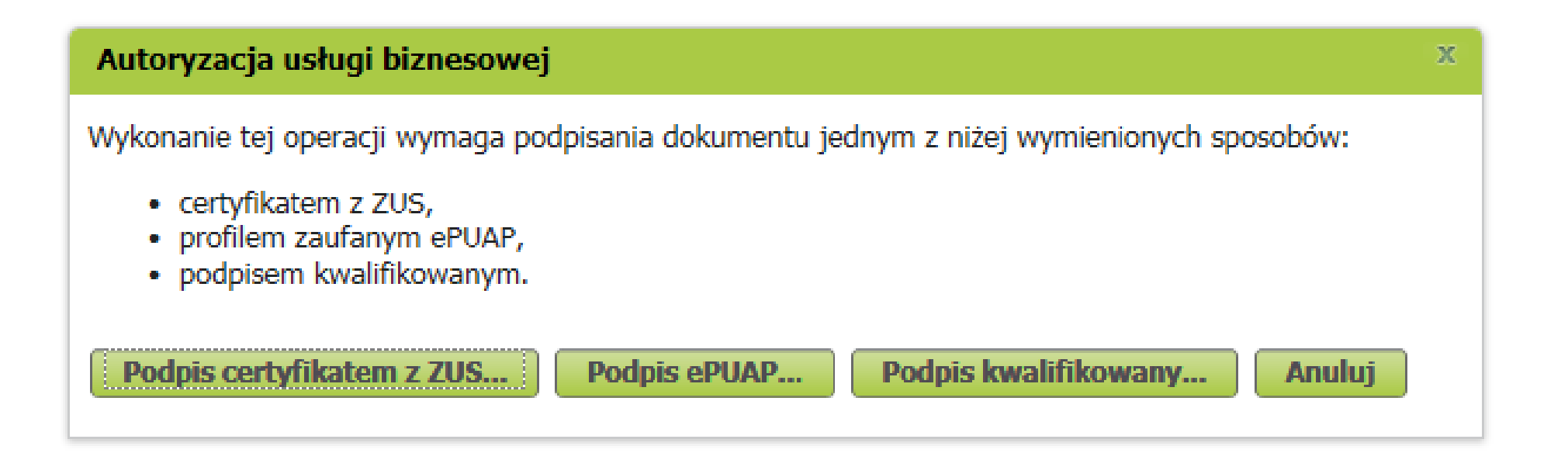

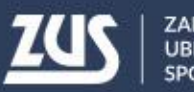

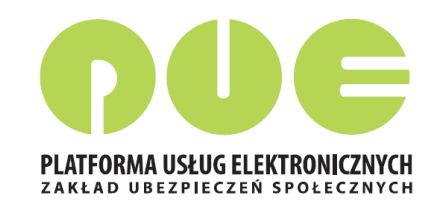

#### Podpisanie e-ZLA – profil zaufany ePUAP

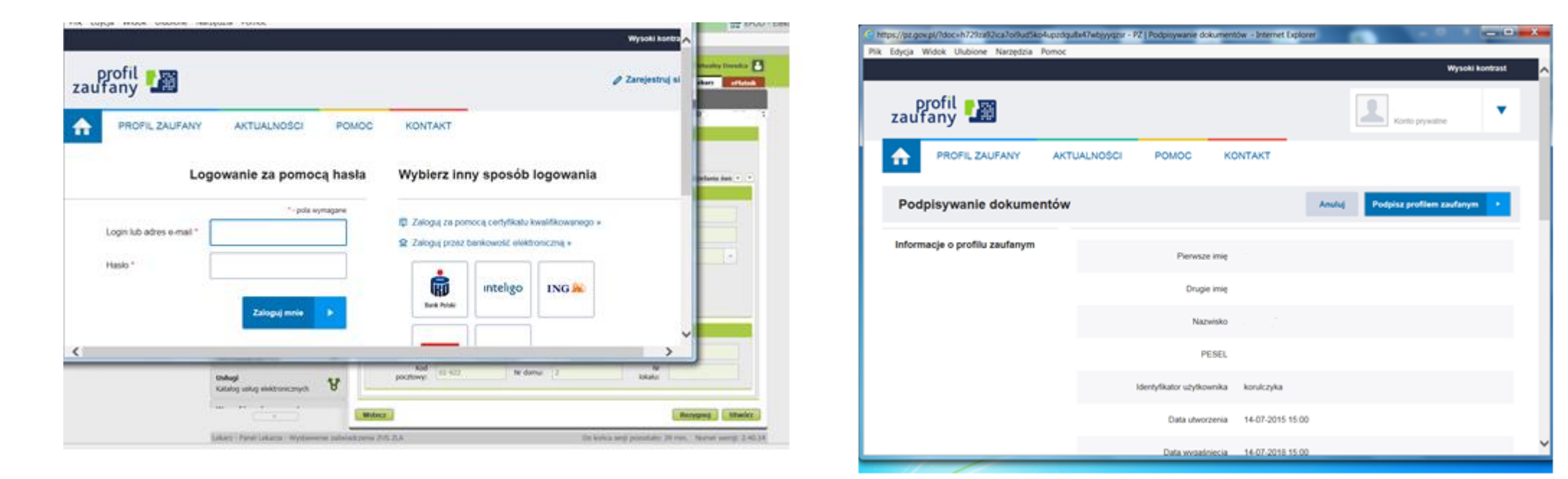

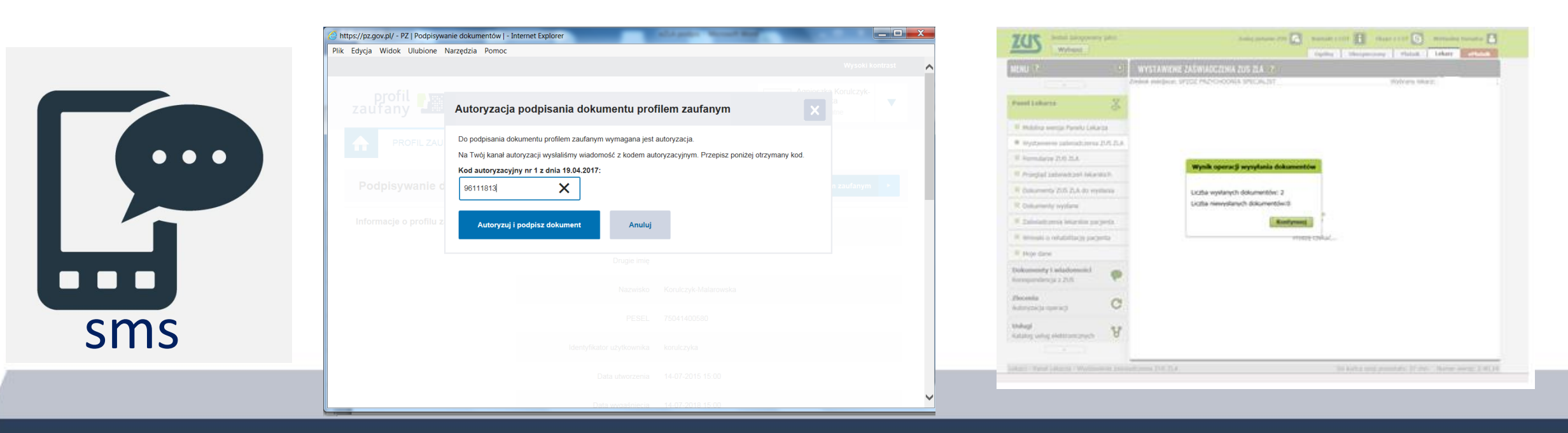

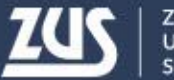

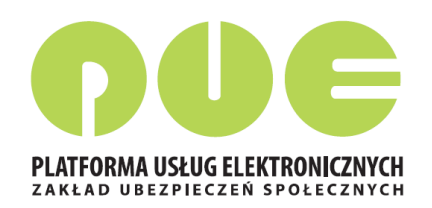

#### Podpisanie e-ZLA – podpis kwalifikowany

| Sformatowani                                                                                                    | Pinarny Midacrony                                                                                                    |                                                                                               | Zanicz konio Ob                                                                                                    | uárz za pomo                      |
|----------------------------------------------------------------------------------------------------|----------------------------------------------------------------------------------------------------|-----------------------------------------------------------------------------------------------|----------------------------------------------------------------------------------------------------|-----------------------------------|
| Siormatowany                                                                                                    |                                                                                                    |                                                                                               | Zapisz kopię                                                                                                    | worz za porno                     |
| xml version="1.0"</td <td>encoding="UTF-8"?&gt;</td> <td></td> <td></td> <td></td>                                                                                           | encoding="UTF-8"?>                                                                                                    |                                                                                               |                                                                                                    |                                   |
| <kedu <="" td="" xmlns="http://&lt;/td&gt;&lt;td&gt;www.zus.pl/2015/KED_ZLA_1"><td>xmlns:xsi="http:/</td><td>//www.w3.org/2001/XMLSchema-ins</td><td>tance" wers</td></kedu> | xmlns:xsi="http:/                                                                                                    | //www.w3.org/2001/XMLSchema-ins                                                               | tance" wers                                                                                                    |                                   |
| <naglowek.kedu></naglowek.kedu>                                                                                                    |                                                                                                    |                                                                                               |                                                                                                    |                                   |
| <program><br/>(produce)</program>                                                                                                    | ant NMG net SM (producent)                                                                                                    |                                                                                               |                                                                                                    |                                   |
| <symbol></symbol>                                                                                                    | eZLA                                                                                                    |                                                                                               |                                                                                                    |                                   |
| <wersja></wersja>                                                                                                    | 1.10                                                                                                    |                                                                                               |                                                                                                    |                                   |
|                                                                                                    |                                                                                                    |                                                                                               |                                                                                                    |                                   |
| <td>•</td> <td></td> <td></td> <td></td>                                                                                                    | •                                                                                                    |                                                                                               |                                                                                                    |                                   |
| •                                                                                                    |                                                                                                    |                                                                                               |                                                                                                    | ,                                 |
| Podpisywanie dokume<br>DANE W BUFORZE                                                                                                    | ntu 1/2                                                                                                    | 1. Preze                                                                                      | ntacja                                                                                                    |                                   |
| Podpisywanie dokume<br>DANE W BUFORZE                                                                                                    | ntu 1/2                                                                                                    | <ol> <li>Prezer</li> <li>Wybrałeś certyfikat</li> </ol>                                       | ntacja<br>kwalifikowany, składasz bezpiecz                                                                                                    | Podpis                            |
| Podpisywanie dokume<br>DANE W BUFORZE<br>Kontynuowanie o                                                                                                    | ntu 1/2<br>peracji spowoduje złożenie t                                                                                              | 1. Prezer<br>Wybrałeś certyfikat<br>pezpiecznego podpi                                        | ntacja<br>kwalifikowany, składasz bezpieci<br>su elektronicznego równowa:                                                                                                    | Podpis                            |
| Podpisywanie dokume<br>DANE W BUFORZE<br>Kontynuowanie o                                                                                                    | ntu 1/2<br>peracji spowoduje złożenie t<br>III                                                                                       | 1. Prezer<br>Wybrałeś certyfikat<br>Dezpiecznego podpi                                        | ntacja<br>kwalifikowany, składasz bezpieci<br>su elektronicznego równowa:                                                                                                    | Podpis                            |
| Podpisywanie dokume<br>DANE W BUFORZE<br>Kontynuowanie o                                                                                                    | peracji spowoduje złożenie t                                                                                                    | 1. Prezer<br>Wybrałeś certyfikat<br>pezpiecznego podpi                                        | ntacja<br>kwalifikowany, składasz bezpieci<br>su elektronicznego równowa:<br>)<br>I Pomiń podsumowanie ko                                                                                                    | Podpis<br>Pomiń<br>lejnych eleme  |
| Podpisyvanie dokume DANE W BUFORZE Kontynuowanie o  Pomiń prezentację                                                                                                    | peracji spowoduje złożenie ł<br>III<br>kolejnych dokumentów                                                                          | 1. Prezer<br>Wybrałeś certyfikat<br>pezpiecznego podpi                                        | ntacja<br>kwalifikowany, składasz bezpiecz<br>su elektronicznego równowa:<br>)<br>Pomiń podsumowanie ko                                                                                                    | Podpis<br>Pomiń<br>lejnych eleme  |
| Podpisywanie dokume<br>DANE W BUFORZE<br>Kontynuowanie o<br>Certyfilat do podpisywa                                                                                          | peracji spowoduje złożenie b<br>III<br>kolejnych dokumentów<br>ania                                                                  | 1. Prezer<br>Wybrałeś certyfikat<br>bezpiecznego podpi                                        | ntacja<br>kwalifikowany, składasz bezpieci<br>su elektronicznego równowa:<br>Pomiń podsumowanie ko<br>at do znakowania czasem                                                                                            | Podpis<br>Pomiń<br>lejnych eleme  |
| Podpisywanie dokume<br>DANE W BUFORZE<br>Kontynuowanie o<br>Certyfikat do podpisywa<br>Kwalifikowany certyfi                                                                 | peracji spowoduje złożenie t<br>III<br>kolejnych dokumentów<br>ania<br>kat wystawiony dla A                                          | Prezei      Wybrałeś certyfikat     wzpiecznego podpi      Certyfik      Wybierz     Kwalifik | ntacja<br>kvalifikowany, składasz bezpiecz<br>su elektronicznego równowa:<br>)<br>Pomiń podsumowanie ko<br>iat do znakowania czasem<br>owany certyfikat wystawiony dla                                                   | Podpis<br>Pomiń<br>lejnych eleme  |
| Podpisywanie dokume<br>DANE W BUFORZE<br>Kontynuowanie o<br>Certyfikat do podpisywa<br>Kwalifikowany certyfi<br>Or-Agnieszka Ewa Koru                                        | peracji spowoduje złożenie t<br>III<br>kolejnych dokumentów<br>ania<br>Rkat wystawiony dla A<br>(kał wystawiony dla A                | Prezer Wybreleś certyfikat wybreleś certyfikat Certyfikat Wybierz Kwalifik Kwalifik Cir-Agn   | ntacja<br>kwalifikowany, składasz bezpieci<br>su elektronicznego równowa:<br>Pomiń podsumowanie ko<br>azt do znakowania czasem<br>owany certyfikat wystawiony dła<br>ieszia tewa Kontzyk-Malarowska,0=                   | Podpiss<br>Pomiń<br>lejnych eleme |
| Podpisywanie dokume<br>DANE W BUFORZE<br>Kontynuowanie o<br>Certyfilat do podpisyw<br>Kwalifikowany certyfil<br>CIN-Agnieszka Ewa Kori                                       | peracji spowoduje złożenie t<br>III<br>kolejnych dokumentów<br>ania<br>kat wystawiony dla<br>U z z z z z z z z z z z z z z z z z z z | 1. Prezet<br>Wybrałeś certyfikat<br>bezpiecznego podpi<br>Wybierz<br>Wystaw<br>Wystaw         | ntacja<br>kwalifikowany, składasz bezpieci<br>su elektronicznego równowa:<br>Pomił podsumowanie ko<br>kat do znakowanie czasem<br>owany certyfikat wystawiony dłe<br>leszka Ewa Korulczyk-Malarowska,0=<br>wa certyfikat | Podpis<br>Pomiń<br>lejnych eleme  |

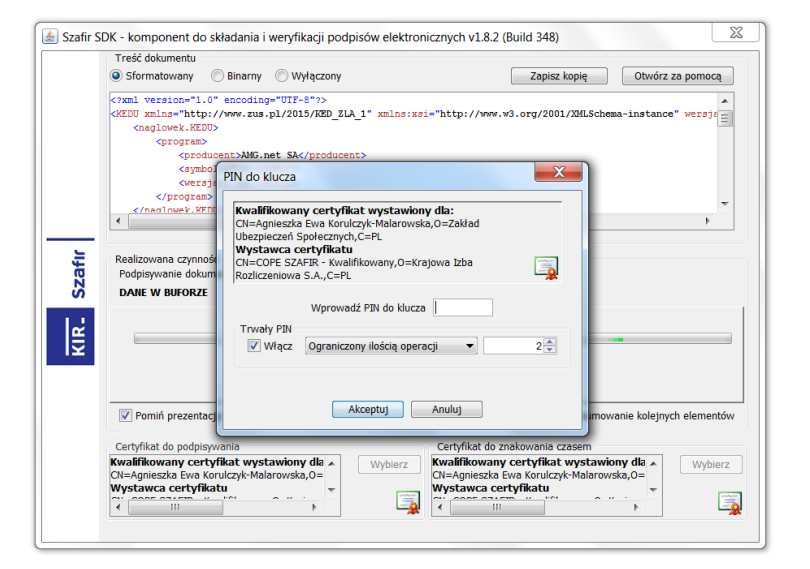

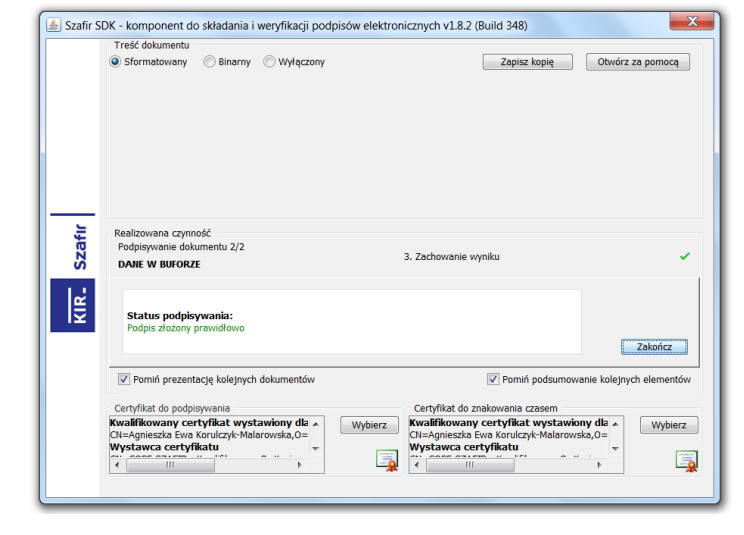

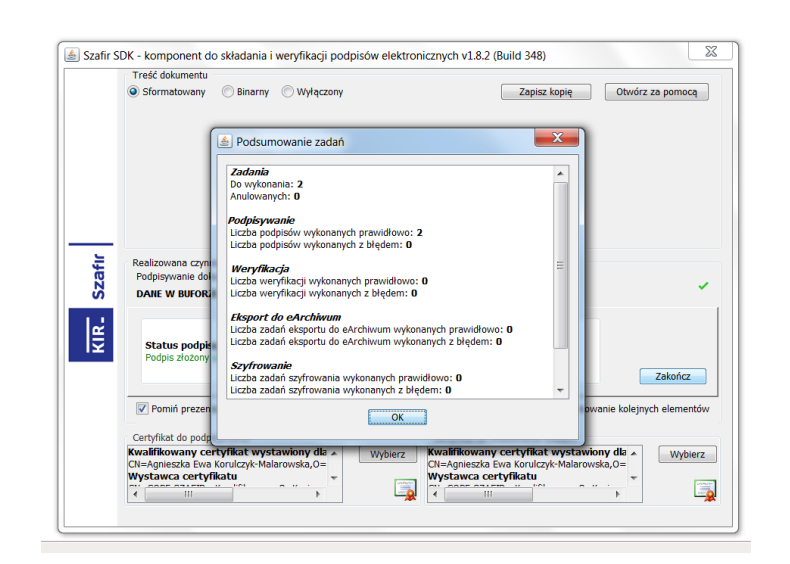

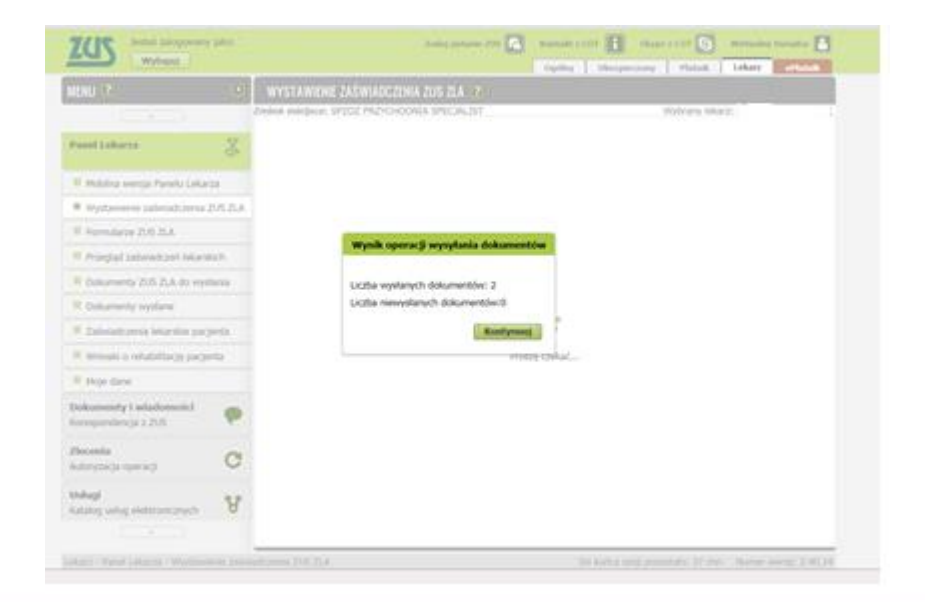

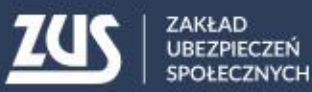

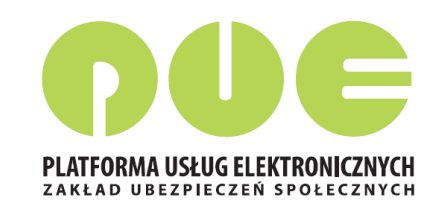

#### Podpisanie e-ZLA – certyfikat z ZUS

|                                                                                                    | Organizuj • Nowy folder                                                                                                    | · 🗋 😡                                                                                                    |                |
|----------------------------------------------------------------------------------------------------|----------------------------------------------------------------------------------------------------|----------------------------------------------------------------------------------------------------|----------------|
| Podpis dokumentów certyfikatem z ZUS                                                                                                    | <ul> <li>Ulubione</li> <li>Ulubione</li> <li>Word 2010 Przewodnik Migracji.PDF</li> <li>GeneratorPism2</li> <li>Iog</li> </ul> | Podpis dokumentów certyfikatem z ZUS                                                                                                    | x              |
| Liczba podpisywanych dokumentów: 2<br>Certyfikat z ZUS<br>Wybierz plik z certyfikatem z ZUS<br>Wybrany certyfikat:<br>Nie wybrano pliku z certyfikatem.<br>Hasło: | Pulpit                                                                                                    | Liczba podpisywanych dokumentów: 2   Certyfikat z ZUS   Wybierz plik z certyfikatem z ZUS   Wybrany certyfikat:   BEATA   PESEL:   Hasło: | •              |
| Podpis dokumentów                                                                                                    | pisz Anuluj                                                                                                    |                                                                                                    | Podpisz Anuluj |
| Podpis dokumentow<br>Podpisywanie zakońc:<br>Liczba podpisanych do<br>Po naciśnięciu przycis<br>dokumentu.                                                        | zyło sie poprawnie.<br>okumentów: 2.<br>ku OK nastąpi wysłanie                                                                 | Wynik operacji wysyłania dokumentów<br>Liczba wysłanych dokumentów: 2<br>Liczba niewysłanych dokumentów:0                                 |                |
|                                                                                                    | Podpisz Anuluj                                                                                                    |                                                                                                    |                |

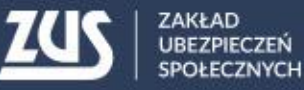

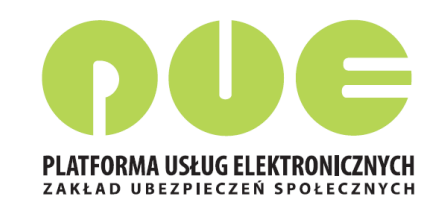

#### Przekazanie e-ZLA

- po podpisaniu następuje przekazanie podpisanego oryginału zaświadczenia do ZUS i zapisanie zaświadczenia w bazie ZUS (status 'wystawione')
- następuje przesłanie wiadomości o wystawieniu zaświadczenia na profil PUE płatnika, jeżeli płatnik taki profil posiada, wraz z podpisanym dokumentem elektronicznym (kopią zwolnienia).
- jeśli któryś z płatników składek, do którego powinno trafić zaświadczenie, nie posiada profilu PUE, wyświetli się okienko informujące o konieczności wydrukowania ZLA dla tego płatnika

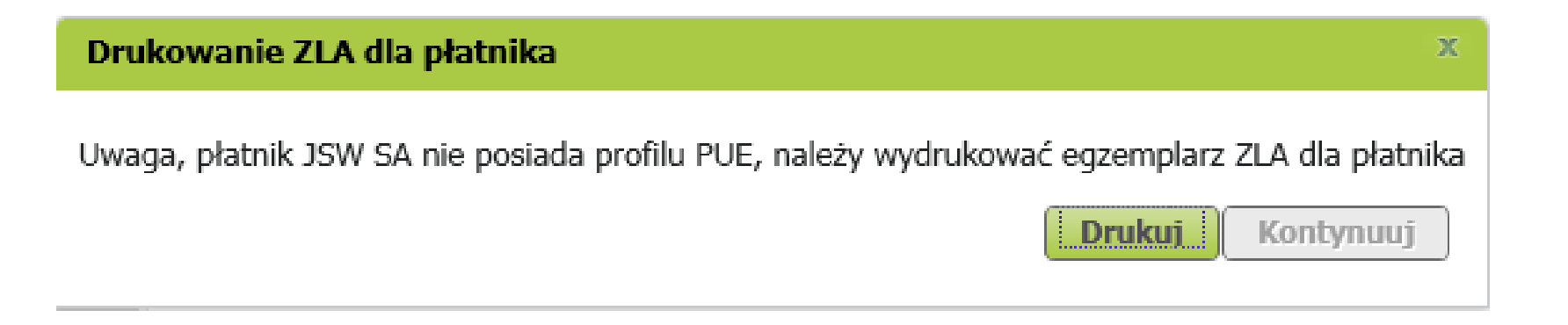

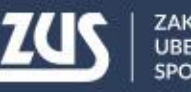

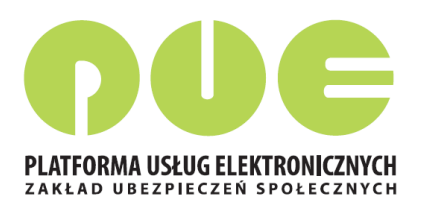

#### Wydruk e-ZLA

|                                                                                                    | Wypełnić tyl                                                                                                    | ko pola jasne w wyznaczony                                                                                                    | ch kratkach duży                                             | mi drukowanymi literami czarnyn                                                                                        | n lub niebieskim kolorem                                             |
|----------------------------------------------------------------------------------------------------|----------------------------------------------------------------------------------------------------|----------------------------------------------------------------------------------------------------|--------------------------------------------------------------|----------------------------------------------------------------------------------------------------|----------------------------------------------------------------------|
| ZUS ZLA                                                                                                    | Seria ZZ                                                                                                    | Nr<br>9999289                                                                                                    | KOPIA                                                        | POUFNE<br>DRUK ŚCISŁEGO ZARACHOWANIA                                                                                   | ZAŚWIADCZENIE LEKARSKIE                                              |
| DANE IDENTYFI<br>01. PESEL ubezpi                                                                                                    | KACYJNE UBEZI<br>ieczonego                                                                                                  | PIECZONEGO                                                                                                    | 02. Imię pierwsze                                            | ubezpieczonego                                                                                                    |                                                                      |
|                                                                                                    |                                                                                                    |                                                                                                    |                                                              |                                                                                                    |                                                                      |
| 3. Nazwisko ud                                                                                                    | ezpieczonego                                                                                                    |                                                                                                    |                                                              |                                                                                                    | w (1)                                                                |
| )5. Seria i nume                                                                                                    | r paszportu (2)                                                                                                    |                                                                                                    | 06. D                                                        | ata urodzenia ubezpieczonego (dd /                                                                                     | / mm / rrrr) (2)                                                     |
|                                                                                                    |                                                                                                    |                                                                                                    |                                                              |                                                                                                    |                                                                      |
| DANE ADRESOW                                                                                                    | VE UBEZPIECZO                                                                                                    | <b>NEGO (3)</b><br>08. Miejscowość                                                                                                    |                                                              |                                                                                                    |                                                                      |
|                                                                                                    |                                                                                                    |                                                                                                    |                                                              |                                                                                                    |                                                                      |
| 19. Ulica                                                                                                    |                                                                                                    |                                                                                                    |                                                              |                                                                                                    |                                                                      |
| 0. Numer domu                                                                                                    | 1                                                                                                    | 11. Numer lokalu                                                                                                    |                                                              |                                                                                                    |                                                                      |
|                                                                                                    |                                                                                                    |                                                                                                    |                                                              |                                                                                                    |                                                                      |
|                                                                                                    | DLNOŚCI DO PR                                                                                                    | ACY                                                                                                    | e: de                                                        | 14. Debutur emitalu ed                                                                                                 | 15. Dahut wazaitalu da                                               |
| dd / mm / rrrr)                                                                                                    | uo pracy od                                                                                                    | (dd / mm / rrrr)                                                                                                    |                                                              | (dd / mm / rrrr)                                                                                                    | (dd / mm / rrrr)                                                     |
|                                                                                                    |                                                                                                    |                                                                                                    |                                                              |                                                                                                    |                                                                      |
| 6. Wskazania<br>ekarskie (4)                                                                                                    | 17. Kod(y) (                                                                                                    | (5)                                                                                                    | 18. Numer statysty<br>horoby                                 | czny 19. Kod pokrewieństwa<br>osoby pod opieką (6)                                                                     | 20. Data urodzenia osoby pozostającej<br>pod opieką (dd / mm / rrrr) |
|                                                                                                    |                                                                                                    |                                                                                                    | XXX                                                          |                                                                                                    |                                                                      |
| ANE PŁATNIKA                                                                                                    | fikatora płatnika                                                                                                    | a (7) 22. Identyfikator p                                                                                                    | atnika (8)                                                   |                                                                                                    |                                                                      |
| DANE PŁATNIKA<br>21. Rodzaj identy<br>MIEJSCE UDZIEL<br>23. Nazwa skróco                                                                                                    | A fikatora płatnika<br>ANIA ŚWIADCZ                                                                                         | a (7) 22. Identyfikator p                                                                                                    | iatnika (8)                                                  |                                                                                                    |                                                                      |
| DANE PŁATNIKA<br>21. Rodzaj identy<br>MIEJSCE UDZIEL<br>23. Nazwa skróco                                                                                                    | A<br>A<br>A A A A A A A A A A A A A A A A A A                                                                               | a (7) 22. Identyfikator p                                                                                                    | latnika (8)                                                  |                                                                                                    |                                                                      |
| DANE PLATNIKA<br>21. Rodzaj identy<br>MIEJSCE UDZIEL<br>23. Nazwa skróco<br>24. Kod pocztow                                                                                                    | A fikatora płatnika<br>ANIA ŚWIADCZ<br>ona                                                                                  | a (7) 22. Identyfikator p<br>22. Identyfikator p<br>22. Miejscowość                                                                         | atnika (8)                                                   |                                                                                                    |                                                                      |
| DANE PLATNIKA<br>11. Rodzaj identy<br>MIEJSCE UDZIEL<br>23. Nazwa skróco<br>24. Kod pocztow                                                                                                    | Ania świadcz<br>Ania świadcz<br>Ona                                                                                         | a (7) 22. Identyfikator p<br>22. Identyfikator p<br>22. Identyfikator p<br>25. Miejscowość                                                  | atnika (8)                                                   |                                                                                                    |                                                                      |
| DANE PŁATNIKJ<br>11. Rodzaj identy<br>IIIIJSCE UDZIEL<br>23. Nazwa skrócu<br>24. Kod pocztow<br>26. Ulica                                                                                                    | Ania Świadcz<br>Ania Świadcz<br>ona                                                                                         | a (7) 22. Identyfikator p<br>EŃ ZDROWOTNYCH<br>25. Miejscowość                                                                              | atnika (8)                                                   |                                                                                                    |                                                                      |
| ANE PLATNIK/<br>11. Rodzaj identy<br>MIEJSCE UDZIEL<br>23. Nazwa skróci<br>24. Kod pocztow<br>26. Ulica<br>27. Numer domu                                                                                                    | ANIA ŚWIADCZ                                                                                                    | a (7) 22. Identyfikator p<br>ERŃ ZDROWOTNYCH<br>25. Miejscowość<br>28. Numer lokalu                                                         | atnika (8)                                                   |                                                                                                    |                                                                      |
| ANE PLATNIKA<br>11. Rodzaj identy<br>II. Rodzaj identy<br>II. Rodzaj identy<br>II. Rodzawa skróco<br>24. Kod pocztowy<br>26. Ulica<br>27. Numer domu                                                                                                    | ANIA ŚWIADCZ                                                                                                    | a (7) 22. Identyfikator pi<br>EÑ ZDROWOTNYCH<br>25. Miejscowość<br>28. Numer lokalu                                                         | atnika (8)                                                   |                                                                                                    |                                                                      |
| ANE PLATNIKA<br>11. Rodzaj identy<br>MIEJSCE UDZIEL<br>24. Kod pocztow<br>26. Ulica<br>27. Numer domu<br>DANE LEKARZA                                                                                                    | ANIA ŚWIADCZ                                                                                                    | a (7) 22. Identyfikator p<br>ERŃ ZDROWOTNYCH<br>25. Miejscowość<br>28. Numer lokalu                                                         | atnika (8)                                                   |                                                                                                    |                                                                      |
| ANE PLATNIK/<br>11. Rodzaj identy<br>MIEJSCE UDZIEL<br>24. Kod pocztow<br>26. Ulica<br>27. Numer domu<br>DANE LEKARZA<br>29. Identyfikator<br>6065940                                                                                                    | ANIA ŚWIADCZ<br>ona<br>y<br>lekarza                                                                                         | a (7) 22. Identyfikator p<br>ERŃ ZDROWOTNYCH<br>25. Miejscowość<br>28. Numer lokalu<br>30. Imię lekarza<br>PRZEMYSŁAW                       | atnika (8)                                                   |                                                                                                    |                                                                      |
| ANE PLATNIK/<br>11. Rodzaj identy<br>MIEJSCE UDZIEL<br>33. Nazwa skrócu<br>24. Kod pocztow<br>26. Ulica<br>27. Numer domu<br>27. Numer domu<br>DANE LEKARZA<br>29. Identyfikator<br>6065940<br>31. Nazwisko lek                                                                         | ANIA ŚWIADCZ<br>Ona<br>y<br>lekarza                                                                                         | a (7) 22. Identyfikator p<br>ERŃ ZDROWOTNYCH<br>25. Miejscowość<br>28. Numer lokalu<br>30. Imię lekarza<br>PRZEMYSŁAW                       | atnika (8)                                                   |                                                                                                    |                                                                      |
| ANE PLATNIK/<br>11. Rodzaj identy<br>MIEJSCE UDZIEL<br>33. Nazwa skróci<br>24. Kod pocztow<br>26. Ulica<br>27. Numer domu<br>26. Ulica<br>27. Numer domu<br>DANE LEKARZA<br>9. Identyfikator<br>6065940<br>31. Nazwisko lek<br>CYNKIER                                                  | ANIA ŚWIADCZ<br>ANIA ŚWIADCZ<br>ona<br>y<br>                                                                                | a (7) 22. Identyfikator p<br>ERŃ ZDROWOTNYCH<br>25. Miejscowość<br>28. Numer lokalu<br>30. Imię lekarza<br>PRZEMYSŁAW                       | atnika (8)                                                   |                                                                                                    |                                                                      |
| ANE PLATNIK/<br>11. Rodzaj identy<br>MIEJSCE UDZIEL<br>33. Nazwa skróci<br>24. Kod pocztow<br>26. Ulica<br>27. Numer domu<br>26. Ulica<br>27. Numer domu<br>28. Ulica<br>29. Julientyfikator<br>6065940<br>21. Nazwisko lek<br>CYNKIER<br>22. Data user                                 | ANIA ŚWIADCZ<br>ANIA ŚWIADCZ<br>J<br>J<br>J<br>J<br>J<br>J<br>J<br>J<br>J<br>J<br>J<br>J<br>J<br>J<br>J<br>J<br>J<br>J<br>J | a (7) 22. Identyfikator p<br>ERÁ ZDROWOTNYCH<br>25. Miejscowość<br>28. Numer lokalu<br>28. Numer lokalu<br>30. Imię lekarza<br>PRZEMYSŁAW   | atnika (8)                                                   |                                                                                                    |                                                                      |
| ANE PLATNIK/<br>11. Rodzaj identy<br>MIEJSCE UDZIEL<br>33. Nazwa skróci<br>24. Kod pocztow<br>26. Ulica<br>27. Numer domu<br>26. Ulica<br>27. Numer domu<br>26. Ulica<br>27. Numer domu<br>28. Ulica<br>29. Identyfikator<br>6065940<br>21. Nazwisko lek<br>CYNKIER<br>22. Data wystawi | ANIA ŚWIADCZ<br>ANIA ŚWIADCZ<br>Junia<br>Jekarza<br>Jarza                                                                   | a (7) 22. Identyfikator p<br>ERŃ ZDROWOTNYCH<br>25. Miejscowość<br>28. Numer lokalu<br>30. Imię lekarza<br>PRZEMYSŁAW                       | (1) ZUS - wp<br>(2) Wypelnic                                 | isać 1 / KRUS - 2 / innym w Polsce - 3<br>tylko w przypadku, gdy nie nadano                                            |                                                                      |
| ANE PLATNIK/<br>11. Rodzaj identy<br>MIEJSCE UDZIEL<br>31. Nazwa skróci<br>44. Kod pocztow<br>44. Kod pocztow<br>45. Ulica<br>47. Numer domu<br>48. Identyfikator<br>6065940<br>41. Nazwisko lek<br>CYNKIER<br>42. Data wystawi                                                         | ANIA ŚWIADCZ<br>Ona<br>y<br>j<br>lekarza<br>arza                                                                            | a (7) 22. Identyfikator pi<br>EÑ ZDROWOTNYCH<br>25. Miejscowość<br>28. Numer lokalu<br>30. Imię lekarza<br>PRZEMYSŁAW<br>4 (dd / mm / rrrr) | (1) ZUS - wp<br>(2) Wypelnic<br>(3) Adres po<br>(4) Chory po | isać 1 / KRUS - 2 / innym w Polsce - 3<br>tylko w przypadku, gdy nie nadaności<br>winien leżeć - wpisać 1 / chory może | / innym państwie - 4<br>PESEL<br>do pracy - chodzić - 2              |

strona: 1/1

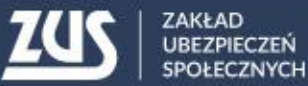

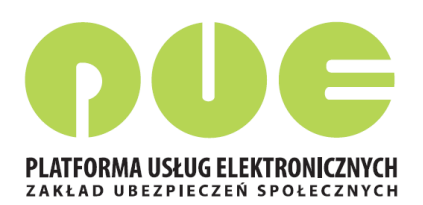

#### Profil PUE ZUS dla lekarza – wersja mobilna

Lekarz ma możliwość wystawiania elektronicznych zwolnień lekarskich na urządzeniach mobilnych. Wersja mobilna różni się od wersji pełnej.

| Pełna wersja Panelu Lekarza                                                                                                    |     |
|----------------------------------------------------------------------------------------------------|-----|
| PANEL LEKARZA 🖻                                                                                                    |     |
| Wystawienie zaświadczenia ZUS ZLA                                                                                                    | Ľ   |
| Wystawienie, podpisanie i wysłanie nowego zaświadczenia ZUS ZLA przy pomocy kreatora     Pokaż                                                                                                    | Z > |
| Przegląd zaświadczeń lekarskich                                                                                                    | Ľ   |
| <ul> <li>Przeglądanie informacji o wystawionych zaświadczeniach lekarskich</li> <li>Wgląd w szczegóły zaświadczenia lekarskiego i zaświadczenia lekarskiego wydanego w wyniku kontroli lekarza orzecznika ZUS</li> <li>Anulowanie zaświadczeń</li> <li>Wystawianie powych zaświadczeń na podstawie anulowanych i dla innych płatników</li> </ul> |     |
| Pokaż                                                                                                    | ż>  |
| Dokumenty wysłane                                                                                                    | Ľ   |
| Przeglądanie dokumentów ZLA, AZLA i UZLA wysłanych do ZUS     Pokaż                                                                                                    | Ż>  |
| Zaświadczenia lekarskie pacjenta                                                                                                    | ľ   |
| <ul> <li>Przeglądanie zaświadczeń lekarskich wystawionych pacjentowi przez różnych lekarzy</li> <li>Anulowanie zaświadczeń</li> </ul>                                                                                                    |     |
| Wystawianie nowych zaświadczeń na podstawie anulowanych i dla innych płatników     Pokaż                                                                                                    | Ż>  |
| Wnioski o rehabilitację pacjenta                                                                                                    | Ľ   |

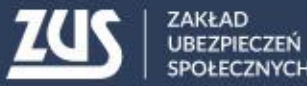

# Nowa metoda podpisywania e-ZLA od 1 grudnia 2017

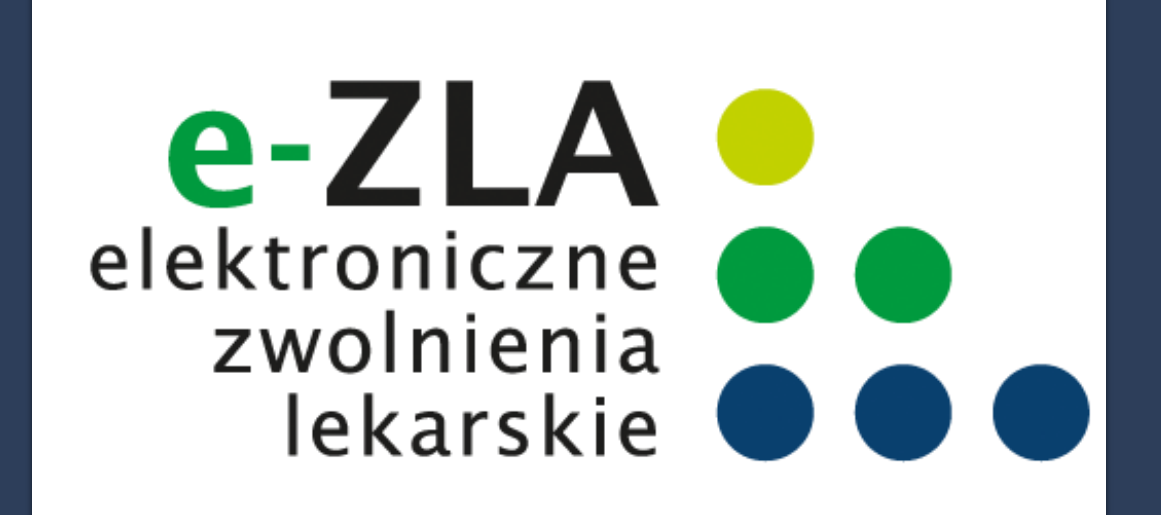

# Certyfikat z ZUS

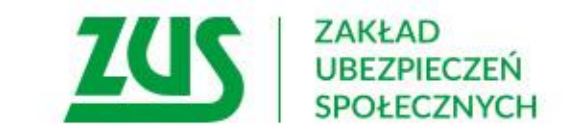

## Nowa metoda podpisywania e-ZLA

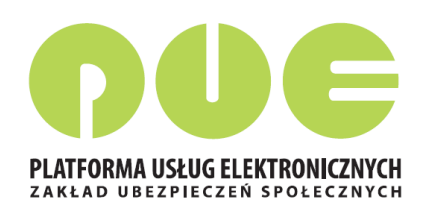

Od 1 grudnia 2017 r. na PUE ZUS udostępniona została dodatkowa metoda podpisywania e-ZLA i innych dokumentów przekazywanych przez lekarza do ZUS.

Rozwiązanie polega na udostępnieniu lekarzom certyfikatów wygenerowanych przez ZUS. Lekarz, który ma profil na PUE ZUS cyklicznie (raz na 5 lat) będzie musiał zawnioskować o certyfikat, pobrać go (z PUE ZUS) i zainstalować na urządzeniu, na którym wystawia elektroniczne zwolnienia. W celu podpisania zwolnienia lekarz każdorazowo podaje hasło do certyfikatu.

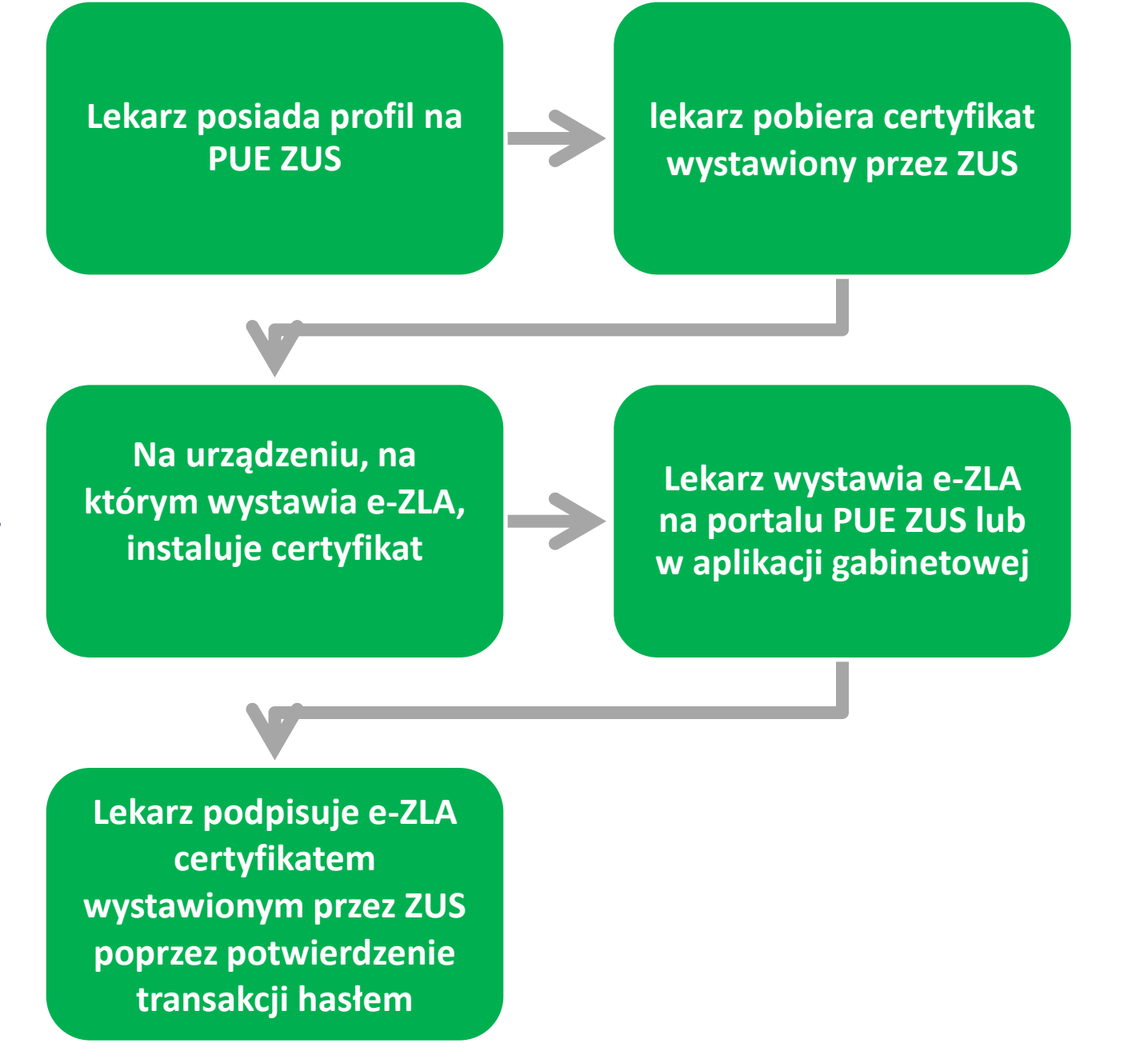

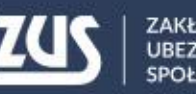

## Nowa metoda podpisywania e-ZLA

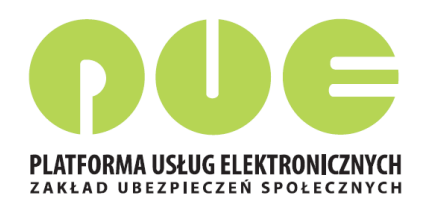

Dodatkowo nowa metoda podpisywania umożliwia autoryzację:

**FZLA** - wniosku w sprawie upoważnienia do wystawiania zaświadczeń lekarskich **AZLA** – informacji o stwierdzeniu nieważności zaświadczenia lekarskiego (anulowanie e-ZLA),

UZLA – unieważnienia zarezerwowanych numerów e-ZLA dla trybu alternatywnego (unieważnienie pobranych wcześniej numerów – pustych druków ZLA do wypełniania w razie braku możliwości wystawiania elektronicznego),

**PR-4** - wniosku o rehabilitację leczniczą w ramach prewencji rentowej ZUS

Certyfikat wygenerowany dla lekarza przez ZUS jest **bezpłatny** 

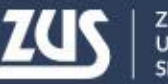

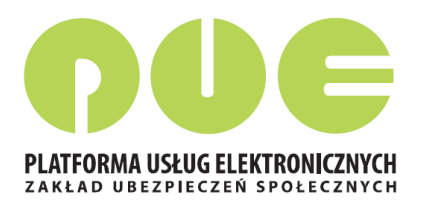

Zarejestruj w PUE Zaloguj do PUE

Lekarz musi zalogować się do swojego profilu na portalu PUE ZUS i wybrać zakładkę z rolą Lekarza.

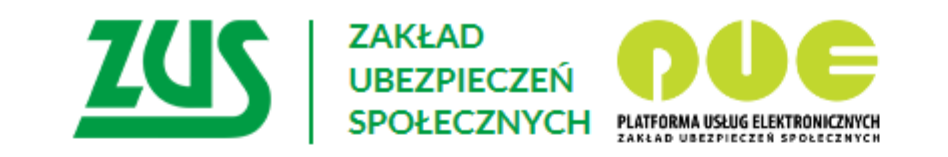

#### Logowanie

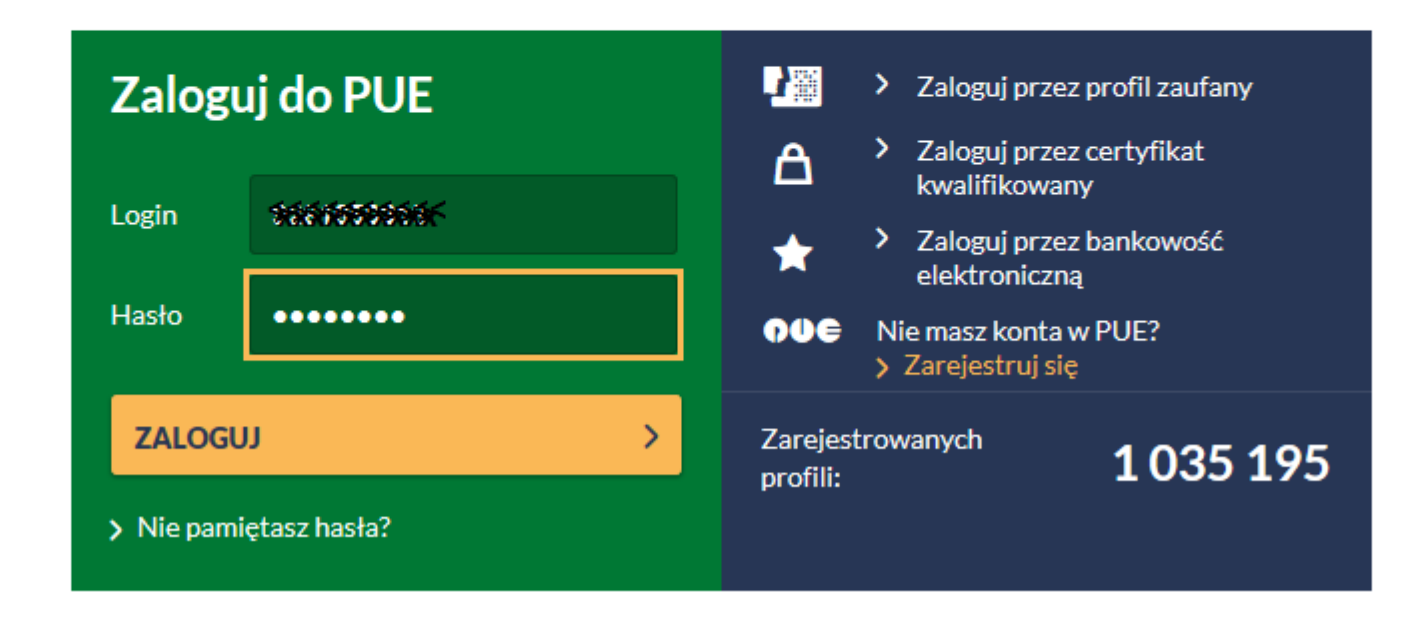

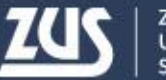

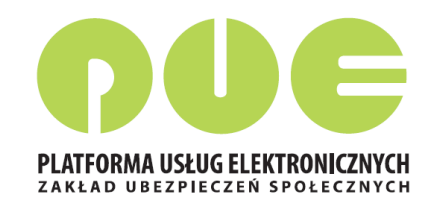

# W roli lekarza z menu bocznego (lub z widoku głównego) należy wybrać zakładkę [Certyfikat z ZUS].

| wyłoguj                                         |                                                                                                    | Ogólny  | Ubezpieczony                                                | Świadczeniobiorca                             | Płatnik                           | Lekarz  |
|-------------------------------------------------|----------------------------------------------------------------------------------------------------|---------|-------------------------------------------------------------|-----------------------------------------------|-----------------------------------|---------|
| MENU 🖻 🔍                                        | PANEL LEKARZA <b>?</b>                                                                                                    |         |                                                             |                                               |                                   |         |
|                                                 | Zmień miejsce: NZOZ'<br>• rizegrądanie miornacji o wystawionych zaswiaucz<br>lekarskich                                                                                         | eniach  | <ul> <li>rrzegiądanie go<br/>zaświadczeń ut</li> </ul>      | Wybrany<br>worzonych w trybie alte            | lekarz: BEAT                      | ra<br>A |
| Panel Lekarza                                   | <ul> <li>Wgląd w szczegóły zaświadczenia lekarskiego i<br/>zaświadczenia lekarskiego wydanego w wyniku ko<br/>lekarza orzecznika ZUS</li> <li>Anulowanie zaświadczeń</li> </ul> | ntroli  | <ul> <li>Wysyłanie doku</li> </ul>                          | imentów do ZUS                                | p                                 | Pokaž > |
| 🔲 Mobilna wersja Panelu Lekarza                 | <ul> <li>Wystawianie zaswiadczeń</li> <li>Wystawianie nowych zaświadczeń na podstawie<br/>anulowanych i dla innych płatników</li> </ul>                                         |         | Zaświadczenia le                                            | karskie nacienta                              |                                   |         |
| Wystawienie zaświadczenia ZUS ZLA               |                                                                                                    | Pokaż 🕨 | <ul> <li>Przeglądanie za</li> </ul>                         | świadczeń lekarskich w                        | ystawionych                       |         |
| Formularze ZUS ZLA                              | Dokumenty wysłane                                                                                                    |         | <ul> <li>pacjentowi prze</li> <li>Anulowanie zaś</li> </ul> | ez różnych lekarzy<br>wiadczeń                |                                   |         |
| Przegląd zaświadczeń lekarskich                 | <ul> <li>Przeglądanie dokumentów ZLA, AZLA i UZLA wysła</li> </ul>                                                                                                    | anych   | <ul> <li>Wystawianie no<br/>anulowanych i d</li> </ul>      | wych zaświadczeń na p<br>dla innych płatników | odstawie                          |         |
| Dokumenty ZUS ZLA do wysłania                   | do ZUS<br>• Możliwość eksportu dokumentów                                                                                                    |         |                                                             |                                               | P                                 | okaž≻   |
| Dokumenty wysłane                               | Podgląd UPP                                                                                                    | Dokoż b | Certyfikat z ZUS                                            |                                               | raaliina addina addina addina add |         |
| Zaświadczenia lekarskie pacjenta                |                                                                                                    | PUKdZ   | Bezpłatny certy                                             | fikat wydawany przez Z                        | 'US do                            |         |
| Wnioski o rehabilitację pacjenta                | Wnioski o rehabilitację pacjenta                                                                                                    |         | <ul> <li>podpisywania e</li> <li>Wnioskowanie (</li> </ul>  | lektronicznych zwolnień<br>o certyfikat       | lekarskich                        |         |
| Certyfikat z ZUS                                | <ul> <li>Przeglądanie wniosków o rehabilitację leczniczą PR<br/>wystawionych pacjentowi przez różnych lekarzy</li> </ul>                                                        | 8-4     | Unieważnianie                                               | certyfikatu                                   |                                   |         |
| Mojo dano                                       |                                                                                                    | Pokaż 🕨 |                                                             |                                               | P                                 | okaż≻   |
|                                                 | Wizyty                                                                                                    |         | Moje dane                                                   |                                               |                                   |         |
| Dokumenty i wiadomości<br>Korespondencia z 7115 | Informacje o godzinach przyjęć klientów w danej                                                                                                    |         | Dane identyfika                                             | cyjne i adresowe lekarz                       | a                                 |         |

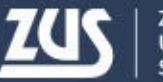

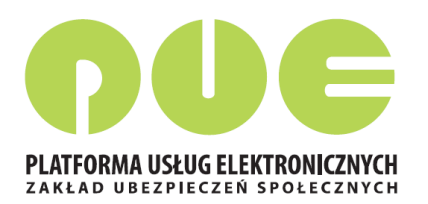

W celu uzyskania certyfikatu należy złożyć wniosek – w zakładce [Certyfikat z ZUS] należy kliknąć [Tak, chcę dostać certyfikat].

| MENU ?                                         | CERTYFIKATY Z ZUS 🕐          |                                 |                       |   |
|------------------------------------------------|------------------------------|---------------------------------|-----------------------|---|
|                                                | Zmień miejsce: NZOZ          |                                 | Wybrany lekarz: BEATA |   |
| Panel Lekarza                                  |                              | Nio masz ważnego certyfikatu    |                       | ^ |
| Mobilna wersja Panelu Lekarza                  |                              | nie masz waznego certynkatu.    |                       |   |
| Wystawienie zaświadczenia ZUS ZLA              |                              | Możesz wystąpić o jego wydanie. |                       |   |
| Formularze ZUS ZLA                             |                              |                                 |                       |   |
| Przegląd zaświadczeń lekarskich                |                              |                                 |                       |   |
| Dokumenty ZUS ZLA do wysłania                  | -                            | Tak, chcę dostać certyfikat     |                       |   |
| Dokumenty wysłane                              |                              | Regulamin                       |                       |   |
| Zaświadczenia lekarskie pacjenta               |                              |                                 |                       |   |
| Wnioski o rehabilitację pacjenta               |                              |                                 |                       |   |
| Certyfikat z ZUS                               |                              |                                 |                       |   |
| Moje dane                                      | -                            |                                 |                       |   |
| Dokumenty i wiadomości<br>Korespondencja z ZUS | Certyfikaty z ZUS - historia |                                 |                       |   |

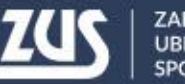

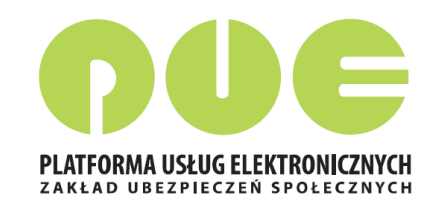

Imię, nazwisko i PESEL lekarza będą automatycznie uzupełnione we wniosku.
Lekarz musi wpisać jedynie adres email lub numer telefonu – aby ZUS mógł poinformować go o przygotowaniu certyfikatu.

| MENU ?                                         | WNIOSEK O WYDANIE CERTYFIKATU Z ZUS 🔹                                                                                                    |
|------------------------------------------------|----------------------------------------------------------------------------------------------------|
|                                                | Wniosek o wydanie certyfikatu z ZUS                                                                                                    |
| Panel Lekarza                                  | Certyfikat z ZUS umożliwia lekarzowi podpisywanie wybranych dokumentów.<br>Zapoznaj się z Regulaminem i Polityką certyfikacji przed wysłaniem wniosku o certyfikat. |
| Mobilna wersja Panelu Lekarza                  | Dane lekarza                                                                                                    |
| Wystawienie zaświadczenia ZUS ZLA              | Poniższe dane zostana umieszczone w certyfikacie. Zweryfikuj ich poprawność Jesli dane nie sa poprawne -                                                            |
| Formularze ZUS ZLA                             | poniżej wybierz opcję <b>Dane nie są poprawne</b> . Będziesz mógł zaktualizować dane za pomocą wniosku ZUS<br>FZLA.                                                 |
| Przegląd zaświadczeń lekarskich                | Imie: BEATA                                                                                                    |
| Dokumenty ZUS ZLA do wysłania                  | Nazwisko:                                                                                                    |
| Dokumenty wysłane                              | PESEL:                                                                                                    |
| Zaświadczenia lekarskie pacjenta               | Powiadomienia                                                                                                    |
| Wnioski o rehabilitację pacjenta               | Wprowadź swój e-mail lub numer telefonu. Zostaniesz powiadomiony o przygotowaniu certyfikatu lub                                                                    |
| Certyfikat z ZUS                               | zbliżającym się terminie wygaśnięcia.                                                                                                    |
| Moje dane                                      | Adres e-mail:                                                                                                    |
| Dokumenty i wiadomości<br>Korespondencja z ZUS | Numer telefonu:                                                                                                    |

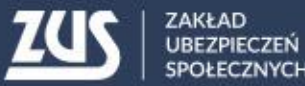

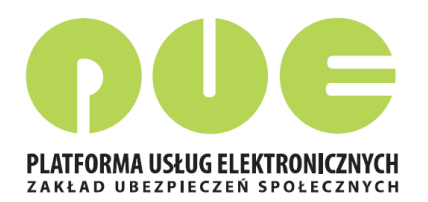

Lekarz musi ustalić hasło do certyfikatu. Będzie z niego korzystać podczas pobierania certyfikatu i później przy podpisywaniu każdego dokumentu.

Hasło musi mieć co najmniej 4 znaki. Może zawierać: cyfry, wielkie i małe litery oraz znaki specjalne. System pokazuje jak silne jest wpisane hasło.

| Panel Lekarza                                  | Powiadomienia                                                                                                    |
|------------------------------------------------|----------------------------------------------------------------------------------------------------|
| 🔲 Mobilna wersja Panelu Lekarza                | Wprowadź swój e-mail lub numer telefonu. Zostaniesz powiadomiony o przygotowaniu certyfikatu lub<br>zbliżającym się terminie wygaśnięcia. |
| Wystawienie zaświadczenia ZUS ZLA              |                                                                                                    |
| Formularze ZUS ZLA                             | Adres e-mail:                                                                                                    |
| Przegląd zaświadczeń lekarskich                | Numer telefonu:                                                                                                    |
| Dokumenty ZUS ZLA do wysłania                  | Hasło                                                                                                    |
| Dokumenty wysłane                              | 🔨 Lictal basko do cortufikatu. Rodziosz go potrzobował do pobrania cortufikatu i każdorazowogo podpicania                                 |
| Zaświadczenia lekarskie pacjenta               | dokumentów. Hasło musi składać się z minimum czterech znaków. Możesz używać cyfr, małych i wielkich<br>liter oraz znaków specialnych.     |
| Wnioski o rehabilitację pacjenta               |                                                                                                    |
| Certyfikat z ZUS                               | Hasło:                                                                                                    |
| Moje dane                                      | Powtórz hasło:                                                                                                    |
| Dokumenty i wiadomości<br>Korespondencja z ZUS | Akceptuję Regulamin i politykę certyfikacji                                                                                               |
| ( v )                                          | Wyślij wniosek         Dane nie są poprawne         Powrót                                                                                |

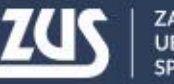

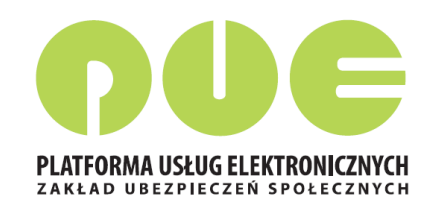

Przed wysłaniem wniosku należy zapoznać się z Regulaminem **Usługi Certyfikat z ZUS**. Jest on zawsze dostępny na portalu PUE ZUS, na każdym ekranie dotyczącym certyfikatu z ZUS.

| Pierwszym etapem uzyskania certyfikatu z ZUS jest zapoznanie się z poniższym regulaminem. Przeczytaj uważnie zamieszczony tekst. Jeżel wszystkimi jego postanowieniami oraz wyrażasz zgodę na przetwarzanie Twoich danych w ramach tej usługi, zaznacz pole: <b>Akceptuję Re</b> następnie wyślij wniosek. | i zgadzasz się z<br>gulamin, a |
|----------------------------------------------------------------------------------------------------|--------------------------------|
| Twoje oświadczenie o zaakceptowaniu regulaminu będzie przechowywane w PUE ZUS na potrzeby ewentualnych postępowań wyjaśniający                                                                                                    | ch.                            |
| Regulamin usługi <i>Certyfikat z ZUS</i>                                                                                                    |                                |
| (zwany dalej Regulaminem)                                                                                                    |                                |
| <ol> <li>Informacje ogólne</li> <li>Definicje</li> <li>Warunki świadczenia usługi</li> <li>Wystawienie certyfikatu z ZUS</li> <li>Unieważnienie/zawieszenie certyfikatu z ZUS</li> <li>Prawa i obowiązki Usługodawcy</li> <li>Prawa i obowiązki Usługobiorcy</li> <li>Postanowienia końcowe</li> </ol>     |                                |
| § 1 Informacje ogólne                                                                                                    |                                |
|                                                                                                    | latera i como (Da              |

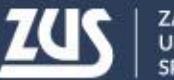

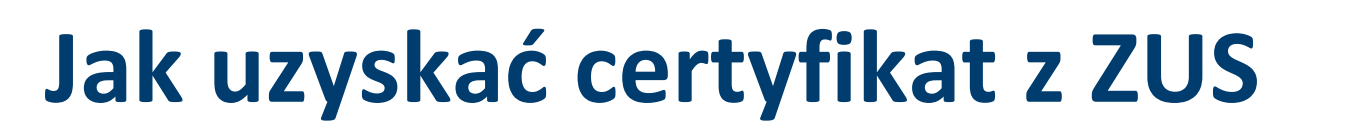

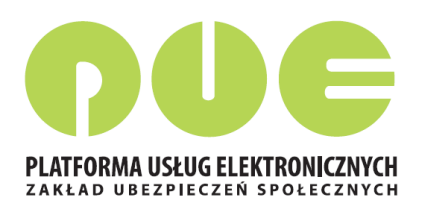

Jeśli dane identyfikacyjne lekarza są poprawne, należy kliknąć [Wyślij wniosek]. Jeśli dane identyfikacyjne lekarza nie są aktualne, należy zaznaczyć opcję [Dane nie są poprawne] i złożyć wniosek FZLA (więcej na ten temat w części **Zmiana danych identyfikacyjnych lekarza**).

| Panel Lekarza                                  | Powiadomienia                                                                                                    |
|------------------------------------------------|----------------------------------------------------------------------------------------------------|
| Mobilna wersja Panelu Lekarza                  | Wprowadź swój e-mail lub numer telefonu. Zostaniesz powiadomiony o przygotowaniu certyfikatu lub zbliżającym się terminie wygaśnięcia. |
| Wystawienie zaświadczenia ZUS ZLA              |                                                                                                    |
| Formularze ZUS ZLA                             | Adres e-mail: @zus.pl                                                                                                    |
| Przegląd zaświadczeń lekarskich                | Numer telefonu:                                                                                                    |
| Dokumenty ZUS ZLA do wysłania                  | Hasło                                                                                                    |
| Dokumenty wysłane                              | A listal baske de sertefikatu. Redziesz ge petrzebewał de pebrania sertefikatu i każderazewege pedpicania                              |
| Zaświadczenia lekarskie pacjenta               | dokumentów. Hasło musi składać się z minimum czterech znaków. Możesz używać cyfr, małych i wielkich<br>liter oraz znaków specjalnych.  |
| Wnioski o rehabilitację pacjenta               |                                                                                                    |
| Certyfikat z ZUS                               | Hasło:                                                                                                    |
| Moje dane                                      | Powtórz hasło:                                                                                                    |
| Dokumenty i wiadomości<br>Korespondencja z ZUS | Akceptuję Regulamin i politykę certyfikacji                                                                                            |
|                                                | Wyślij wniosek         Dane nie są poprawne         Powrót                                                                             |

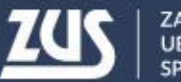

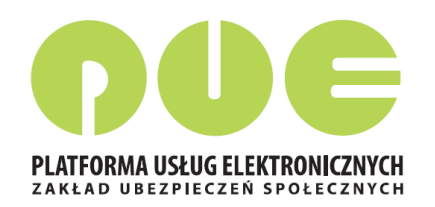

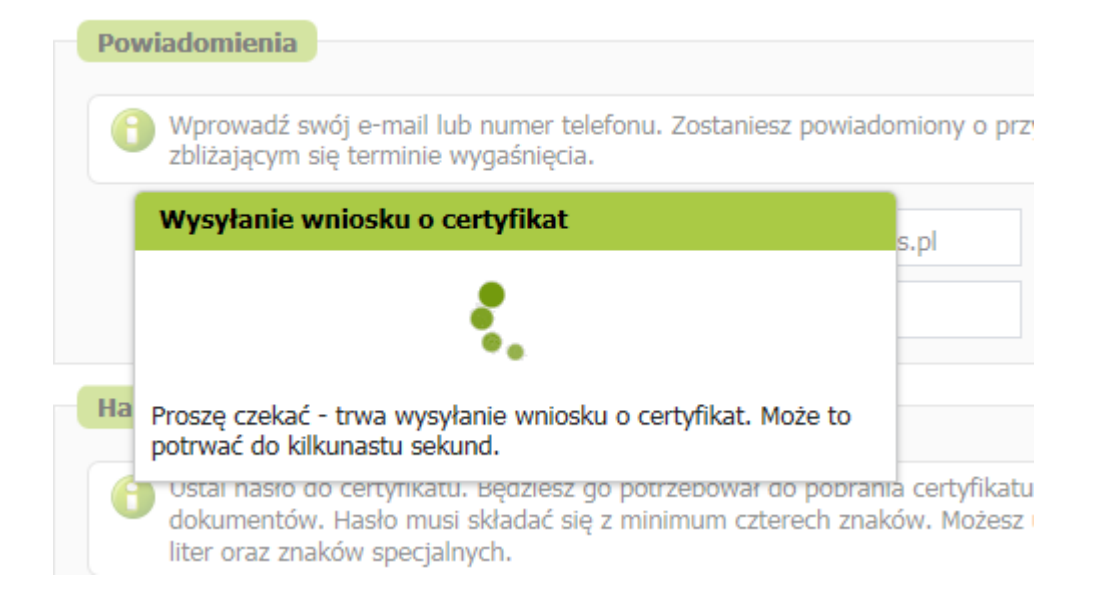

#### Na ekranie pojawi się najpierw informacja o wysyłaniu wniosku, a następnie potwierdzenie wysłania wniosku.

Gdy certyfikat będzie gotowy do pobrania, lekarz uzyska informację mailem lub SMS (w zależności od wybranego sposobu komunikacji).

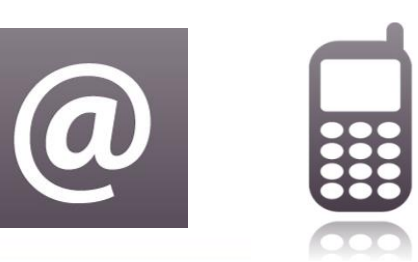

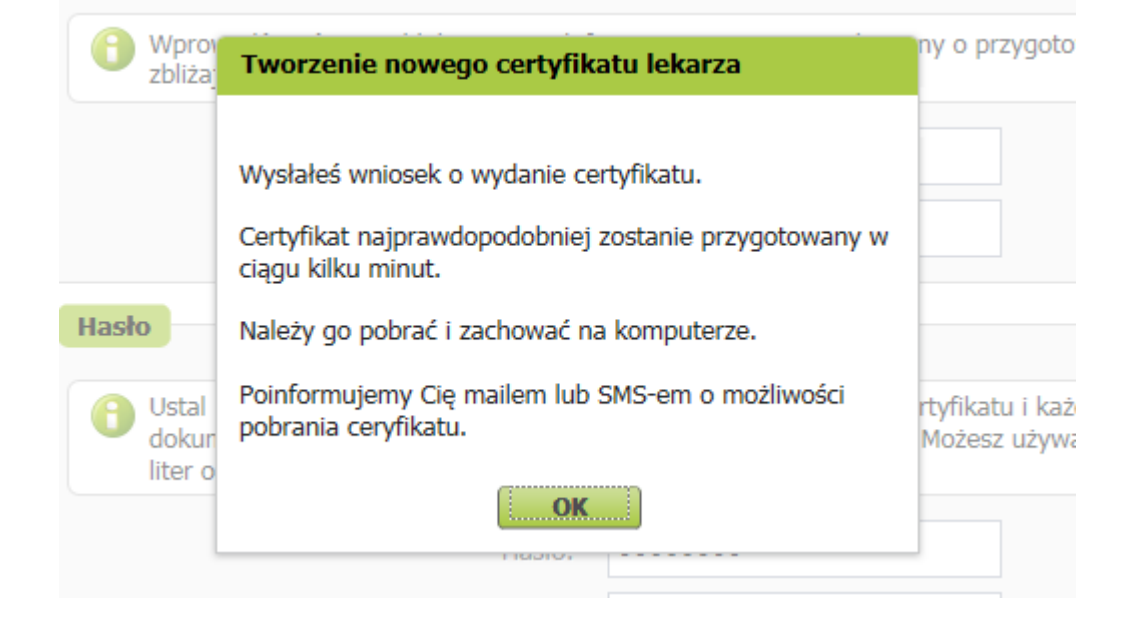

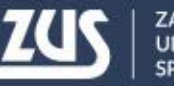

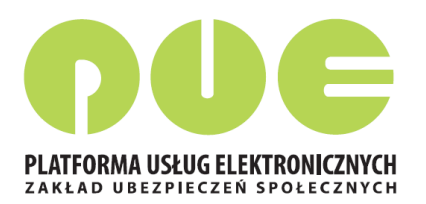

Dopóki certyfikat nie jest gotowy, to po wejściu w zakładkę [Certyfikat z ZUS] wyświetla się informacja o wystąpieniu o certyfikat i o przygotowywaniu certyfikatu przez ZUS.

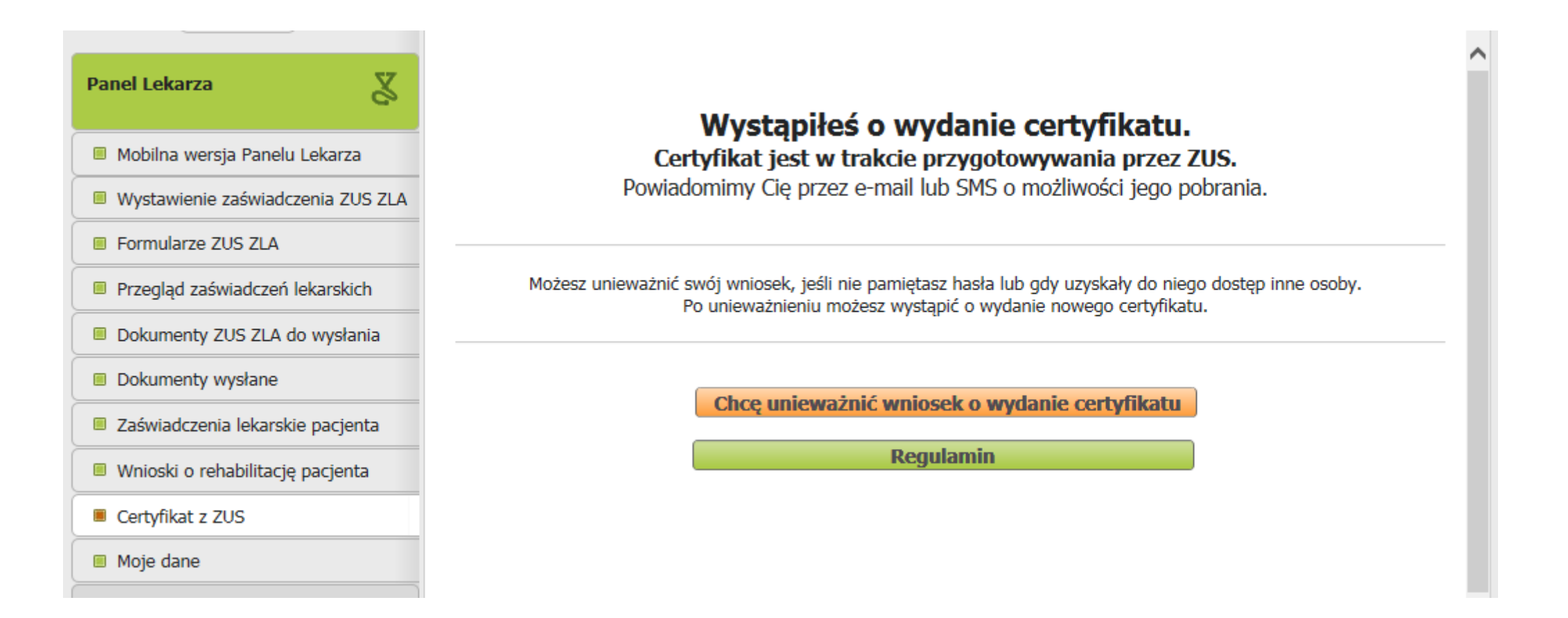

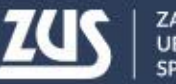

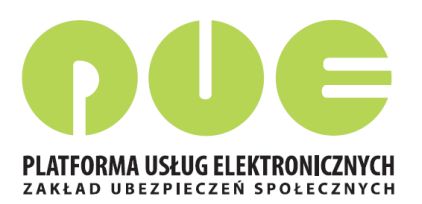

Po otrzymaniu informacji o tym, że certyfikat jest gotowy do pobrania, należy wejść w zakładkę [Certyfikat z ZUS]. Aby pobrać certyfikat, należy kliknąć [Chcę pobrać certyfikat].

| Panel Lekarza                                  | Certyfikat jest gotowy do pobrania<br>Certyfikat jest ważny w okresie:                                                                                                    |
|------------------------------------------------|----------------------------------------------------------------------------------------------------|
| Mobilna wersja Panelu Lekarza                  | od: 2017-11-28 12:07                                                                                                    |
| Wystawienie zaświadczenia ZUS ZLA              | Nr certyfikatu: 22000006%%%%%%%%%%%%%%%%%%%%%%%%%%%%%%%                                                                                                    |
| Formularze ZUS ZLA                             |                                                                                                    |
| Przegląd zaświadczeń lekarskich                | Certyfikat powinienes <u>uniewaznic</u> , jeżeli utraciłes lub ujawniłes nasło do certyfikatu.<br>Zawsze możesz wystąpić o wydanie nowego certyfikatu po unieważnieniu lub wygaśnięciu certyfikatu. |
| Dokumenty ZUS ZLA do wysłania                  |                                                                                                    |
| Dokumenty wysłane                              | Chcę pobrać certyfikat                                                                                                    |
| Zaświadczenia lekarskie pacjenta               | Chcę unieważnić certyfikat                                                                                                    |
| Wnioski o rehabilitację pacjenta               | Regulamin                                                                                                    |
| Certyfikat z ZUS                               |                                                                                                    |
| Moje dane                                      |                                                                                                    |
| Dokumenty i wiadomości<br>Korespondencja z ZUS |                                                                                                    |
|                                                | Certyfikaty z ZUS - historia                                                                                                    |

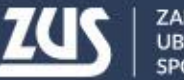

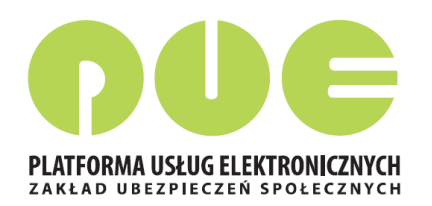

| Pobi | ieranie                   | certyfil                                          | katu z ZUS                                                                 |                                                                    |                                                                                |                                                                   | x                        |
|------|---------------------------|---------------------------------------------------|----------------------------------------------------------------------------|--------------------------------------------------------------------|--------------------------------------------------------------------------------|-------------------------------------------------------------------|--------------------------|
|      | Pod<br>moz<br>prze<br>będ | laj hasło,<br>żesz pobi<br>eglądarki<br>Iziesz mó | którego użyłeś<br>rać tylko raz. Po<br>umożliwiające z<br>gł łatwo korzyst | przy składaniu<br>kliknięciu <b>Pot</b><br>zapisanie certy<br>tać. | wniosku o certyfika<br><b>ierz certyfikat z Z</b><br>îkatu. <b>Zapisz</b> go w | t. Pamiętaj! Certy<br><b>US</b> otworzy się o<br>takim miejscu, z | rfikat<br>kno<br>którego |
|      |                           | Hasło:                                            | •••••                                                                      | •                                                                  | Pobierz cert                                                                   | yfikat z ZUS                                                      |                          |
| P    | Powrót                    |                                                   |                                                                            |                                                                    |                                                                                |                                                                   |                          |

Aby pobrać certyfikat, należy podać ustalone przez siebie hasło i kliknąć [Pobierz certyfikat z ZUS].

#### do: **SATA-TT-SQ TS:A**

Dopóki hasło nie jest wpisane, przycisk [Pobierz certyfikat z ZUS] nie jest dostępny.

| Podaj hasło,<br>możesz pobr<br>przeglądarki | którego użyłeś przy składaniu wniosku o certyfikat. Pamiętaj! Certyfikat<br>ać tylko raz. Po kliknięciu <b>Pobierz certyfikat z ZUS</b> otworzy się okno<br>umożliwiające zapisanie certyfikatu. <b>Zapisz</b> go w takim miejscu, z którego |
|---------------------------------------------|----------------------------------------------------------------------------------------------------|
| będziesz mo                                 | gł łatwo korzystac.                                                                                                    |
| Hasło:                                      | Pobierz certyfikat z ZUS                                                                                                    |

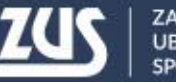

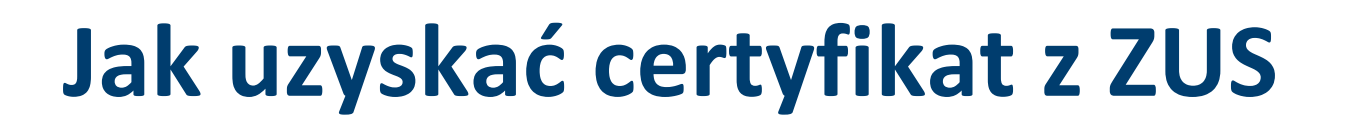

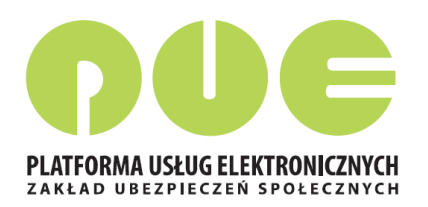

W następnym kroku pokazuje się systemowe okienko zapisu pliku. W zależności od przeglądarki i systemu operacyjnego może ono wyglądać tak:

| Organizuj 🔹 Nov                                                                                  | owy folder                                                     | •      | 0 |
|--------------------------------------------------------------------------------------------------|----------------------------------------------------------------|--------|---|
| <ul> <li>✓ ↓ Ulubione</li> <li>Sostatnie miejsco</li> <li>↓ Pobrane</li> <li>■ Pulpit</li> </ul> | sca Biblioteki<br>sca Komputer<br>Sieć<br>Sieć<br>Sieć<br>Sieć |        |   |
| <ul> <li>Biblioteki</li> <li>Dokumenty</li> <li>Muzyka</li> <li>Obrazy</li> <li>Wideo</li> </ul> | Software Center - Instrukcja korzystania                       |        |   |
| 🔺 💐 Komputer                                                                                     | <b>T</b>                                                       |        |   |
| Nazwa pliku:                                                                                     | : BEATA2017-11-28_12_17_06.pfx                                 |        | • |
| Zapisz jako typ:                                                                                 | Wymiana informacji osobistych (*.pfx)                          |        | • |
| ) Ukryj foldery                                                                                  | Zapisz                                                         | Anuluj |   |

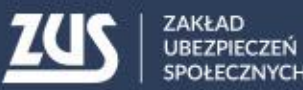

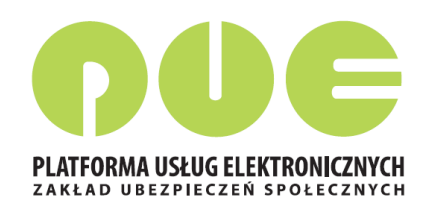

#### Lekarz powinien wybrać takie miejsce w komputerze, z którego będzie mógł łatwo korzystać.

| Otwórz Zapisz 🔻 Anul | Czy chcesz otworzyć lub zapisać plik <b>BEATA</b> _ | _2017-11-28_12_17_06.pfx (3,00 KB) z witryny XXXXXXXX |        |        |   |       |
|----------------------|-----------------------------------------------------|-------------------------------------------------------|--------|--------|---|-------|
|                      |                                                     |                                                       | Otwórz | Zapisz | • | Anulu |

Plik z certyfikatem można zapisać używając funkcji "zapisz jako".

#### Certyfikat pobiera się z PUE ZUS tylko raz. Po pobraniu, certyfikat nie jest dostępny z poziomu PUE ZUS. Dlatego ważne jest zapisanie go w komputerze. Później certyfikat można przenieść na nośnik zewnętrzny (np. pendrive).

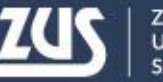

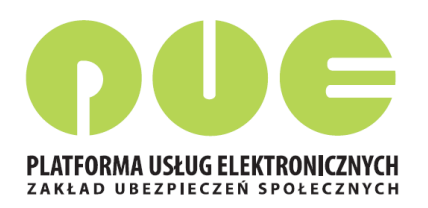

Jeśli lekarz chce podpisywać dokumenty Certyfikatem z ZUS, musi być on dostępny na urządzeniu, na którym są one wstawiane.

Ten sam certyfikat można zainstalować na wszystkich tych urządzeniach lub można z niego korzystać wywołując z nośnika zewnętrznego.

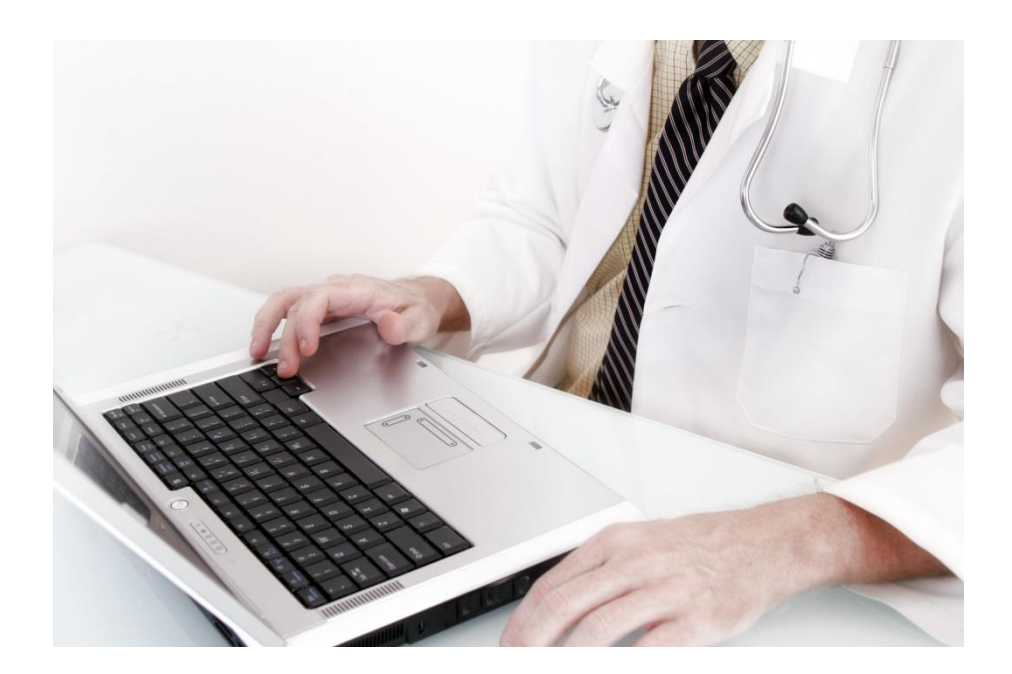

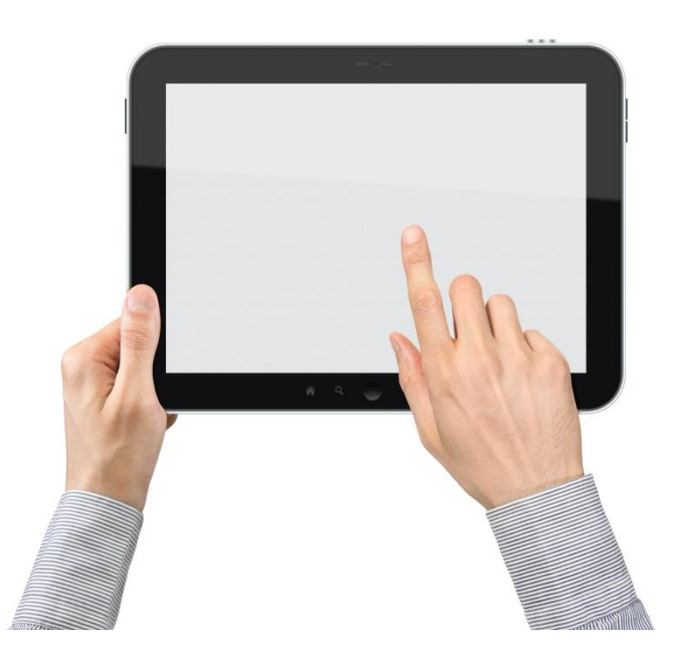

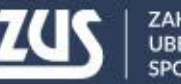

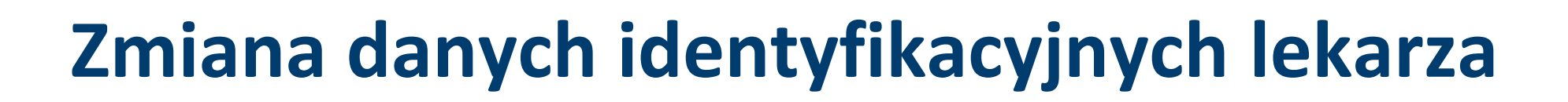

Jeśli w trakcie składania wniosku o certyfikat okazało się, że dane identyfikacyjne lekarza nie są aktualne i lekarz zaznaczył opcję [Dane nie są poprawne], pojawi się informacja, w jaki sposób należy te dane poprawić.

Po wypełnieniu formularza FZLA należy go podpisać kwalifikowanym podpisem elektronicznym lub podpisem potwierdzonym profilem zaufanym ePUAP.

|                                                         | Adres e-mail:<br>Niepoprawne                                           | dane    | х |                                       |
|---------------------------------------------------------|------------------------------------------------------------------------|---------|---|---------------------------------------|
| N                                                       | Aby poprawić d<br>złożyć wniosek<br>certyfikatem kw<br>Czy chcesz kont |         |   |                                       |
| hasło do certyfik<br>nentów. Hasło n<br>raz znaków spec |                                                                        | Tak Nie | n | azowego podpisa<br>syfr, małych i wie |
|                                                         | Hasło:                                                                 | •••••   |   |                                       |
|                                                         | Powtórz hasło:                                                         | •••••   |   |                                       |

Jeśli lekarz nie ma żadnego z tych podpisów, powinien złożyć wniosek FZLA w formie papierowej i dopiero po zmianie danych na portalu PUE ZUS może złożyć wniosek o certyfikat z ZUS.

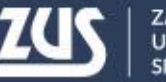

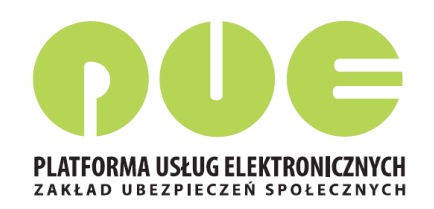

## Zmiana danych identyfikacyjnych lekarza

| ormularz elektroniczny 🖻                             |                                                                                           |
|------------------------------------------------------|-------------------------------------------------------------------------------------------|
| Wysoki kontrast                                      | Pełny Ekran Zapisz Sprawdź Podgląd Drukuj Zamkni                                          |
| Strona: 1 Strona: 2 Strona: 3 uwagi i błędy: (0      | D)                                                                                        |
| ZAKŁAD UBEZPIECZEŃ SPOŁECZNYCH                       | ZUS FZLA                                                                                  |
| ZUS FZLA WNIOSEK W SPRA                              | WIE UPOWAŻNIENIA DO WYSTAWIANIA ZAŚWIADCZEŃ LEKARSKICH                                    |
| I. DANE IDENTYFIKACYJNE LEKARZA<br>01. PESEL lekarza | 02. Rodzaj dokumentu tożsamości:<br>jeśli dowód osobisty, wpisać 1,<br>jeśli paszport – 2 |
| 05. Imię pierwsze lekarza                            | 06. Data urodzenia lekarza (dd/mm/rrrr)                                                   |
| II. DANE ADRESOWE<br>01. Kod pocztowy                | 02. Poczta                                                                                |
| 03. Miejscowość                                      |                                                                                           |
| 04. Ulica                                            |                                                                                           |

Po złożeniu przez lekarza wniosku FZLA pracownik ZUS aktualizuje dane identyfikacyjne w systemie informatycznym.

Zmienione dane powinny być widoczne na PUE ZUS w ciągu 3 dni od momentu złożenia wniosku.

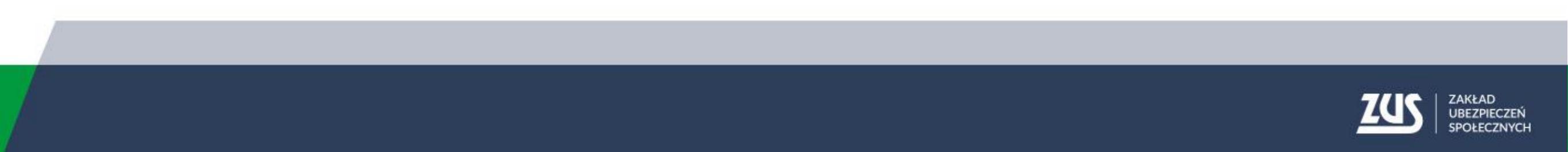

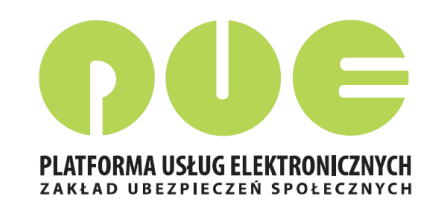

## Unieważnienie certyfikatu z ZUS

Lekarz powinien unieważnić posiadany przez siebie ważny certyfikat jeżeli:

- zapomniał hasła,
- dostęp do certyfikatu uzyskały inne osoby,
- utracił plik certyfikatu,
- pozostawił certyfikat w niekontrolowanym przez siebie miejscu,
- zmienił swoje dane (imię, nazwisko, PESEL).

W celu unieważnienia certyfikatu należy wejść w zakładkę [Certyfikat z ZUS] i kliknąć [Chcę unieważnić certyfikat].

| Przegląd zaświadczeń lekarskich  | Chceu                                | nieważnić certyfika | F                |      |          | - |
|----------------------------------|--------------------------------------|---------------------|------------------|------|----------|---|
| Dokumenty ZUS ZLA do wysłania    | Citic u                              |                     |                  |      |          |   |
| Dokumenty wysłane                |                                      | Regulamin           |                  |      |          |   |
| Zaświadczenia lekarskie pacjenta | Certyfikaty z ZUS - historia         |                     |                  |      |          |   |
| Wnioski o rebabilitacie pacienta | Numer seryjny                        | Ważny od            | Ważny do         |      | Status   |   |
|                                  | XXXXXXXXXXXXXXXXXXXXXXXXXXXXXXXXXXXX | 2017-11-28 12:07    | 2019-11-28 12:07 |      | Ważny    |   |
| Certyfikat z ZUS                 |                                      |                     |                  |      |          |   |
| Moje dane                        |                                      |                     |                  |      |          |   |
| Dokumenty i wiadomości           |                                      |                     |                  |      |          |   |
| Korespondencja z ZUS             | Elementy 1 - 1 z 1 10   25   2       | 50   100            |                  | 44 4 | <b>1</b> | Ю |
| <b>v</b>                         |                                      |                     |                  |      | Odśwież  |   |

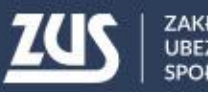

## Unieważnienie certyfikatu z ZUS

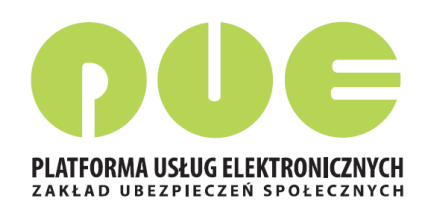

Po kliknięciu [Chcę unieważnić certyfikat], pokazuje się ostrzeżenie o nieodwracalności tego kroku.

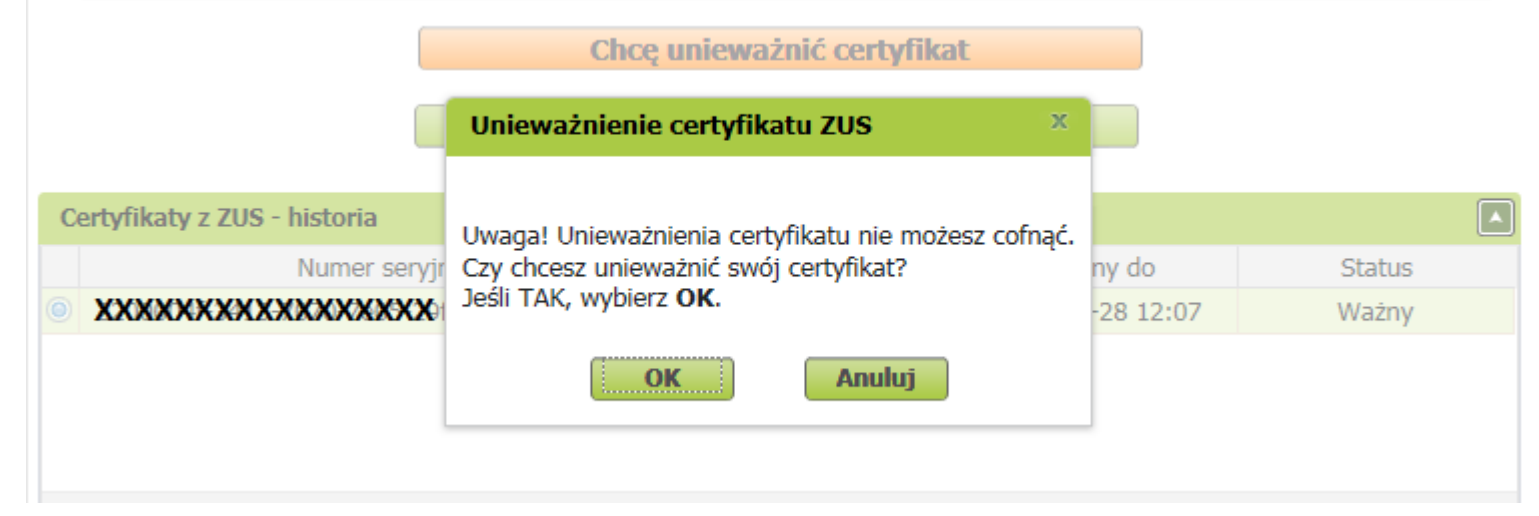

Nie masz ważnego certyfikatu.

Możesz wystąpić o jego wydanie.

Kliknięcie [OK] powoduje unieważnienie certyfikatu. Jest to potwierdzone komunikatem.

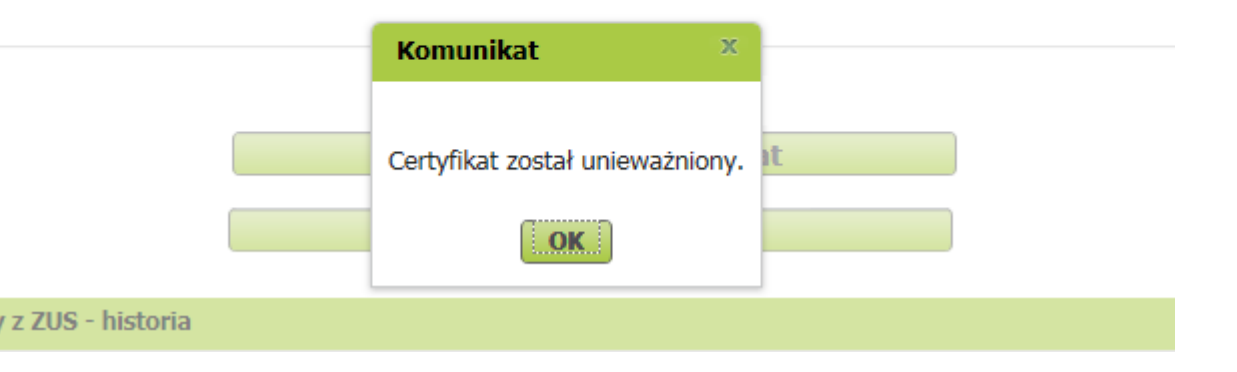

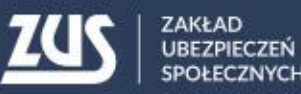

## Unieważnienie certyfikatu z ZUS

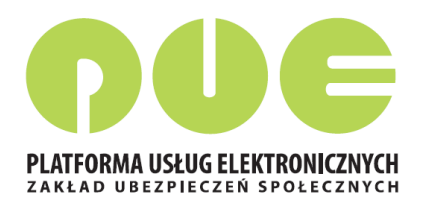

Po unieważnieniu certyfikatu lekarz może wystąpić o nowy certyfikat. Wystarczy klikając [Tak, chcę dostać certyfikat].

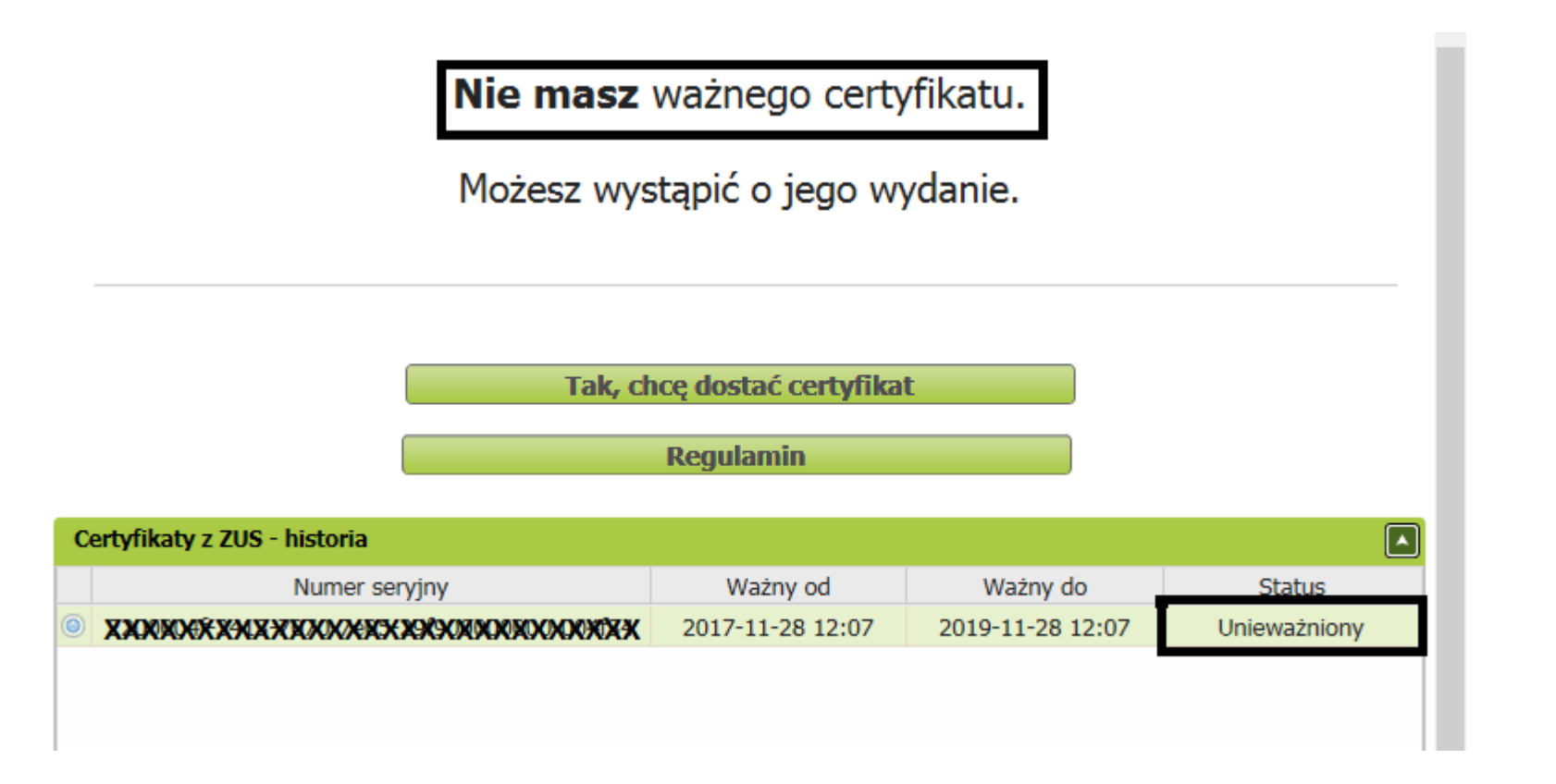

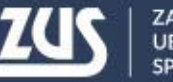

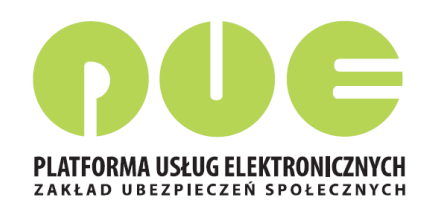

W momencie podpisywania e-ZLA (lub innego dokumentu) lekarz wybiera sposób, w jaki to zrobi:

- certyfikatem z ZUS,
- profilem zaufanym ePUAP,
- kwalifikowanym podpisem elektronicznym.

| Autoryzacja usługi biznesowej                                                                               | х |  |  |  |  |  |  |  |
|----------------------------------------------------------------------------------------------------|---|--|--|--|--|--|--|--|
| Wykonanie tej operacji wymaga podpisania dokumentu jednym z niżej wymienionych sposobów:                    |   |  |  |  |  |  |  |  |
| <ul> <li>certyfikatem z ZUS,</li> <li>profilem zaufanym ePUAP,</li> <li>podpisem kwalifikowanym.</li> </ul> |   |  |  |  |  |  |  |  |
| Podpis certyfikatem z ZUS         Podpis ePUAP         Podpis kwalifikowany         Anuluj                  |   |  |  |  |  |  |  |  |

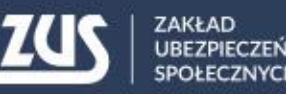

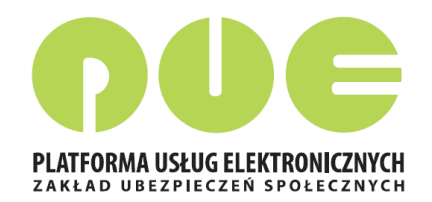

Po wybraniu funkcji [Podpis certyfikatem z ZUS], pojawi się okienko podpisu.

\_2017-11-28\_13\_20\_50.pfx

| Podpis dokumentów certyfikatem z                        | z ZUS                                                                         | х                                  | Przy p                |
|---------------------------------------------------------|-------------------------------------------------------------------------------|------------------------------------|-----------------------|
| Liczba podpisywanych dokumentów: 2                      | !                                                                             |                                    | (a dol                |
| Certyfikat z ZUS                                        |                                                                               |                                    | znajd                 |
| Wybierz plik z certyfikatem z ZU                        | IS                                                                            |                                    | Aby t                 |
| Wybrany certyfikat:<br>Nie wybrano pliku z certyfikater | m.                                                                            |                                    | ZUS]                  |
| Hasło:                                                  |                                                                               |                                    | plik z                |
|                                                         | Podpis                                                                        | z Anuluj                           |                       |
|                                                         | Organizuj 👻 Nowy fo                                                           | older                              |                       |
|                                                         | <ul> <li>↓ Ulubione</li> <li>② Ostatnie miejsca</li> <li>↓ Pobrane</li> </ul> | Word 2010 Przewc<br>GeneratorPism2 | odnik Migracji.PDF    |
|                                                         | Pulpit                                                                        |                                    |                       |
|                                                         | =<br>Biblioteki<br>Bokumenty                                                  | BEATA20:                           | 17-11-28_13_20_50.pfx |
|                                                         | 🕹 Muzyka<br>😞 Obrazy                                                          |                                    |                       |

Komputer SYSTEM (C:) DANF (D:)

Nazwa pliku: BEATA

Przy pierwszym podpisie w danym dniu pracy (a dokładnie w danej sesji), lekarz musi wskazać gdzie znajduje się plik z certyfikatem. Aby to zrobić, należy kliknąć [Wybierz plik z certyfikatem ZUS] i wybrać miejsce, w którym zapisany został plik z certyfikatem.

# - ] ()

Wszystkie pliki (\*.\*)

Anuluj

Lekarz wskazuje, gdzie zapisał plik z certyfikatem, klikając [Otwórz].

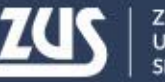

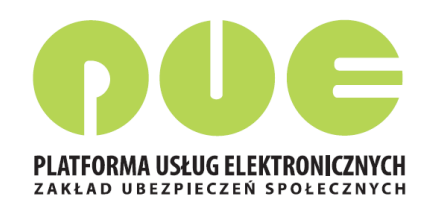

| Podpis doku | Podpis dokumentów certyfikatem z ZUS |                |  |  |  |  |  |  |  |
|-------------|--------------------------------------|----------------|--|--|--|--|--|--|--|
| Liczba podp | isywanych dokumentów: 2              |                |  |  |  |  |  |  |  |
| Certyfil    | cat z ZUS                            |                |  |  |  |  |  |  |  |
| Wybier      | z plik z certyfikatem z ZUS          |                |  |  |  |  |  |  |  |
| Wybrany     | certyfikat:                          |                |  |  |  |  |  |  |  |
| BEATA       | PESEL:                               |                |  |  |  |  |  |  |  |
| Hasło:      | •••••                                | <u>م</u>       |  |  |  |  |  |  |  |
|             |                                      | Podpisz Anuluj |  |  |  |  |  |  |  |

Po jednorazowym wybraniu pliku z certyfikatem, pojawi się informacja, czyj certyfikat wybrano. Widoczne będą dane identyfikacyjne właściciela. Teraz lekarz musi podać hasło do certyfikatu i kliknąć [Podpisz]

Przy następnym podpisie lekarz już nie wybiera certyfikatu, system domyślnie pokazuje dane identyfikacyjne z tego certyfikatu, który zostanie użyty.

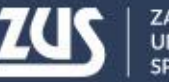

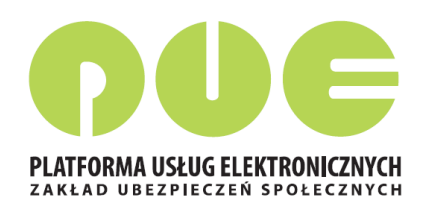

Po poprawnym podpisaniu dokumentów i kliknięciu [OK] następuje wysłanie dokumentu lub dokumentów

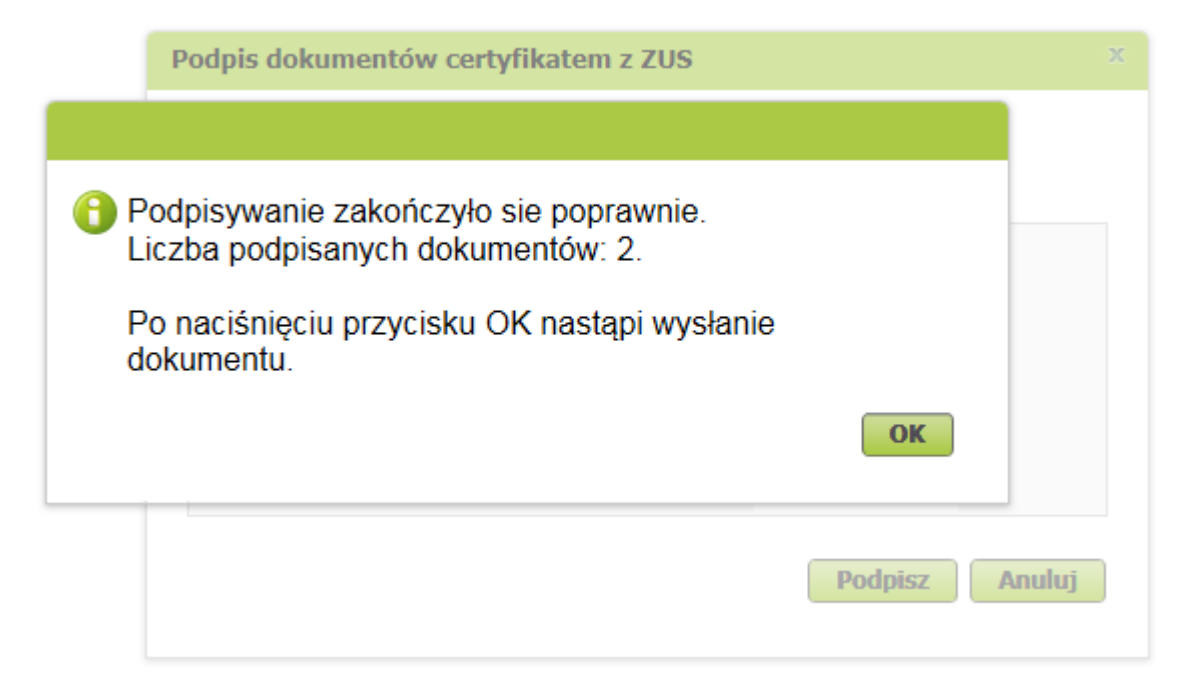

W przypadku e-ZLA - gdy było one wystawione dla jednego płatnika - lekarz w tym samym momencie podpisuje dwa dokumenty elektroniczne: jeden dla ZUS, a drugi dla płatnika składek.

#### Wynik operacji wysyłania dokumentów

Liczba wysłanych dokumentów: 2 Liczba niewysłanych dokumentów:0

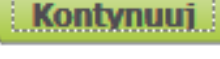

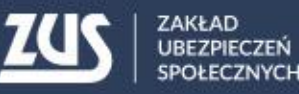

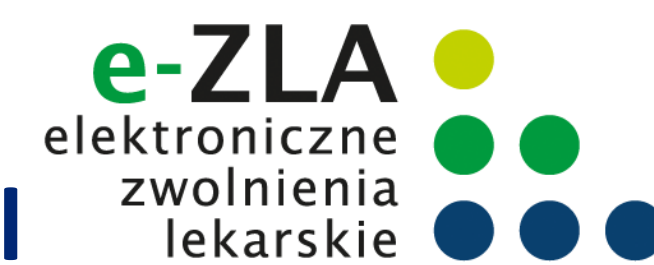

#### Informacje dla lekarza – strona www.zus.pl

| ZUS ZAKŁAN<br>UBEZPI<br>SPOŁEC                        | D<br>ECZEŃ<br>CZNYCH | Zarejestruj w PUE 🕴 Zalo    | guj do PUE   Kontakt   PL | . 🗸   🔿   💆   BIP 🚆  | Wpisz szukane                | e słowo Q                                                                                  |                                                                                                    |
|-------------------------------------------------------|----------------------|-----------------------------|---------------------------|----------------------|------------------------------|--------------------------------------------------------------------------------------------|----------------------------------------------------------------------------------------------------|
| Świadczenia                                           | Firmy                | Pracujący                   | Lekarze                   | Wzory formularzy     | Baza wiedzy                  | O ZUS                                                                                      |                                                                                                    |
| Zaświadczenia ZUS ZLA                                 |                      | > Elektroniczne zaświadczer | nia lekarskie (e-ZLA)     |                      |                              |                                                                                            |                                                                                                    |
| Wzory formularzy                                      |                      | > Opis spraw                |                           |                      | n (hanna <b>zur p</b> l/szla |                                                                                            |                                                                                                    |
| Orzekanie o niezdolności do p                         | racy                 |                             |                           | 20 0 e-ZLA - Elektro | oniczne zw ×                 | ratia Domoc                                                                                |                                                                                                    |
| Publikacje                                            |                      |                             |                           | Pirk Luyuja vi       |                              | (e-ZLA)                                                                                    | Wystawianie e-ZLA                                                                                                    |
| Szkolenia                                             |                      |                             |                           |                      |                              | Publikacje o e-ZLA                                                                         | Od 1 stycznia 2016 roku lekarze mogą wystawiać elektroniczne zwolnienia lekarskie, nazywane<br>e-ZLA. Nie oznacza to jednak, że od tej daty znikną dotychczasowe zwolnienia papierowe. Te będzie<br>można stosować do końca czerwca 2018 roku.                                                                                                    |
| Europejskie Stowarzyszenie Le<br>Orzeczników (EUMASS) | ekarzy               |                             |                           |                      |                              | Zadaj pytanie                                                                              | Od początku 2016 roku pacjent może otrzymać od lekarza zwolnienie wystawione według<br>dotychczasowych zasad - na papierowym formularzu (ZUS ZLA) albo w formie elektronicznej (e-ZLA).                                                                                                    |
| Praca dla lekarzy                                     |                      |                             |                           |                      |                              | Najczęściej zadawane pytania<br>e-ZLA                                                      | Natomiast od 1 lipca 2018 r. będą wystawiane wyłącznie zwolnienia elektroniczne.                                                                                                    |
| 01-11-11                                              |                      |                             |                           |                      |                              | Wymagania dla<br>oprogramowania<br>interfejsowego - Aplikacje<br>Gabinetowe (e-Zwolnienia) | kwalifikowanego certyfikatu lub profilu zaufanego ePUAP) elektronicznie do ZUS. ZUS udostępnia<br>e-ZLA płatnikowi składek (np. pracodawcy) na jego profilu na PUE ZUS nie później niż w dniu<br>następującym po dniu otrzymania e-ZLA (bez podawania numeru statystycznego choroby). Informacja<br>ta jest przekazywana także ubeznieczonemu (m.jn. pracownikowi) posiadającemu profil |
|                                                       |                      |                             |                           |                      |                              | Eksport e-ZLA z PUE                                                                        | ubezpieczonego/świadczeniobiorcy na PUE ZUS.                                                                                                    |
|                                                       |                      |                             |                           |                      |                              |                                                                                            | Wzór zaświadczenia lekarskiego wystawionego w formie dokumentu elektronicznego jest ustalony<br>przez Zakład Ubezpieczeń Społecznych.                                                                                                    |
|                                                       |                      |                             |                           |                      |                              |                                                                                            | Ułatwienia dla lekarzy                                                                                                    |
|                                                       |                      |                             |                           |                      |                              |                                                                                            | Elektroniczne zwolnienia mogą wystawiać lekarze posiadający profil na PUE ZUS lub <u>zintegrowaną z</u><br><u>PUE aplikację gabinetową</u> .                                                                                                    |
|                                                       |                      |                             |                           |                      |                              |                                                                                            | Informacja dla lekarzy wystawiających elektroniczne zaświadczenia lekarskie (e-ZLA) dla rolników                                                                                                    |

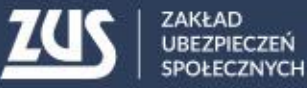

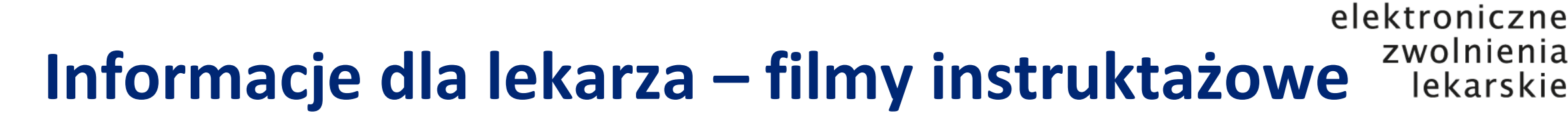

Lekarze mogą skorzystać z 6 krótkich filmów instruktażowych.

Każdy dotyczy ważnego zagadnienia związanego z wystawianiem e-ZLA.

Z filmików można się dowiedzieć jakie są korzyści z wystawiania e-ZLA oraz jak krok po kroku:

- założyć profil na PUE i poznać zalety wystawiania e-ZLA,
- wystawić e-zwolnienie,
- wystawić e-zwolnienie na opiekę,
- wystawić e-zwolnienie za okres wsteczny,
- anulować zwolnienie,
- <u>zelektronizować zwolnienie</u>.

Dostęp do filmów – ze strony <u>www.zus.pl</u> lub na youtube.com

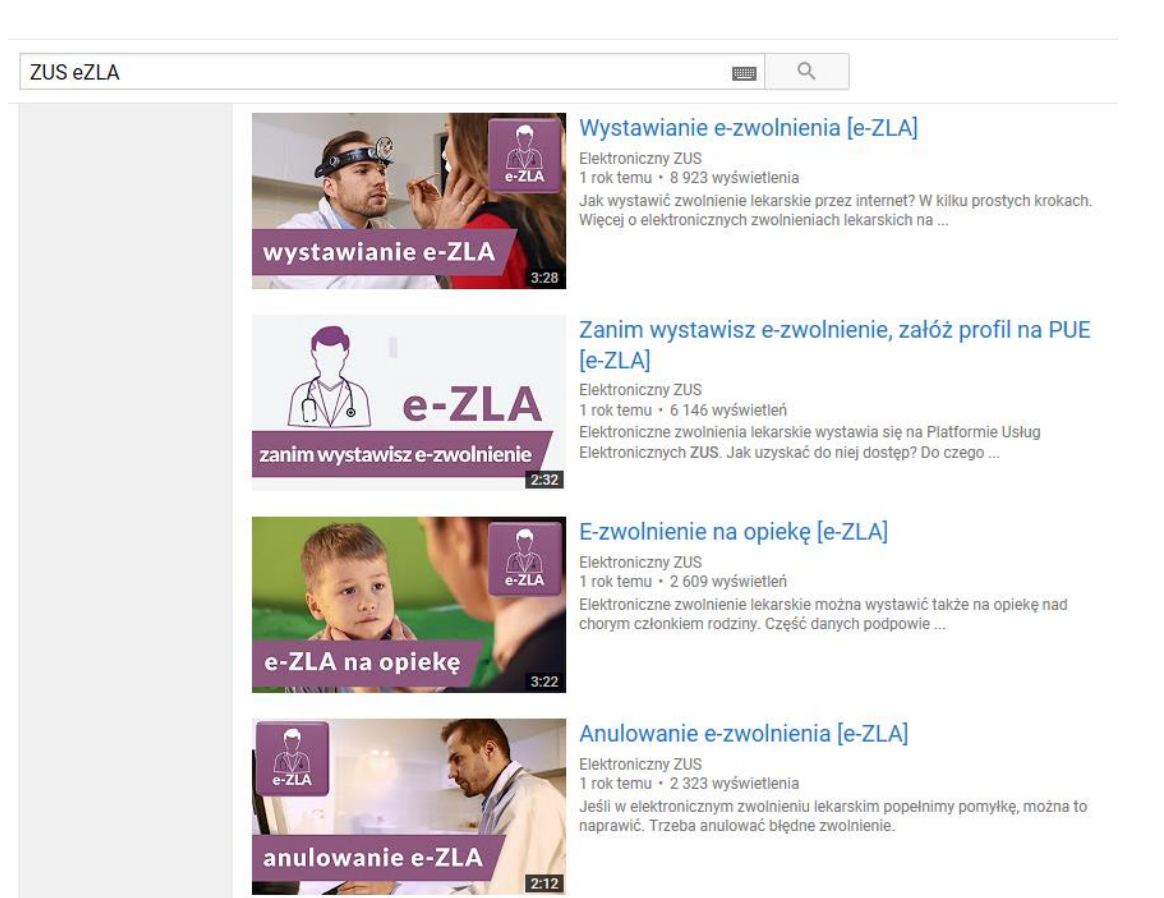

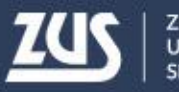

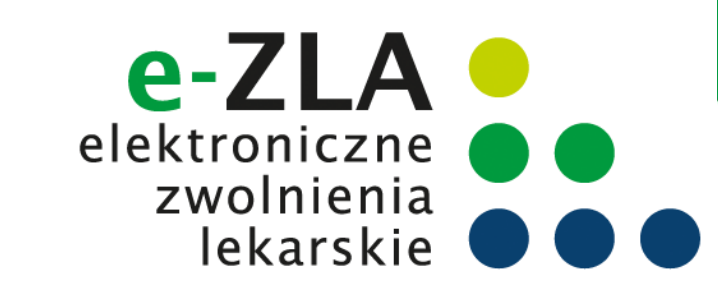

#### Informacje dla lekarza – krok po kroku

|                                                                                                    |                                                                                                    | ZUS PR                                                                                                    | RZEZ INTE                                                                                                    | ERNET                                                      |                                                                                                    |
|----------------------------------------------------------------------------------------------------|----------------------------------------------------------------------------------------------------|----------------------------------------------------------------------------------------------------|----------------------------------------------------------------------------------------------------|------------------------------------------------------------|----------------------------------------------------------------------------------------------------|
| PLATEORIMA USLUG ELEKTRONKZNYCH                                                                                                    | WYSTAWIA<br>ZWOLN                                                                                                    | i<br>Anie elektr<br>Ień lekarsi<br>D 1 styczni/                                                                                                    | KROK PO P<br>RONICZN<br>KICH (E<br>A 2016 F                                                                                                    | KROKU<br>NYCH<br>-ZLA)<br>ROKU                             |                                                                                                    |
| DLA LEKARZY                                                                                                    | SPRAWNIE                                                                                                    | WYGODNIE                                                                                                    | BEZPIECZ                                                                                                    | ZNIE                                                       | CO TRZEBA ZROBIĆ, ABY MÓC WYSTAWIAĆ E-ZLA?                                                                                                    |
| Elektroniczne zwolnier<br>niem Platformy Usług E<br>aplikacji gabinetowych<br>Wystawianie e-ZLA będzie trwa<br>uzyskasz w czasie wystawiania                                                                                          | ia lekarskie, nazywa<br>Iektronicznych ZUS<br>ło krócej niż wypisyw<br>. zwolnienia dostęp do                                                                                 | nne e-ZLA, będą wysta<br>(PUE ZUS) albo zinteg<br>anie papierowego zwoli<br>o niezbędnych danych :                                                                                                    | tawiane z wyk<br>growanych z l<br>Inienia. Dzięki<br>swojego pacje                                                                                             | korzysta-<br>PUE ZUS<br>PUE ZUS<br>enta, jego              |                                                                                                    |
| platników składek czy członkó<br>szość danych zostanie autom<br>Niektóre dane, np. adres pacje<br>System będzie weryfikował dat<br>A i D oraz kod choroby z klasy<br>Elektroniczne wystawianie zwo<br>z ZUS, dostarczania zwolnień    | v rodziny (jeśli e-ŻLA)<br>atycznie pobrana z sy<br>nta i dane płatnika bę<br>ę początku okresu nie<br>ikacji ICD-10, np. po<br>Inień wyeliminuje dot<br>do ZUS oraz przechow | będzie wystawiane na o<br>stemu po wpisaniu nu<br>dziesz wybierał z listy.<br>zdolności do pracy, po<br>wpisaniu fragmentu jej<br>ychczasowy obowiązek<br>wywania drugiej kopii.                         | opiekę nad nir<br>umeru PESEL<br>dpowie też ko<br>j nazwy.<br>k pobierania fo                                                                                  | mi). Więk-<br>pacjenta.<br>d literowy<br>ormularzy         | <ul> <li>jedu na bezpieczeństwo danych, do których uzyskasz dostęp, musisz potwierdzić<br/>żsamość. Możesz to zrobić:<br/>iście w jednostce ZUS – wystarczy jedna krótka wizyta z dokumentem potwierdza-<br/>n tożsamość, np. dowodem osobistym – albo<br/>ronicznie – jeśli masz podpis elektroniczny (podpis kwalifikowany lub profil zaufany<br/>VP – elektronicznej Platformy Usług Administracji Publicznej) – podczas rejestracj<br/>ww.zus.pl.</li> </ul>                                                                                                    |
| PUE ZUS umożliwi przeglądan<br>czeniach wystawionych przez<br>lekarza na zakładkę [Zaświadcz<br>zwolnienia w postaci formularza<br>w wyniku kontroli przez lekarza<br>Natomiast po wejściu przez za<br>wystawione wnioski o rehabilit | e podstawowych info<br>różnych lekarzy dane<br>enia lekarskie pacjenta<br>elektronicznego oraz<br>orzecznika.<br>kładkę [Wnioski o reh<br>ację leczniczą w rama               | rmacji o wszystkich ele<br>amu pacjentowi. Wysta<br>aj. Możesz też wyświetli<br>sprawdzić, czy zostało<br>abilitację pacjentaj będ<br>ch prewencji rentowej i                                            | ektronicznych<br>iarczy kliknąć<br>ić szczegóły w<br>wydane zaśw<br>dziesz mógł pr<br>ZUS.                                                                     | zaświad-<br>w panelu<br>ybranego<br>iadczenie<br>rzeglądać | kaj podpis elektroniczny<br>ależy podpisać profilem zaufanym ePUAP albo podpisem kwalifikowanym.<br>ufany ePUAP jest bezpłatny. Aby go uzyskać, wystarczy założyć konto na stronie<br>ov.pl, złożyć wniosek o profil zaufany i potwierdzić tożsamość, np. w jednostce<br>walifikowany wydają uprawnione centra certyfikacji. Jest to usługa płatna. Jej koszt<br>u.in. od okresu ważności, na jaki certyfikat zostaje wydany.                                                                                                    |
| I WYDAV                                                                                                    | Wystawiani<br>Vanie Wydruk                                                                                                    | e e-zla<br>ów od 2016 ro                                                                                                    | )KU                                                                                                    |                                                            | / wystawianiu zwolnień lekarskich nie korzystasz z PUE ZUS, ale ze zintegrowanych<br>likacji gabinetowych, to w razie problemów czy wątpliwości skontaktuj się z dostawcą<br>nowania.                                                                                                    |
| Lekarz<br>wystawia<br>(e-ZLA)<br>v<br>przekazanie<br>wydruku e-ZLA pacjentow<br>jeśli jego pracodawca<br>nie ma profilu na PUE                                                                                                    | /i,                                                                                                    | <ul> <li>e przekazanie e-ZL</li> <li>e przekazanie i o wystawie wraz z samym na profil PUE płatr</li> <li>e przekazanie i o wystawie na profil PUE ub</li> <li>doręcz przez pra wydruku e-ZLA</li> </ul> | LA do systemu<br>wiadomości<br>eniu e-ZLA<br>o zwolnieniem<br>nika (pracodaw<br>wiadomości<br>eniu e-ZLA<br>bezpieczonego<br>zenie<br>acownika<br>A pracodawcy | vcy)                                                       | IIE MIEJSCA<br>IIA ŚWIADCZEŃ ZDROWOTNYCH<br>aniu na PUE ZUS, przed wystawieniem e-ZLA, wskaż miejsce udzielania świadc<br>h. Jeżeli masz kilka miejsc pracy, które zgłosiłeś w ZUS, system domyślnie pok<br>tatnio. Możesz je zmienić i wybrać to, w którym będziesz wystawiał e-ZLA.<br>wietlonej tabeli nie będzie Twojego aktualnego miejsca pracy, możesz wpisać NIP p<br>ikładu opieki zdrowotnej), a system wyszuka dane. Gdy odnajdzie podmiot o wskazar<br>?, jego nazwa zostanie wpisana, a wszystkie wyszukane adresy zostaną dodane do I<br>zlesz mógł wybrać właściwy.<br>iot o podanym numerze NIP nie zostanie odnaleziony albo jego dane nie zostaną p<br>ane, należy je uzupełnić, tzn. podać nazwę skróconą oraz adres. Po wprowadzi |
| ZUS                                                                                                    |                                                                                                    |                                                                                                    |                                                                                                    | zus.pl                                                     | hiu danych system sprawdzi, czy jesteś zgłoszony do ubezpieczeń przez pracodaw<br>staniesz o tym poinformowany komunikatem. Dodane miejsce pracy będzie dostę<br>tącej sesji. W celu trwałego zaktualizowania informacji o miejscu udzielania świadc<br>rowotnych należy złożyć wniosek o zmianę danych (patrz: widok ekranu na następnej stroni                                                                                                    |

#### **DLA LEKARZY**

#### Dane nowego miejsca udzielania świadczeń zdrowotnych zosta dodane i będą dostępne tylko na czas trwania sesji pracy użytkownika. W celu trwałego zaktualizowania informacji o miejscu udzi viadczeń zdrow otnych wybierz przycisk Złóż wniasek o aktualizację danych.

#### wagal

Jeśli nie zgłosiłeś do ZUS żadnego miejsca udzielania świadczeń zdrowotnych, w celu wystawiania raświadczeń lekarskich doraźnie możesz dodać miejsce udzielania świadczeń zdrowotnych na czas pieżącej sesji. Docelowo możesz zaktualizować te dane na trwałe, składając wniosek o zmiane danych (formularz ZUS FZLA możesz złożyć elektronicznie, korzystając ze swojego profilu na PUE ub w formie papierowej - dostepny na stronie www.zus.pl oraz w salach obsługi klientów).

#### JAK WYSTAWIĆ E-ZLA - KROK PO KROKU

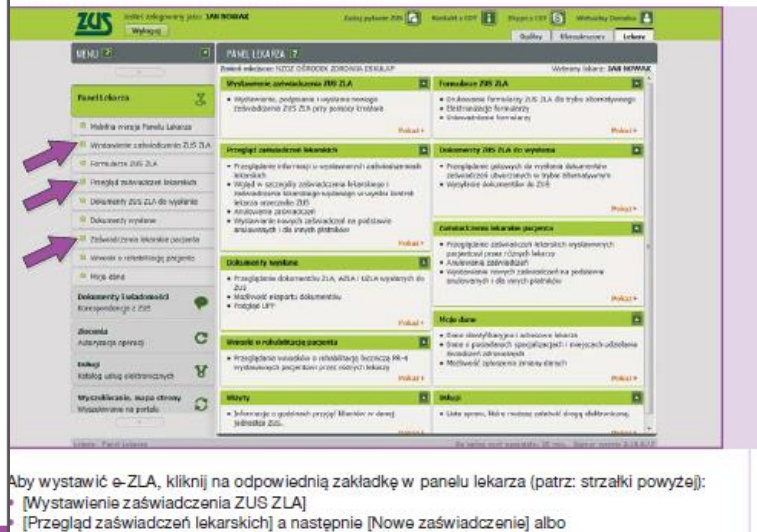

[Zaświadczenia lekarskie pacjenta].

ZUS

System poprowadzi Cie krok po kroku przez cały proces wystawiania e-ZLA.

ZAKŁAD UBEZPIECZEŃ SPOŁECZNYCH

zus.pl

## Dziękuję za uwagę

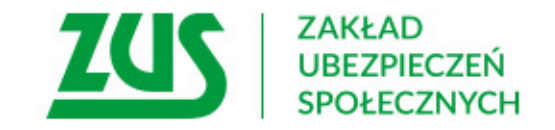